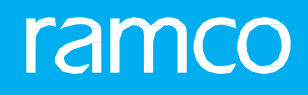

## RAMCOAVIATIONSOLUTION VERSION 5.9 USER GUIDE MANAGEMENT ACCOUNTING

©2020 Ramco Systems Limited. All rights reserved. All trademarks acknowledged.

This document is published by **Ramco Systems Ltd**. without any warranty. No part of this document may be reproduced or transmitted in any form or by any means, electronic or mechanical, for any purpose without the written permission of **Ramco Systems Limited**.

Improvements and changes to this text necessitated by typographical errors, inaccuracies of current information or improvements to software programs and/or equipment, may be made by Ramco Systems Limited, at any time and without notice. Such changes will, however, be incorporated into new editions of this document. Any hard copies of this document are to be regarded as temporary reference copies only.

The documentation has been provided for the entire Aviation solution, although only a part of the entire solution may be deployed at the customer site, in accordance with the license agreement between the customer and **Ramco Systems Limited**. Therefore, the documentation made available to the customer may refer to features that are not present in the solution purchased / deployed at the customer site.

## **ABOUT THIS MANUAL**

This manual briefly describes the basic processes and functions in Ramco Aviation Solution.

#### WHO SHOULD READ THIS MANUAL

This manual is intended for users who are managing the Aviation industry processes and are new to Ramco Aviation Solution. This manual assumes that the user is familiar with the Aviation Industry nomenclatures and systems based software.

#### HOW TO USE THIS MANUAL

Ramco Aviation Solution provides extensive Online Help that contains detailed instructions on how to use the application. Users are suggested to use this manual for specific references, along with the Online Help. This manual contains enough information to help the users perform the basic tasks and points toward the Online Help for more detailed information.

#### HOW THIS MANUAL IS ORGANIZED

The User Guide is divided into 7 chapters and index. Given below is a brief run-through of what each chapter consists of.

Chapter 1 lists the significant tasks and scenarios of Management Accounting.

Chapter 2 focuses on Enterprise Setup.

Chapter 3 provides an overview of the **Budgeting**.

Chapter 4 focuses on the MAC Incorporation.

Chapter 5 provides ways to perform **Cost Allocation**.

Chapter 6 provides procedures for posting Management Accounting Entries.

Chapter 7 focuses on Financial Book Closure.

The **Index** offers a quick reference to selected words used in the manual.

#### **DOCUMENT CONVENTIONS**

- The data entry has been explained taking into account the "Create" business activity. Specific references (if any) to any other business activity such as "Modify" and "View" are given as "Note" at the appropriate places.
- Boldface is used to denote commands and user interface labels.

Example: Enter Company Code and click the Get Details pushbutton.

• Italics used for references.

Example: See Figure 1.1.

The Section is used for Notes, to convey additional information.

#### **REFERENCE DOCUMENTATION**

This User Guide is part of the documentation set that comes with Ramco Aviation Solution. The documentation is generally provided in two forms:

- The Documentation CD in Adobe® Systems' Portable Document Format (PDF).
- Context-sensitive Online Help information accessible from the application screens.

#### WHOM TO CONTACT FOR QUERIES

Please locate the nearest office for your geographical area from www.ramco.com for assistance.

## contents

| 1  | MAN                                                                                                    | AGEMENT ACCOUNTING-USAGE MANUAL                                                                                                    | .7                                                                               |
|----|----------------------------------------------------------------------------------------------------|----------------------------------------------------------------------------------------------------|----------------------------------------------------------------------------------|
|    | 1.1.1                                                                                                    | MANAGEMENT ACCOUNTING – THEMES                                                                                                    | 8                                                                                |
|    | 1.1.2                                                                                                    | ENTERPRISE SETUP                                                                                                    | 8                                                                                |
|    | 1.1.3                                                                                                    | BUDGETING                                                                                                    | 8                                                                                |
|    | 1.1.4                                                                                                    | MAC INCORPORATION                                                                                                    | 8                                                                                |
|    | 1.1.5                                                                                                    | COST ALLOCATION                                                                                                    | 8                                                                                |
|    | 1.1.6                                                                                                    | MANAGEMENT ACCOUNTING ENTRIES                                                                                                    | 8                                                                                |
|    | 1.1.7                                                                                                    | FINANCIAL BOOK CLOSURE                                                                                                    | 8                                                                                |
| 1. | 2 BUS                                                                                                    | NESS SCENARIOS                                                                                                    | 9                                                                                |
|    | 1.2.1                                                                                                    | BUSINESS SCENARIOS FOR ENTERPRISE SETUP                                                                                                    | 9                                                                                |
|    | 1.2.2                                                                                                    | BUSINESS SCENARIOS FOR BUDGETING                                                                                                    | 9                                                                                |
|    | 1.2.3                                                                                                    | BUSINESS SCENARIOS FOR MAC INCORPORATION                                                                                                    | 9                                                                                |
|    | 1.2.4                                                                                                    | BUSINESS SCENARIOS FOR COST ALLOCATION                                                                                                    | 9                                                                                |
|    | 1.2.5                                                                                                    | BUSINESS SCENARIOS FOR MANAGEMENT ACCOUNTING                                                                                                    |                                                                                  |
|    | ENTRIE                                                                                                    | S                                                                                                    | 9                                                                                |
|    | 1.2.6                                                                                                    | BUSINESS SCENARIOS FOR FINANCIAL BOOK CLOSURE                                                                                                    | 9                                                                                |
| 2  | ENTE                                                                                                    | RPRISE SETUP                                                                                                    | . 10                                                                             |
|    |                                                                                                    |                                                                                                    |                                                                                  |
| 2. | 1 COS                                                                                                    | ۲ SETUP                                                                                                    | 13                                                                               |
| 2. | 1 COS                                                                                                    | SET PARAMETERS                                                                                                    | <b>13</b><br>13                                                                  |
| 2. | 1 COS<br>2.1.1<br>2.1.2                                                                                                    | r setup<br>Set parameters<br>CREATE MAC CALENDAR                                                                                                    | <b>13</b><br>13<br>13                                                            |
| 2. | 1 COS<br>2.1.1<br>2.1.2<br>2.1.3                                                                                                    | SET PARAMETERS<br>CREATE MAC CALENDAR<br>CREATE COST CENTER / UNIT & COPY ATTRIBUTES                                                                                                    | <b>13</b><br>13<br>13<br>14                                                      |
| 2. | 1 COS<br>2.1.1<br>2.1.2<br>2.1.3<br>2.1.4                                                                                                    | SET PARAMETERS<br>CREATE MAC CALENDAR<br>CREATE COST CENTER / UNIT & COPY ATTRIBUTES<br>CREATE COST ELEMENT                                                                                                    | 13<br>13<br>13<br>14<br>15                                                       |
| 2. | 1 COS<br>2.1.1<br>2.1.2<br>2.1.3<br>2.1.4<br>2.1.5                                                                                                    | SET PARAMETERS<br>CREATE MAC CALENDAR<br>CREATE COST CENTER / UNIT & COPY ATTRIBUTES<br>CREATE COST ELEMENT<br>MAP NORMAL / ALLOCATION COST ELEMENTS                                                                                                    | <b>13</b><br>13<br>14<br>15<br>15                                                |
| 2. | 1 COS<br>2.1.1<br>2.1.2<br>2.1.3<br>2.1.4<br>2.1.5<br>2.1.6                                                                                                    | SET PARAMETERS<br>CREATE MAC CALENDAR<br>CREATE COST CENTER / UNIT & COPY ATTRIBUTES<br>CREATE COST ELEMENT<br>MAP NORMAL / ALLOCATION COST ELEMENTS<br>MAP ACTIVITY COST ELEMENTS                                                                                                    | 13<br>13<br>14<br>15<br>15<br>16                                                 |
| 2. | COS           2.1.1           2.1.2           2.1.3           2.1.4           2.1.5           2.1.6           2.1.7                                                                                                    | SET PARAMETERS                                                                                                    | 13<br>13<br>14<br>15<br>15<br>16<br>16                                           |
| 2. | COS           2.1.1           2.1.2           2.1.3           2.1.4           2.1.5           2.1.6           2.1.7           2.1.8                                                                                                    | SET PARAMETERS                                                                                                    | <b>13</b><br>13<br>14<br>15<br>15<br>16<br>16<br>17                              |
| 2. | COS           2.1.1           2.1.2           2.1.3           2.1.4           2.1.5           2.1.6           2.1.7           2.1.8           2.1.9                                                                                                    | SET PARAMETERS                                                                                                    | <b>13</b><br>13<br>13<br>14<br>15<br>16<br>16<br>17<br>18                        |
| 2. | COS           2.1.1           2.1.2           2.1.3           2.1.4           2.1.5           2.1.6           2.1.7           2.1.8           2.1.9           2.1.10                                                                                      | SET PARAMETERS<br>CREATE MAC CALENDAR<br>CREATE COST CENTER / UNIT & COPY ATTRIBUTES<br>CREATE COST ELEMENT<br>MAP NORMAL / ALLOCATION COST ELEMENTS<br>MAP ACTIVITY COST ELEMENTS<br>MAP ACCOUNTS<br>CREATE COST CENTER STRUCTURE<br>BULK COPY COST SETUP<br>MANAGE COST ELEMENT STRUCTURE - LAYOUT                                                                                                    | 13<br>13<br>13<br>14<br>15<br>15<br>16<br>16<br>17<br>18<br>18                   |
| 2. | COS           2.1.1           2.1.2           2.1.3           2.1.4           2.1.5           2.1.6           2.1.7           2.1.8           2.1.9           2.1.10           2.1.11                                                                     | SET PARAMETERS<br>CREATE MAC CALENDAR<br>CREATE COST CENTER / UNIT & COPY ATTRIBUTES<br>CREATE COST CENTER / UNIT & COPY ATTRIBUTES<br>CREATE COST ELEMENT<br>MAP NORMAL / ALLOCATION COST ELEMENTS<br>MAP ACTIVITY COST ELEMENTS<br>MAP ACTIVITY COST ELEMENTS<br>CREATE COST CENTER STRUCTURE<br>BULK COPY COST SETUP<br>MANAGE COST ELEMENT STRUCTURE - LAYOUT<br>MANAGE COST ELEMENT STRUCTURE – ELEMENT                                                                                                    | 13<br>13<br>13<br>14<br>15<br>15<br>16<br>16<br>17<br>18<br>18                   |
| 2. | COS           2.1.1           2.1.2           2.1.3           2.1.4           2.1.5           2.1.6           2.1.7           2.1.8           2.1.9           2.1.10           2.1.11           RELATI                                                    | SET PARAMETERS<br>CREATE MAC CALENDAR<br>CREATE COST CENTER / UNIT & COPY ATTRIBUTES<br>CREATE COST ELEMENT<br>MAP NORMAL / ALLOCATION COST ELEMENTS<br>MAP ACTIVITY COST ELEMENTS<br>MAP ACCOUNTS<br>CREATE COST CENTER STRUCTURE<br>BULK COPY COST SETUP<br>MANAGE COST ELEMENT STRUCTURE - LAYOUT<br>MANAGE COST ELEMENT STRUCTURE – ELEMENT<br>ONSHIP                                                                                                    | 13<br>13<br>13<br>14<br>15<br>15<br>16<br>16<br>17<br>18<br>18                   |
| 2. | COS           2.1.1           2.1.2           2.1.3           2.1.4           2.1.5           2.1.6           2.1.7           2.1.8           2.1.9           2.1.10           2.1.11           RELATI           2.1.12                                   | SET PARAMETERS                                                                                                    | 13<br>13<br>13<br>15<br>15<br>15<br>16<br>17<br>18<br>18<br>18                   |
| 2. | COS           2.1.1           2.1.2           2.1.3           2.1.4           2.1.5           2.1.6           2.1.7           2.1.8           2.1.9           2.1.10           2.1.11           RELATI           2.1.12           2.1.13                  | SET PARAMETERS<br>CREATE MAC CALENDAR<br>CREATE COST CENTER / UNIT & COPY ATTRIBUTES<br>CREATE COST ELEMENT<br>MAP NORMAL / ALLOCATION COST ELEMENTS<br>MAP ACTIVITY COST ELEMENTS<br>MAP ACCOUNTS<br>CREATE COST CENTER STRUCTURE<br>BULK COPY COST SETUP<br>MANAGE COST ELEMENT STRUCTURE - LAYOUT<br>MANAGE COST ELEMENT STRUCTURE - ELEMENT<br>ONSHIP<br>MANAGE COST COLUMN STRUCTURE<br>MANAGE FORMULA                                                                                                    | 13<br>13<br>13<br>15<br>15<br>16<br>17<br>18<br>18<br>18<br>19<br>20             |
| 2. | COS           2.1.1           2.1.2           2.1.3           2.1.4           2.1.5           2.1.6           2.1.7           2.1.8           2.1.9           2.1.10           2.1.11           RELATH           2.1.12           2.1.13           2.1.14 | SET PARAMETERS<br>CREATE MAC CALENDAR<br>CREATE COST CENTER / UNIT & COPY ATTRIBUTES<br>CREATE COST ELEMENT<br>MAP NORMAL / ALLOCATION COST ELEMENTS<br>MAP ACTIVITY COST ELEMENTS<br>MAP ACCOUNTS<br>CREATE COST CENTER STRUCTURE<br>BULK COPY COST SETUP<br>MANAGE COST ELEMENT STRUCTURE - LAYOUT<br>MANAGE COST ELEMENT STRUCTURE - ELEMENT<br>ONSHIP<br>MANAGE COST COLUMN STRUCTURE<br>MANAGE FORMULA<br>MANAGE FORMULA<br>MANAGE COST & PROFITABILITY REPORT TEMPLATE                                                  | 13<br>13<br>13<br>14<br>15<br>15<br>16<br>16<br>17<br>18<br>18<br>18<br>19<br>20 |
| 2. | COS           2.1.1           2.1.2           2.1.3           2.1.4           2.1.5           2.1.6           2.1.7           2.1.8           2.1.9           2.1.10           2.1.11           RELATI           2.1.12           2.1.13           2.1.14 | SET PARAMETERS<br>CREATE MAC CALENDAR<br>CREATE COST CENTER / UNIT & COPY ATTRIBUTES<br>CREATE COST CENTER / UNIT & COPY ATTRIBUTES<br>CREATE COST ELEMENT<br>MAP NORMAL / ALLOCATION COST ELEMENTS<br>MAP ACTIVITY COST ELEMENTS<br>MAP ACCOUNTS<br>CREATE COST CENTER STRUCTURE<br>BULK COPY COST SETUP<br>MANAGE COST ELEMENT STRUCTURE - LAYOUT<br>MANAGE COST ELEMENT STRUCTURE - ELEMENT<br>ONSHIP<br>MANAGE COST COLUMN STRUCTURE<br>MANAGE FORMULA<br>MANAGE COST & PROFITABILITY REPORT TEMPLATE<br>GENERATE REPORTS | 13<br>13<br>13<br>15<br>15<br>16<br>16<br>17<br>18<br>18<br>18<br>19<br>20<br>21 |

## contents

## ramco

|     | DIMEN  | TIONS                                        | 21   |
|-----|--------|----------------------------------------------|------|
| 2.2 | cos    | T CENTER RULE DEFINITION                     | 24   |
|     | 2.2.1  | DEFINE USAGES                                | 24   |
|     | 2.2.2  | CREATE PURCHASE COST CENTER RULE DEFINITION  | 24   |
|     | 2.2.3  | CREATE INVENTORY COST CENTER RULE DEFINITION | 25   |
|     | 2.2.4  | CREATE MAINTENANCE COST CENTER DEFINITION    | 25   |
|     | 2.2.5  | CREATE SALES COST CENTER DEFINITION          | 26   |
| 3   | BUDO   | GETING                                       | . 27 |
| 3.1 | cos    | T CENTER WISE BUDGETING                      | 29   |
|     | 3.1.1  | SET PARAMETERS                               | 29   |
|     | 3.1.2  | CREATE BUDGET HEADER                         | 29   |
|     | 3.1.3  | CREATE BUDGET DETAILS                        | 30   |
|     | 3.1.4  | SELECT BUDGET                                | 30   |
|     | 3.1.5  | EDIT BUDGET HEADER                           | 31   |
|     | 3.1.6  | EDIT BUDGET DETAILS                          | 31   |
|     | 3.1.7  | SELECT BUDGET                                | 32   |
|     | 3.1.8  | AUTHORIZE BUDGET HEADER                      | 32   |
|     | 3.1.9  | AUTHORIZE BUDGET DETAILS                     | 33   |
|     | 3.1.10 | SELECT BUDGET                                | 33   |
|     | 3.1.11 | AMEND BUDGET HEADER                          | 34   |
|     | 3.1.12 | AMEND BUDGET DETAILS                         | 34   |
|     | 3.1.13 | SELECT BUDGET                                | 35   |
|     | 3.1.14 | ACTIVATE / INACTIVATE BUDGET                 | 35   |
| 3.2 | cos    | T CENTER – COST ELEMENT WISE BUDGETING       | 37   |
|     | 3.2.1  | SET PARAMETERS                               | 37   |
|     | 3.2.2  | CREATE BUDGET HEADER                         | 37   |
|     | 3.2.3  | CREATE BUDGET DETAILS                        | 38   |
|     | 3.2.4  | SELECT BUDGET                                | 38   |
|     | 3.2.5  | EDIT BUDGET HEADER                           | 39   |
|     | 3.2.6  | EDIT BUDGET DETAILS                          | 39   |
|     | 3.2.7  | SELECT BUDGET                                | 40   |
|     | 3.2.8  | AUTHORIZE BUDGET HEADER                      | 40   |
|     | 3.2.9  | AUTHORIZE BUDGET DETAILS                     | 41   |
|     | 3.2.10 | SELECT BUDGET                                | 41   |
|     | 3.2.11 | AMEND BUDGET HEADER                          | 42   |
|     | 3.2.12 | AMEND BUDGET DETAILS                         | 42   |
|     |        |                                              |      |

## contents

## ramco

|    | 3.2.13  | SELECT BUDGET                               | 43 |
|----|---------|---------------------------------------------|----|
|    | 3.2.14  | ACTIVATE / INACTIVATE BUDGET                | 43 |
| 4  | MAC     | INCORPORATION                               |    |
| 4  | .1 MAG  | CINCORPORATION                              | 45 |
|    | 4.1.1   | INCORPORATE FINANCIAL TRANSACTION           | 45 |
|    | 4.1.2   | VIEW ERROR LOG                              | 45 |
| 5  | COST    | ALLOCATION                                  |    |
| 5  | .1 ALLO | DCATION OF ACTUAL COSTS ACROSS COST CENTERS | 47 |
|    | 5.1.1   | SET PARAMETERS                              | 47 |
|    | 5.1.2   | MAINTAIN COMPLEX ALLOCATION                 | 47 |
|    | 5.1.3   | SIMULATE COMPLEX ALLOCATIONS                | 48 |
| 6  | MAN     | AGEMENT ACCOUNTING ENTRIES                  | 50 |
| 6  | .1 MAI  | NAGEMENT ACCOUNTING ENTRIES                 | 52 |
|    | 6.1.1   | CREATE MAC VOUCHER                          | 52 |
|    | 6.1.2   | SELECT MAC VOUCHER                          | 52 |
|    | 6.1.3   | EDIT MAC VOUCHER                            | 53 |
|    | 6.1.4   | SELECT MAC VOUCHER                          | 53 |
|    | 6.1.5   | AUTHORIZE MAC VOUCHER                       | 54 |
|    | 6.1.6   | SELECT MAC VOUCHER                          | 54 |
|    | 6.1.7   | REVERSE MAC VOUCHER                         | 55 |
| 7  | FINA    | NCIAL BOOK CLOSURE                          | 56 |
| 7  | .1 FINA | NNCIAL BOOK CLOSURE                         | 57 |
|    | 7.1.1   | CLOSE MAC CALENDAR                          | 57 |
|    | 7.1.2   | VIEW BFG DETAILS                            | 57 |
|    | 7.1.3   | VIEW COSTING FUNCTION PENDING TRANSACTIONS  | 57 |
|    | 7.1.4   | VIEW PERIOD CLOSURE STATUS                  | 58 |
|    | 7.1.5   | VIEW PRECEDING BFG STATUS                   | 58 |
|    | 7.1.6   | VIEW ERROR LOG FILE                         | 59 |
| Ir | dex     |                                             | 60 |

# MANAGEMENT ACCOUNTING-USAGE MANUAL

## 1.1.2 ENTERPRISE SETUP

This theme involves basic Cost Modeling for the Organization.

## 1.1.3 **BUDGETING**

This theme involves defining and maintaining the Cost Budgets for the Organization.

## 1.1.4 MAC INCORPORATION

This theme involves incorporating financial transactions pertaining to a business function group, into MAC.

## 1.1.5 COST ALLOCATION

This theme involves definition of Cost Allocation details.

#### 1.1.6 MANAGEMENT ACCOUNTING ENTRIES

This theme involves assigning costs to cost centers without affecting the finance books.

#### 1.1.7 FINANCIAL BOOK CLOSURE

This theme involves period closure for the Management Accounting Business Function Group.

## **1.2 BUSINESS SCENARIOS**

## 1.2.1 BUSINESS SCENARIOS FOR ENTERPRISE SETUP

Cost Setup

Cost Center Rule Definition

#### 1.2.2 BUSINESS SCENARIOS FOR BUDGETING

Cost Center wise Budgeting

Cost Center-Cost Element wise Budgeting

#### 1.2.3 BUSINESS SCENARIOS FOR MAC INCORPORATION

MAC Incorporation

#### 1.2.4 BUSINESS SCENARIOS FOR COST ALLOCATION

Allocation of Actual costs across cost centers

#### 1.2.5 BUSINESS SCENARIOS FOR MANAGEMENT ACCOUNTING ENTRIES

Management Accounting Entries

#### 1.2.6 BUSINESS SCENARIOS FOR FINANCIAL BOOK CLOSURE

Finance Book Closure

# **ENTERPRICE** SET-UP

Ramco Aviation Solution

## Theme Enterprise Setup: Scenario 1 - Cost Setup

| SI. # | Flow of Events                                         | Primary<br>Actor(s)       | Component<br>Name | Activity Name                                      | UI Name                                                                                     | Functional Steps                                                                                                    |
|-------|--------------------------------------------------------|---------------------------|-------------------|----------------------------------------------------|---------------------------------------------------------------------------------------------|----------------------------------------------------------------------------------------------------|
| 1     | Set Parameters                                         | Head: Costing<br>Function | CSET              | Set Parameters                                     | <u>Set Parameters</u>                                                                       | 1.Select the parameters<br>needed for the<br>Installation according to<br>the Cost model.                                                                                                    |
| 2     | Define MAC<br>Calendars                                | Cost<br>Accountant        | CSET              | Create MAC<br>Calendar                             | <u>Create MAC</u><br><u>Calendar</u>                                                        | 1.Retrieve the Finance<br>Calendars if required and<br>generate the MAC<br>Calendars according to the<br>Cost Model.                                                                                                    |
| 3     | Define Cost<br>Centers                                 | Cost<br>Accountant        | CSET              | Create Cost<br>Center / Unit                       | Create Cost<br>Center / Unit &<br>Copy Attributes                                           | <ol> <li>Define the various<br/>attributes of the Cost<br/>Centers to be used in the<br/>Cost Model.</li> <li>Map existing cost centers<br/>to operation entities</li> </ol>                                                               |
| 4     | Define Cost<br>Elements                                | Cost<br>Accountant        | CSET              | Create Cost<br>Element                             | <u>Create Cost</u><br><u>Element</u>                                                        | 1.Define the various<br>attributes of the Cost<br>Elements to be used in the<br>Cost Model.                                                                                                    |
| 5     | Mapping<br>Entities.                                   | Cost<br>Accountant        | CSET              | Map Normal/<br>Allocation Cost<br>Elements         | Map Normal/<br>Allocation Cost<br>Elements<br>Map Activity Cost<br>Elements<br>Map Accounts | <ol> <li>Map existing Cost Centers<br/>to existing Cost Elements.</li> <li>Specify Rate in case of<br/>Activity Cost Elements.</li> <li>Map Account Codes<br/>created in the Accounting<br/>Setup to existing Cost<br/>Elements</li> </ol> |
| 6     | Define Cost<br>Center<br>Structures                    | Cost<br>Accountant        | CSET              | Create Cost<br>Center<br>Structure                 | <u>Create Cost</u><br><u>Center Structure</u>                                               | 1.Create a Tree kind of<br>structure with the existing<br>Cost Centers to form a<br>Cost Center structure.                                                                                                    |
| 7     | Associate Cost<br>Centers<br>between<br>Business units | Cost<br>Accountant        | CSET              | Associate Inter<br>BU Cost<br>Centers/<br>Elements | Map Inter BU<br>Cost Centers/<br>Elements                                                   | 1.Retrieve the Cost Centers,<br>Cost Elements of other<br>Business and associate<br>them to Cost Centers, Cost<br>Elements of the Business<br>Unit.                                                                                        |

| SI. # | Flow of<br>Events                                                                         | Primary<br>Actor(s) | Component<br>Name                     | Activity<br>Name                                                 | UI Name                                                       | Functional Steps                                                                                                    |
|-------|-------------------------------------------------------------------------------------------|---------------------|---------------------------------------|------------------------------------------------------------------|---------------------------------------------------------------|----------------------------------------------------------------------------------------------------|
| 8     | Copy Details to<br>Other Business<br>units                                                | Cost<br>Accountant  | CSET                                  | Bulk Copy                                                        | Bulk Copy Cost<br>Setup                                       | 1.Copy Calendar, Cost<br>Center, Cost Element,<br>Cost Center / Cost<br>Element Structure<br>Details to other<br>Business Units.                                           |
| 9     | Define Cost<br>Element<br>Structures                                                      | Cost<br>Accountant  | CSET                                  | Manage Cost<br>Element<br>Structure                              | Manage Cost<br>Element Structures                             | <ol> <li>Create / Copy a CE<br/>Structure</li> <li>Map cost elements to<br/>Schedules for existing/<br/>Pre- defined</li> <li>Modify existing CE<br/>Structure.</li> </ol> |
| 10    | Configure<br>different cost<br>column<br>structures.                                      | Cost<br>Accountant  | CEST                                  | Manage<br>Cost Column<br>Structure                               | <u>Manage Cost</u><br>Column Structures                       | <ol> <li>Create/ Modify User-<br/>defined column<br/>structures</li> <li>Assign formulae to<br/>columns</li> <li>View Pre-defined</li> <li>Column Structures</li> </ol>    |
| 11    | Define<br>formulas for<br>CE Structure<br>ID, Column<br>Structure ID<br>and Report<br>ID. | Cost<br>Accountant  | CEST                                  | Manage<br>Formula                                                | Manage Formula                                                | 1.Manage formulae for:<br>CE Structure ID<br>CC Structure ID<br>Report ID                                                                                                  |
| 12    | Report ID with<br>CC Structure,<br>CE Structure<br>and Column<br>structure<br>combination | Cost<br>Accountant  | CEST                                  | Manage Cost<br>& Profitability<br>Report<br>Templates            | <u>Manage Cost &amp;</u><br>Profitability Report<br>Templates | 1.Maintain cost and<br>profitability report<br>templates<br>6.Define formulae at<br>Report ID level. Search<br>existing template and<br>Modify if required                 |
| 13    | Generate<br>Reports                                                                       | Cost<br>Accountant  | Reports –<br>Management<br>Accounting | Cost &<br>Profitability<br>Report                                | Generate Reports                                              | 1.Generate Cost Center<br>Profitability Reports for<br>various combinations of<br>CE/CC/ Column Structures                                                                 |
| 14    | Manage<br>Finance Book<br>Mapping for<br>Financial<br>Dimensions                          |                     | Organization<br>Setup                 | Manage<br>Finance Book<br>Mapping for<br>Financial<br>Dimensions | Manage Finance<br>Book Mapping for<br>Financial<br>Dimensions | Access transaction and<br>reports based on users<br>mapping to Accounts and<br>financial Dimensions                                                                        |

## 2.1.1 SET PARAMETERS

| ★ 🗎 Set Parameters          |                                                            |          |   | + | ? | ¢ K |
|-----------------------------|------------------------------------------------------------|----------|---|---|---|-----|
| Process Parameters          |                                                            |          |   |   |   |     |
| _                           | Default Calendar From GL                                   | YES 💌    |   |   |   |     |
|                             | Responsibility Validation Against Employee Master          | NO 💌     |   |   |   |     |
|                             | Auto Generate Normal Cost Elements                         | YES 💌    |   |   |   |     |
|                             | Identify Cost Element Structure Layout in Accounting Setup | <b>v</b> |   |   |   |     |
|                             | Default Cost Element Layout                                | <b>v</b> |   |   |   |     |
|                             | CE Structure ID 👂                                          | В        |   |   |   |     |
| Function Defaults           | No. of Alternate Rates                                     | 0 -      |   |   |   |     |
|                             | No. of Cost Center Types                                   | 1 🔻      |   |   |   |     |
| - CC Type Details           |                                                            |          |   |   |   |     |
| (( < 1 - 1 / 1 ) )) + Ø ∅ 1 |                                                            |          | Ŧ |   |   | Q   |
| # Cost Center Type No.      | Cost Center Type Description                               |          |   |   |   |     |
| 1 CC1                       | Controlling Unit                                           |          |   |   |   |     |
| 2                           |                                                            |          |   |   |   |     |
|                             |                                                            |          |   |   |   |     |
|                             |                                                            |          |   |   |   |     |
|                             |                                                            |          |   |   |   |     |
|                             | S                                                          | et       |   |   |   |     |
|                             |                                                            |          |   |   |   |     |

#### Figure 1.1 Set Parameters

- 1. The **Set Parameters** page is launched. *See Figure 1.1*.
- 2. Select the Yes / No option to set the Process Parameters Default Calendar From GL, Responsibility Validation Against Employee Master and Auto Generate Normal Cost Elements.
- 3. Use the **Auto Generate Normal Cost Elements** field drop-down list box to set whether normal cost elements must be automatically generated and use the **Identify Cost Element Structure Layout in Accounting Setup?** field to specify whether cost element structure layout in accounting setup is to be identified.
- 4. Use the **Default Cost Element Layout** drop down list box to select the value you to be defaulted in the "Cost Element Layout" field in the "Accounting Setup" business component and enter the pre-defined or user defined **CE Structure ID**.
- 5. Select a value to set the Function Defaults **No. of Alternate Rates** and **No. of Cost Center Types**.
- 6. Based on the value selected in the **No. of Cost Center Types** Parameter, the corresponding values for the **Cost Center Type No** will get populated in the multiline.
- 7. Enter the **Cost Center Type Description** for each of the **Cost Center Type No.** and **c**lick **Set** to set the parameters.

#### 2.1.2 CREATE MAC CALENDAR

| ★ 🗎 Create MA    | AC Calendar                                                                                            |                |                 |              |     |                | ? 🗔 |  |  |  |
|------------------|----------------------------------------------------------------------------------------------------|----------------|-----------------|--------------|-----|----------------|-----|--|--|--|
| - Year Details   |                                                                                                    |                |                 |              |     | Status         |     |  |  |  |
|                  | Year Code     2016     Description       Start Date     2016-01-04     End Date     2017-31-03     III |                |                 |              |     |                |     |  |  |  |
| Period Frequency |                                                                                                    |                |                 |              |     |                |     |  |  |  |
| Period Details   | Frequency MONTHLY V                                                                                    |                | Number of Days  |              |     | Compute Period |     |  |  |  |
|                  | o records to display] 🕨 🕨 + 🔅 🛠 🕇                                                                      | T <sub>x</sub> |                 |              | All | ▼              | Q   |  |  |  |
| # Period Code    | Description                                                                                            | Start Date     | End Date        |              |     |                |     |  |  |  |
| 1                |                                                                                                    |                |                 |              |     |                |     |  |  |  |
|                  |                                                                                                    |                |                 |              |     |                |     |  |  |  |
|                  |                                                                                                    |                |                 |              |     |                |     |  |  |  |
|                  |                                                                                                    |                |                 |              |     |                |     |  |  |  |
|                  |                                                                                                    |                |                 |              |     |                |     |  |  |  |
|                  |                                                                                                    |                |                 |              |     |                |     |  |  |  |
|                  |                                                                                                    |                |                 |              |     |                |     |  |  |  |
|                  |                                                                                                    |                | Create Calendar |              |     |                |     |  |  |  |
|                  | Created by                                                                                             |                |                 | Created Date |     |                |     |  |  |  |

#### Figure 1.2: Create MAC Calendar

1. The Create MAC Calendar page is launched. See Figure 1.2.

ramco

- 2. Specify the Year Code and Description.
- 3. Specify the **Start Date** and **End Date** of the MAC calendar.
- 4. Select the **Period Frequency**. If the Frequency is selected as **Customize** then the **Number of Days** for the period must be specified.
- 5. Click the **Compute Period** to populate the multiline with values as per the criteria specified.
- 6. Enter the **Description** for the **Period Code**.
- 7. Click the **Create** push button to create the MAC Calendar.

## 2.1.3 CREATE COST CENTER / UNIT & COPY ATTRIBUTES

| * 🗎       | Create Cost Center / Uni              | t & Copy Attributes |                                                     |                            |                             |
|-----------|---------------------------------------|---------------------|-----------------------------------------------------|----------------------------|-----------------------------|
|           | Center / Unit CC<br>Effective Date 20 | DST CENTER          | Detail / Group DETAIL V<br>Expiry Date 2016-31-12 V | Cost Center / Unit Type    | Controlling Unit            |
| - Cost    | Center / Unit Details                 |                     |                                                     |                            |                             |
| 44 4      | 1 -1/1 > >> + - 5                     | * © © T T.          |                                                     | ㅅ≞⋓х₢首» ≢≡Ш м              | ٩ 🗸                         |
| # i       | Cost Center / Unit                    | Description         | Long Description                                    | Responsibility             | Org Unit                    |
| 1         | E HR                                  | Human Resources     |                                                     |                            |                             |
| 2         |                                       |                     |                                                     |                            |                             |
|           |                                       |                     |                                                     |                            |                             |
|           |                                       |                     |                                                     |                            |                             |
|           | <                                     |                     |                                                     |                            | >                           |
|           |                                       |                     | Create Cost Center / Unit                           |                            |                             |
| - Refe    | rence Cost Center Details             |                     |                                                     |                            |                             |
|           | Reference Cost Center 👂               |                     | Description                                         |                            |                             |
|           | Copy Cost Element Mapping             |                     | Copy CC Structure                                   | Generate Usage & Copy C    | CRD                         |
|           |                                       |                     |                                                     |                            | Copy Cost Center Attributes |
| View Norn | nal /Allocation Cost Element mapping  |                     | Map Normal /Allocation Cost Elements                | Edit Cost Center Structure |                             |
| View Inve | ntory Definition                      |                     | View Purchase Definition                            |                            |                             |
|           |                                       |                     |                                                     |                            |                             |

#### Figure 1.3: Create Cost Center / Unit & Copy Attributes

- 1. The Create Cost Center / Unit & Copy Attributes page is launched. See Figure 1.3.
- 2. Select Cost Center or Cost Unit from the Center / Unit.
- 3. Select **Detail** or **Group** from the **Detail / Group**.
- 4. Select a value from the **Center / Unit Type**.
- 5. Select the **Effective Date** and **Expiry Date** from the populated dates.
- 6. Enter the Cost Center / Unit Code, Description, Long Description, and Responsibility in the multiline.
- 7. Select the relevant **Organization Unit** for each of the **Cost Center / Unit Code** from the values populated in the multiline.
- 8. Click Create Cost Center / Unit to create the cost center / unit.
- 9. Enter the Reference Cost Center manually if you are aware of it

Or

- 10. Use the Help provided on the Reference Cost Center to retrieve the Reference Cost Center Code.
- 11. Check the **Copy Cost Element Mapping** check box if you want to copy the cost elements already mapped to the reference cost center to the new cost center selected in the multiline automatically.
- 12. Check the **Copy CC Structure** check box if you want to copy the cost center structure of the reference cost center to the new cost center selected in the multiline automatically.
- 13. Check the **Generate Usage & Copy CCRD** check box if you want to create costing usage and copy the purchase and inventory cost center rule definition automatically.
- 14. Click the **Copy Cost Center Attributes** to copy the cost center attributes based on the check boxes selected.

## 2.1.4 CREATE COST ELEMENT

| * [    | Create Cost Element        |                 |                  |             |         |             |              | - ? [ | Ø K |
|--------|----------------------------|-----------------|------------------|-------------|---------|-------------|--------------|-------|-----|
| - Co   | Cost Element Type NORMAL C | OST ELEMENT     | Effective Date   | 2011-01-01  |         | Expiry Date | 2016-31-12 💌 |       |     |
| -      |                            |                 |                  |             | # # III | All         | •            |       | Q   |
| #      | Cost Element               | Description     | Long Description | UOM #       |         |             |              |       |     |
| 1      | 109902                     | Human Resources |                  | Employee    |         |             |              |       | ×   |
| 2      |                            |                 |                  |             |         |             |              |       |     |
|        |                            |                 |                  |             |         |             |              |       |     |
|        |                            |                 |                  |             |         |             |              |       |     |
|        |                            |                 |                  |             |         |             |              |       |     |
|        |                            |                 |                  |             |         |             |              |       |     |
|        |                            |                 |                  |             |         |             |              |       |     |
|        |                            |                 |                  |             |         |             |              |       |     |
|        |                            |                 |                  |             |         |             |              |       |     |
|        |                            |                 | Create Co        | ost Element |         |             |              |       |     |
| Create | Multiple Cost Elements     |                 |                  |             |         |             |              |       |     |

#### Figure 1.4 Create Cost Element

- 1. The **Create Cost Element** page is launched. *See Figure 1.4.*
- 2. Select a value from the Cost Element Type.
- 3. Select the Effective Date and Expiry Date from the populated dates.
- 4. Enter the Cost Element Code, Description, Long Description and the UOM Code for each Cost Element.
- 5. Click Create Cost Element to create the cost element.

## 2.1.5 MAP NORMAL / ALLOCATION COST ELEMENTS

|       | Map Normal/Allocation Cost Elements 🗐 ≭ 🖶 🛱 🗲 ? 🗔 |                       |                                        |                     |                |                       |    |             |         |              |     |              |       |       |     |   |   |
|-------|---------------------------------------------------|-----------------------|----------------------------------------|---------------------|----------------|-----------------------|----|-------------|---------|--------------|-----|--------------|-------|-------|-----|---|---|
| -     |                                                   | Cost Co               | enter 👂 054646 ×                       |                     | Description Er | ngine Tail Repair Sho | p  |             |         |              |     |              |       |       |     |   |   |
|       | earch                                             | Criteria<br>Cost Elen | nent Type ALL                          |                     |                |                       |    |             |         |              |     |              |       |       |     |   |   |
|       |                                                   | Cost Elen             | nent From                              |                     | То             |                       |    |             |         |              |     |              |       | Searc | ch  |   |   |
|       |                                                   |                       |                                        |                     |                |                       |    |             |         |              |     |              |       |       |     |   |   |
|       |                                                   | Effec                 | tive Date 2011-01-01 💌                 |                     | Expiry Date 2  | 2016-31-12 💌          |    |             |         |              |     |              |       | Defau | ilt |   |   |
|       |                                                   |                       |                                        |                     |                |                       |    |             |         |              |     |              |       |       |     |   |   |
| N     | orma                                              | / Allocation Cost     | Element Details                        |                     |                |                       |    |             | -       |              | _   |              |       |       |     |   | ī |
| 44    | •                                                 | 1 - 10 / 208          |                                        |                     |                |                       |    |             | #       | ÷ III        | All |              | <br>• |       |     | Q | l |
| #     |                                                   | Cost Element          | Description                            | Cost Element Type   | Effe           | ctive Date            |    | Expiry Date | Be      | ehavior      |     | Traceability |       |       |     |   |   |
| 1     |                                                   | 109902                | Freight Expenses                       | NORMAL COST ELEMENT | 2016           | 5-01-01               | ~  | 2016-31-12  | ✓ FI    | IXED COST    | ~   | DIRECT       |       |       |     | * |   |
| 2     |                                                   | 200202                | Depreciation Account                   | NORMAL COST ELEMENT | 2013           | 3-01-04               | ~  | 2016-31-12  | ✓ FI    | IXED COST    | ~   | DIRECT       |       |       |     | * |   |
| 3     |                                                   | 411100                | Material Revenue CAD                   | NORMAL COST ELEMENT | 2011           | 1-01-01               | ~  | 2016-31-12  | ✓ FI    | IXED COST    | ~   | DIRECT       |       |       |     | × |   |
| 4     |                                                   | 411200                | Material Revenue USD                   | NORMAL COST ELEMENT | 2011           | 1-01-01               | ~  | 2016-31-12  | ✓ FI    | IXED COST    | ~   | DIRECT       |       |       |     | * |   |
| 5     |                                                   | 411300                | Material Revenue Manual Adjustment CAD | NORMAL COST ELEMENT | 2011           | 1-01-01               | ~  | 2016-31-12  | ✓ FI    | IXED COST    | ~   | DIRECT       |       |       |     | ~ |   |
| 6     |                                                   | 411400                | Material Revenue Manual Adjustment USD | NORMAL COST ELEMENT | 2011           | 1-01-01               | *  | 2016-31-12  | ✓ FI    | IXED COST    | *   | DIRECT       |       |       |     | * |   |
| 7     |                                                   | 412100                | Labour Revenue CAD                     | NORMAL COST ELEMENT | 2011           | 1-01-01               | ~  | 2016-31-12  | ✓ FI    | IXED COST    | ~   | DIRECT       |       |       |     | ~ |   |
| 8     |                                                   | 412200                | Labour Revenue USD                     | NORMAL COST ELEMENT | 2011           | 1-01-01               | ~  | 2016-31-12  | ✓ FI    | IXED COST    | ~   | DIRECT       |       |       |     | ~ |   |
| 9     |                                                   | 412300                | Labour Revenue Manual Adjustment CAD   | NORMAL COST ELEMENT | 2011           | 1-01-01               | ~  | 2016-31-12  | ✓ FI    | IXED COST    | ~   | DIRECT       |       |       |     | ~ |   |
| 10    |                                                   | 412400                | Labour Revenue Manual Adjustment USD   | NORMAL COST ELEMENT | 2011           | 1-01-01               | ~  | 2016-31-12  | ✓ FI    | IXED COST    | ~   | DIRECT       |       |       |     | ~ |   |
|       |                                                   | <                     |                                        |                     |                |                       |    |             |         |              |     |              |       |       |     | > |   |
| _     |                                                   |                       |                                        |                     |                |                       |    |             |         |              |     |              | <br>_ |       |     |   | _ |
|       |                                                   |                       |                                        |                     | Мар            | 2                     |    |             |         |              |     |              |       |       |     |   |   |
| Map N | luitiple                                          | Normal Cost Element   | S                                      | Map Accounts        |                |                       |    | Map Act     | vity Co | ost Elements | 5   |              |       |       |     |   |   |
|       |                                                   |                       | Created By                             |                     |                |                       | Cr | eation      | Date    |              |     |              |       |       |     |   |   |

#### Figure 1.5: Mapping Normal / Allocation Cost Elements

- 1. The Map Normal / Allocation Cost Elements page is launched. See Figure 1.5.
- 2. Enter the Cost Center Code manually if you are aware of it

Or

- 3. Use the Help provided on the Cost Center to retrieve the Cost Center Code.
- 4. Use the **Search Criteria** provided for the **Cost Elements** to retrieve a list of the **Cost Elements** to be mapped to the **Cost Center** into the multiline.
- 5. Select the Effective Date and Expiry Date for the Cost Element.
- 6. Click on **Default** to set the selected dates as the default dates for all the **Cost Elements**.

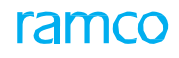

- 7. Select the relevant **Behavior** and **Traceability** for the values fetched into the multiline.
- 8. Click **Map** to map the cost elements to the cost center.

## 2.1.6 MAP ACTIVITY COST ELEMENTS

|                               | Map Activity Cost Elements                                   |                   |                                                          |               |          |              |            |   |                     |              |   | ≣ 7\$         | F          |             | <b>←</b> :    | ? 🗟         |          |         |      |   |
|-------------------------------|--------------------------------------------------------------|-------------------|----------------------------------------------------------|---------------|----------|--------------|------------|---|---------------------|--------------|---|---------------|------------|-------------|---------------|-------------|----------|---------|------|---|
| -                             | opush                                                        | Cost (            | Cost Center P 054646 Description Engine Tail Repair Shop |               |          |              |            |   |                     |              |   |               |            |             |               |             |          |         |      |   |
|                               | carci                                                        | Cost Element From |                                                          |               |          |              |            |   | То                  |              |   |               |            | Search      |               |             |          |         |      |   |
|                               | Effective Date 2016-01-01 V Expiry Date 2016-31-07 V Default |                   |                                                          |               |          |              |            |   |                     |              |   |               |            |             |               |             |          |         |      |   |
| Activity Cost Element Details |                                                              |                   |                                                          |               |          |              |            |   |                     |              |   |               |            |             |               |             |          |         |      |   |
|                               | 4                                                            | -1/1 N N          |                                                          |               |          |              |            |   |                     |              |   |               | <b>A T</b> |             | Ivity Element |             | -        |         |      | 0 |
| #                             |                                                              | Cost Element      | Description                                              | Effective Dat | :<br>: E | Expiry Date  | Behavior   |   | Budget No. <b>P</b> | Default Rate |   | Standard Rate | Alt.       | Alt. Rate 2 | Alt. Rate 3   | Alt. Rate 4 | *  <br>F | Alt. Ra | te 5 | ~ |
| 1                             |                                                              | 100002            |                                                          | 2015-01-12    | ✓ 2      | 2016-30-11 🗸 | FIXED COST | ~ | Bud01               | YES          | * | 1000.00       |            |             |               |             |          |         |      | _ |
| 2                             | E                                                            |                   |                                                          |               | ~        | *            |            | • |                     | YES          | • |               |            |             |               |             |          |         |      |   |
|                               |                                                              |                   |                                                          |               |          |              |            |   |                     |              |   |               |            |             |               |             |          |         |      |   |
|                               |                                                              |                   |                                                          |               |          |              |            |   |                     |              |   |               |            |             |               |             |          |         |      |   |
|                               |                                                              |                   |                                                          |               |          |              |            |   |                     |              |   |               |            |             |               |             |          |         |      |   |
|                               |                                                              | <                 |                                                          |               |          |              |            |   |                     |              |   |               |            |             |               |             |          |         |      | > |
|                               |                                                              |                   |                                                          |               |          |              |            |   |                     |              |   |               |            |             |               |             |          |         |      |   |
|                               |                                                              |                   |                                                          |               |          |              |            |   | Мар                 |              |   |               |            |             |               |             |          |         |      |   |
|                               |                                                              |                   |                                                          | Created By    |          |              |            |   |                     |              |   |               | Creation   | Date        |               |             |          |         |      |   |

**Figure 1.6 Map Activity Cost Elements** 

- 1. The Map Activity Cost Elements page is launched. See Figure 1.6.
- 2. Enter the Cost Center Code manually if you are aware of it

Or

- 3. Use the Help provided on the Cost Center to retrieve the Cost Center Code.
- 4. Use the **Search Criteria** provided for the **Cost Elements** to retrieve a list of the **Cost Elements** to be mapped to the **Cost Center** in the multiline.
- 5. Select the Effective Date and Expiry Date for the Cost Element.
- 6. Click on Default to set the selected dates as the default dates for all the Cost Elements.
- 7. Enter the Basic Activity Element if required.
- 8. Select the relevant **Behavior**, **Budget No**, **Default Rate**, **Standard Rate** and **Alternate Rates** for the values fetched in the multiline.
- 9. Click **Map** to map the cost elements to the cost center.

## 2.1.7 MAP ACCOUNTS

|                                     | Ap Accounts to Normal Cost Element |                                   |              |                           |               |          |        |  |  |  |  |  |
|-------------------------------------|------------------------------------|-----------------------------------|--------------|---------------------------|---------------|----------|--------|--|--|--|--|--|
| Cost Element & 411300 × Description |                                    |                                   |              |                           |               |          |        |  |  |  |  |  |
|                                     |                                    | Company Code<br>Account Code from | ALL V        | То                        |               | 5        | Search |  |  |  |  |  |
| - A                                 | cour                               | t Definition Details              |              |                           |               |          |        |  |  |  |  |  |
| 44                                  | •                                  | 1 - 10 / 441 🕨 🗰 🖪                | r 🔨          |                           |               | <b>v</b> | Q      |  |  |  |  |  |
| #                                   |                                    | Company Code                      | Account Code | Description               |               |          |        |  |  |  |  |  |
| 1                                   |                                    | Α                                 | 1001001      | CHARGE SUSPENSE-edit      |               |          |        |  |  |  |  |  |
| 2                                   |                                    | Α                                 | 109902       | Freight Expenses          |               |          |        |  |  |  |  |  |
| 3                                   |                                    | Α                                 | 110000       | Petty Cash                |               |          |        |  |  |  |  |  |
| 4                                   |                                    | A                                 | 120400       | A/R Accruals CAD          |               |          |        |  |  |  |  |  |
| 5                                   |                                    | A                                 | 120410       | A/R Accruals USD          |               |          |        |  |  |  |  |  |
| 6                                   |                                    | A                                 | 120420       | A/R Accruals EUR          |               |          |        |  |  |  |  |  |
| 7                                   |                                    | A .                               | 120500       | A/R Manual Adjustment CAD |               |          |        |  |  |  |  |  |
| 8                                   |                                    | A                                 | 120510       | A/R Manual Adjustment USD |               |          |        |  |  |  |  |  |
| 9                                   |                                    | A .                               | 120520       | A/R Manual Adjustment EUR |               |          |        |  |  |  |  |  |
| 10                                  |                                    | Α                                 | 120600       | A/R Air Canada CAD        |               |          |        |  |  |  |  |  |
| _                                   |                                    |                                   |              |                           |               |          |        |  |  |  |  |  |
|                                     | Мар                                |                                   |              |                           |               |          |        |  |  |  |  |  |
|                                     |                                    |                                   | Created By   |                           | Creation Date |          |        |  |  |  |  |  |

Figure 1.7 Map Accounts

- 1. The Map Accounts page is launched. See Figure 1.7.
- 2. Enter the **Cost Element** manually if you are aware of it, or use the **Help** provided on the **Cost Element** to retrieve the **Cost Element Code**.
- 3. Use the **Search Criteria** provided for the **Account Codes** and fetch the list of **Account Codes** to be mapped to the **Cost Element** in the multiline
- 4. Click Map to map the account codes to the cost element.

## 2.1.8 CREATE COST CENTER STRUCTURE

|         | rea                                                                                                    | te Cost Center Structure                                    |                                   |           |                            |                 |             |                 |               |                                               |                | <b>7</b> 4 ( |               | +       | ?       | ¢   |
|---------|----------------------------------------------------------------------------------------------------|-------------------------------------------------------------|-----------------------------------|-----------|----------------------------|-----------------|-------------|-----------------|---------------|-----------------------------------------------|----------------|--------------|---------------|---------|---------|-----|
|         |                                                                                                    | Cost Center Structure ID CCS2016<br>Effective Date 2011-01- | 01<br>01 V                        |           | Description<br>Expiry Date | 2016-31-12      | Assign      | ]               | Gr            | Status<br>Structure Type<br>oup Cost Center 👂 | ALTER<br>05464 | NATE<br>6    | ▼<br>Assign ( | Group ( | Cost Ce | nte |
| De      | etail (                                                                                                    | ost Center Details                                          |                                   |           | -                          |                 |             |                 |               |                                               | Cat            |              |               |         |         |     |
| -       | st Ce                                                                                                    | Detail Cost Center From                                     |                                   |           | То                         |                 |             |                 |               |                                               | Get            |              |               |         |         |     |
|         | 4                                                                                                    |                                                             |                                   |           |                            |                 | <b>1</b>    |                 |               | All                                           |                |              |               |         | 1       | Ы   |
| #       | Cost Center / Unit         Description         Effective Date         Expiry Date           0 54646         Engine Tall Repair Shop         2011-01-01         2016-31-12 |                                                             |                                   |           |                            |                 |             |                 |               |                                               |                |              |               |         |         |     |
| 1       |                                                                                                    | 054646                                                      | Engine Tail Repair Shop           | 2011-01-0 | 01                         | 2016-31-12      |             |                 |               |                                               |                |              |               |         |         |     |
| 2       |                                                                                                    | 1100                                                        | 1100 - EMC GENERAL MANAGER        | 2011-01-0 | 01                         | 2016-31-12      |             |                 |               |                                               |                |              |               |         |         |     |
| 3       |                                                                                                    | 1200                                                        | 1200 - EMC ENV HEALTH AND SAFETY  | 2011-01-0 | 01                         | 2016-31-12      |             |                 |               |                                               |                |              |               |         |         |     |
| 4       |                                                                                                    | 1210                                                        | 1210 - EMC MAINTENANCE SRVCS MGMT | 2011-01-0 | 01                         | 2016-31-12      |             |                 |               |                                               |                |              |               |         |         |     |
| 5       |                                                                                                    | 1220                                                        | 1220 - EMC TOOLING                | 2011-01-0 | 01                         | 2016-31-12      |             |                 |               |                                               |                |              |               |         |         |     |
| 6       |                                                                                                    | 123                                                         | 123                               | 2011-01-0 | 01                         | 2016-31-12      |             |                 |               |                                               |                |              |               |         |         |     |
| 7       |                                                                                                    | 1230                                                        | 1230 - EMC EMC MAINTENANCE        | 2011-01-0 | 01                         | 2016-31-12      |             |                 |               |                                               |                |              |               |         |         |     |
| 8       |                                                                                                    | 1240                                                        | 1240 - EMC STANDARDS ROOM         | 2011-01-0 | 01                         | 2016-31-12      |             |                 |               |                                               |                |              |               |         |         |     |
| 9       |                                                                                                    | 1300                                                        | 1300 - EMC AIR WORTHINESS         | 2011-01-0 | 01                         | 2016-31-12      |             |                 |               |                                               |                |              |               |         |         |     |
| 10      |                                                                                                    | 1400                                                        | 1400 - EMC NEW PRODUCT INTRO      | 2011-01-0 | 01                         | 2016-31-12      |             |                 |               |                                               |                |              |               |         |         |     |
|         |                                                                                                    |                                                             | Assign To 🔍                       |           |                            |                 | Assign Deta | al Cost Centers |               |                                               |                |              |               |         |         |     |
|         |                                                                                                    |                                                             |                                   |           | Create Cost C              | enter Structure |             |                 |               |                                               |                |              |               |         |         |     |
| View St | ructu                                                                                                    | e                                                           |                                   |           |                            |                 |             |                 |               |                                               |                |              |               |         |         |     |
|         |                                                                                                    | (                                                           | Created by                        |           |                            |                 |             | (               | Creation Date |                                               |                |              |               |         |         |     |

#### Figure 1.8 Create Cost Center Structure

- 1. The Create Cost Center Structure page is launched. See Figure 1.8.
- 2. Enter the Cost Center Structure ID and Description in the header.
- 3. Select a value in the **Structure Type** (Default / Alternate).
- 4. Select the Effective Date and Expiry Date for the Cost Center Structure ID.
- 5. Enter the Group Cost Center code.

#### Or

- 6. Use the Help provided on the Group Cost Center to retrieve the Group Cost Center code.
- 7. Click Assign to map the Group Cost Center to the Structure directly.
- 8. Use the Search Criteria to retrieve the list of Cost Center / Unit in the multiline.
- 9. The Assign To will be populated with the Group Cost Centers in the Structure.
- 10. Click the Assign Detail Cost Centers to assign the list of retrieved Cost Center / Unit in the multiline to the Group Cost Center specified in the Assign To.
- 11. Click the Create Cost Center Structure to create the cost center structure.
  - Note: The system retrieves all the "active" detail level cost centers / units as well as analysis codes for which "Reporting Cost Center" is set to "Yes" in the "Create Analysis Code" activity of "Account Based Budget" business component.

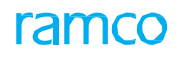

## 2.1.9 BULK COPY COST SETUP

| ★ 🗎 Bulk Copy Cost Setup |                         |                 |                         |   | 0 |
|--------------------------|-------------------------|-----------------|-------------------------|---|---|
| Option                   | Al                      | Business Unit   | 12 💌                    |   |   |
| - Copy Information       |                         |                 |                         |   |   |
| Year Code From           | 2011-01-01 - 2011-12-31 | То              | 2015-12-31 - 2016-12-31 | v |   |
| Cost Center / Unit From  |                         | То              |                         |   |   |
| Cost Element From        |                         | То              |                         |   |   |
| CC Structure From        |                         | То              |                         |   |   |
| CE Structure From        |                         | То              |                         |   |   |
|                          |                         | Copy Cost Setup |                         |   |   |

Figure 1.9 Bulk Copy Cost Setup

- 1. The Bulk Copy Cost Setup page is launched. See Figure 1.9.
- 2. Select an option from the values populated in the **Option**.
- 3. Select a target Business Unit.
- 4. Based on the **Option** selected enter the **From** and **To** fields in the Copy Information.
- 5. Click Copy Cost Setup to copy the details selected to the target Business Unit.

#### 2.1.10 MANAGE COST ELEMENT STRUCTURE - LAYOUT

This section enables you to create layout information for the CE Structure ID.

| CL Structure 10 P       STH-ELL1       C       Description       Standard Hell Operator       Status       V       V         Lyout       Element Relationship         Image: Structure 10 P       Status       Status       N       Status       N       Status       N       V       V       V       V       V       V       V       N       Status       N       N       <                                                                                                    | Manage Cost Element Structure |    |   |        |                             |              |                  |                   |       |                             |                       |           |               | × |         | \$      |
|----------------------------------------------------------------------------------------------------|-------------------------------|----|---|--------|-----------------------------|--------------|------------------|-------------------|-------|-----------------------------|-----------------------|-----------|---------------|---|---------|---------|
| Layout  Element Relationship  Comparing Profit Coperating Profit Coperating Revenue Coperating Revenue Coper | CE Structure ID 👂 STD-HELI-1  |    | × | CF     | De                          | escription O | tandar<br>E Stru | d Heli C<br>cture | perat | tor 🜔                       |                       | Stat      | JS Active     |   | Y       |         |
| Image: Service Income       South of the service       No       Image: Service Income       Revenue       No       Image: Service Income       Revenue       No       Image: Service Income       Image: Service Income       Image:                                                                                                    | Layout Element Relationshi    | •  |   |        |                             |              |                  |                   |       |                             |                       |           |               |   |         |         |
| Image: Signed and Signed and Signed                                |                               |    | _ | _      |                             |              |                  |                   |       |                             |                       |           |               | _ |         |         |
| ************************************                                                                                                    | B □ 🔤 \$                      | •  |   | 1 - 10 | / 49 🕨 🕨 🛨 🗖 🛛              | - 🔨 🕵        |                  |                   | 7     | li 🗟 🗶 🔀 🗒 🖳 🕒              | <b>#</b> <del>*</del> | III All   |               | Ŧ |         | Q       |
| Image: BET       Group       No       EARNINGS       Revenue       No       Image: Contract Charges         Image: Bet Charges       Schedule       Yes       Service Income       Revenue       No       Image: Contract Charges         Image: Bet Charges       Schedule       Yes       Service Income       Revenue       No       Image: Contract Charges         Image: Bet Charges       Schedule       Yes       Service Income       Revenue       No       Image: Contract Charges         Image: Bet Charges       Schedule       Yes       Service Income       Revenue       No       Image: Contract Charges         Image: Bet Charges       Schedule       Yes       Service Income       Revenue       No       Image: Contract Charges         Image: Bet Charges       Schedule       Yes       Service Income       Revenue       No       Image: Contract Charges         Image: Bet Charges       Schedule       Yes       Service Income       Revenue       No       Image: Contract Charges         Image: Bet Charges       Schedule       Yes       Service Income       Revenue       No       Image: Contract Charges         Image: Bet Charges       Schedule       Yes       Service Income       Revenue       No       Image: Contract Charges                                                                                                    |                               | #  |   | Seq #  | Element                     | Element Type | 2                | Displa            | y?    | Parent Element              | Variabl               | e Formula | Element Natur | e | Reverse | Sign? F |
| <sup>2</sup> EARNINGS BEF NON-CASH ITEMS <sup>2</sup> Coperating Profit <sup>2</sup> Coperating Profit <sup>3</sup> Coperating Revenue <sup>3</sup> Coperating Revenue <sup>3</sup> No * EBT <sup>2</sup> Revenue * No * <sup>3</sup> Revenue * No * <sup>2</sup> Operating Revenue <sup>3</sup> Coperating Revenue <sup>3</sup> Coperating Profit <sup>3</sup> Group * No * EBT <sup>2</sup> Revenue * No * <sup>2</sup> Coperating Revenue <sup>3</sup> Coperating Revenue <sup>3</sup> Coperating Profit <sup>5</sup> Coperating Profit <sup>5</sup> Revenue * No * <sup>2</sup> Contract Charges <sup>5</sup> Contract Charges <sup>5</sup>                                                                                                    |                               | 1  |   | 1      | EARNINGS                    | Group        | ~                | No                | *     |                             |                       |           | Revenue       | * | No      | *       |
| 3       3       EARNINGS BEF NON-CASH ITEMS       Group       No       EBT       Revenue       No       >         Coperating Revenue       Coperating Revenue       Group       No       EBT       Revenue       No       >         Coperating Revenue       Coperating Revenue       Group       No       EBT       Revenue       No       >         Coperating Revenue       Contract Charges       Coperating Revenue       Group       Yes       Operating Revenue       No       >         Contract Charges       Schedule       Yes       Operating Revenue       Revenue       No       >         Contract Charges       Schedule       Yes       Service Income       Revenue       No       >         Contract Charges       Schedule       Yes       Service Income       Revenue       No       >         Contract Charges       Schedule       Yes       Service Income       Revenue       No       >         Contract Charges       Schedule       Yes       Service Income       Revenue       No       >         Contract Charges       Schedule       Yes       Service Income       Revenue       No       >         Contract Charges       Schedule       Yes                                                                                                    | EARNINGS BEF NON-CASH ITEMS   | 2  |   | 2      | EBT                         | Group        | ~                | No                | *     | EARNINGS                    |                       |           | Revenue       | ~ | No      | *       |
| 4       4       EBIT       Group       No       EARNINGS BEF NON-CASH ITEMS       Revenue       No       >         5       5       Operating Profit       Group       No       EBIT       Revenue       No       >         5       5       Operating Profit       Group       No       EBIT       Revenue       No       >         5       6       Operating Revenue       Group       No       EBIT       Revenue       No       >         6       6       Operating Revenue       Group       No       Ves       Operating Profit       Revenue       No       >         6       7       7       Service Income       Group       Yes       Operating Revenue       No       >         6       0       Contract Charges       Schedule       Yes       Service Income       Revenue       No       >         9       9       Adhoc Charter       Schedule       Yes       Service Income       Revenue       No       >         10       10       Fuel & Passenger Handling       Schedule       Yes       Service Income       Revenue       No       >         10       10       Fuel & Passenger Handling       Schedule                                                                                                    |                               | 3  |   | 3      | EARNINGS BEF NON-CASH ITEMS | Group        | ~                | No                | *     | EBT                         |                       |           | Revenue       | ~ | No      | ~       |
| \$       \$       \$       \$       \$       \$       \$       \$       \$       \$       \$       \$       \$       \$       \$       \$       \$       \$       \$       \$       \$       \$       \$       \$       \$       \$       \$       \$       \$       \$       \$       \$       \$       \$       \$       \$       \$       \$       \$       \$       \$       \$       \$       \$       \$       \$       \$       \$       \$       \$       \$       \$       \$       \$       \$       \$       \$       \$       \$       \$       \$       \$       \$       \$       \$       \$       \$       \$       \$       \$       \$       \$       \$       \$       \$       \$       \$       \$       \$       \$       \$       \$       \$       \$       \$       \$       \$       \$       \$       \$       \$       \$       \$       \$       \$       \$       \$       \$       \$       \$       \$       \$       \$       \$       \$       \$       \$       \$       \$       \$       \$       \$       \$       \$       \$       \$       \$       \$       \$                                                                                                          | G Operating Profit            | 4  |   | 4      | EBIT                        | Group        | ~                | No                | ~     | EARNINGS BEF NON-CASH ITEMS |                       |           | Revenue       | ~ | No      | *       |
| 6       6       Operating Revenue       Group       Yes       Operating Profit       Revenue       No       ~         7       7       Service Income       Group       Yes       Operating Revenue       Revenue       No       ~         8       8       Contract Charges       Schedule       Yes       Service Income       Revenue       No       ~         9       9       Adhoc Charges       Schedule       Yes       Service Income       Revenue       No       ~         10       10       Fuel & Passenger Handling       Schedule       Yes       Service Income       Revenue       No       ~         10       10       Fuel & Passenger Handling       Schedule       Yes       Service Income       Revenue       No       ~         10       10       Fuel & Passenger Handling       Schedule       Yes       Service Income       Revenue       No       ~         10       10       Fuel & Passenger Handling       Schedule       Yes       Service Income       Revenue       No       ~         10       10       Fuel & Passenger Handling       Schedule       Yes       Service Income       Revenue       No       ~         10       10<                                                                                                    |                               | 5  |   | 5      | Operating Profit            | Group        | ~                | No                | *     | EBIT                        |                       |           | Revenue       | ~ | No      | *       |
| 7       7       Service Income       Group       Yes       Operating Revenue       Revenue       No       Vol         2       Adhoc Charter       8       0 contract Charges       Schedule       Yes       Service Income       Revenue       No       Vol         2       Fuel & Passenger       9       9       Adhoc Charter       Schedule       Yes       Service Income       Revenue       No       Vol         2       Schedule       Yes       Service Income       Revenue       No       Vol         3       0 fuel & Passenger Handing       Schedule       Yes       Service Income       Revenue       No       Vol         3       Other Aviation Revenue       Schedule       Yes       Service Income       Revenue       No       Vol         3       Other Aviation Revenue       Schedule       Yes       Service Income       Revenue       No       Vol         4       Operating Expenses       Service       Yes       Service       Yes       Service       Yes       Yes                                                                                                    | Service Income                | 6  |   | 6      | Operating Revenue           | Group        | ~                | Yes               | *     | Operating Profit            |                       |           | Revenue       | ~ | No      | *       |
| Image: Addition: Charter       Schedule       Yes       Service Income       Revenue       No       Image: No       Image: No </td <td></td> <td>7</td> <td></td> <td>7</td> <td>Service Income</td> <td>Group</td> <td>~</td> <td>Yes</td> <td>*</td> <td>Operating Revenue</td> <td></td> <td></td> <td>Revenue</td> <td>~</td> <td>No</td> <td>*</td>                                                                                                    |                               | 7  |   | 7      | Service Income              | Group        | ~                | Yes               | *     | Operating Revenue           |                       |           | Revenue       | ~ | No      | *       |
| 9       9       Adhoc Charter       Schedule       Yes       Service Income       Revenue       No       Image: No         10       10       Fuel & Passenger Handling       Schedule       Yes       Service Income       Revenue       No       Image: No       Image: No       Ima                                                                                                    | Adnoc Charter                 | 8  |   | 8      | Contract Charges            | Schedule     | ~                | Yes               | *     | Service Income              |                       |           | Revenue       | ~ | No      | ~       |
| 10 I 10 Fuel & Passenger Handling Schedule v Yes v Service Income Revenue v No v<br>C Total Operating Expenses<br>C Total Operating Expenses<br>C Total Operating Expenses<br>C Total Operating Expenses<br>C Total Operating Expenses                                                                                                    |                               | 9  |   | 9      | Adhoc Charter               | Schedule     | ~                | Yes               | *     | Service Income              |                       |           | Revenue       | ~ | No      | ~       |
| Store                                                                                                    | G Other Revenue               | 10 |   | 10     | Fuel & Passenger Handling   | Schedule     | ~                | Yes               | *     | Service Income              |                       |           | Revenue       | ~ | No      | *       |
| Save                                                                                                    | Rental Service                |    |   | <      |                             |              |                  |                   |       |                             |                       |           |               |   |         | >       |
| C Save                                                                                                    | Uther Aviation Re             |    |   |        |                             |              |                  |                   |       |                             |                       |           |               |   |         |         |
| Coperating Expenses                                                                                                    | - Total Operating Reve        |    |   |        |                             |              |                  |                   |       | D Save                      |                       |           |               |   |         |         |
|                                                                                                    | 🖃 🔄 Operating Expenses        |    |   |        |                             |              |                  |                   |       |                             |                       |           |               |   |         |         |
|                                                                                                    | < >                           |    |   |        |                             |              |                  |                   |       |                             |                       |           |               |   |         |         |
| e Record Statistics                                                                                                    | Record Statistics             |    |   |        |                             |              |                  |                   |       |                             |                       |           |               |   |         |         |
|                                                                                                    |                               |    |   |        |                             |              |                  |                   |       |                             |                       |           |               |   |         |         |

#### Figure 1.10 Manage Cost Element Structure.- Layout

- 1. The Manage Cost Element Structure page is launched. See Figure 1.10.
- 2. Enter the unique code identifying the cost element structure and press <Enter> to view details of the existing **CE Structure ID**.
- 3. Click the **Layout** tab to view the **Layout** section with the tree structure displaying the elements as nodes with check boxes.

Note: The system does not display the tree structure while in create mode.

4. Click the **Save** pushbutton to save details of the layout information for the CE Structure ID.

#### 2.1.11 MANAGE COST ELEMENT STRUCTURE – ELEMENT RELATIONSHIP

This section enables you to map Cost Elements to schedules

#### 19 | Management Accounting

#### Manage Cost Element Structure 🔀 🚍 🗲 🧲 Description Standard Heli Operator CE Structure CE Structure ID 👂 STD-HELI-1 CF Status Active Ŧ Lavout Element Relationship Ŧ Schedule All Schedules Get ė <del>)</del>\$ ~ 4 4 1 - 10 / 10 🕨 🍉 🕂 🗖 🗗 😪 🍸 🕵 Ali EARNINGS ė Cost Element 🖇 Description Schedul 😑 😑 EBT BEARNINGS BEF NON-CASH ITEMS SHUBH89 Royalty Other Direct Costs EBIT 11489EXP Service and Other fee ė. 2 expense 😑 🔄 Operating Profit 3 411600 Material Revenue Accrual USD Contract Charges 😑 🛛 😑 Operating Revenue 412200 Adhoc Charter Labour Revenue USD 412300 ÷ 🔄 Service Income 5 Labour Revenue Manual Adjustment CAD Fuel & Passenger Handling 😑 🛛 😑 Contract Charges Labour Revenue Manual Adjustment USD 412400 Rental Service 🗐 🔁 411600 - Mate 7 412500 Labour Revenue Accrual CAD Other Aviation Related Income 😑 🛛 😑 Adhoc Charter 8 412600 Labour Revenue Accrual USD Maintenance Expenses 413200 📃 \Xi 412200 - Labo 9 OV Revenue USD Direct Costs 😑 👌 🔁 Fuel & Passenger 10 🗉 EXP123 Expense Financial Expenses 📃 📰 412300 - Labo < > 😑 🛛 🔄 Other Revenue

#### Figure 1.11 Manage Cost Element Structure – Element Relationship

- 1. The Manage Cost Element Structure page is launched. See Figure 1.11.
- 2. Click the Element Relationship tab to map Cost Elements to the schedules.
- 3. Select the **Schedules** to which the Cost Element can be mapped.
- 4. Enter the unique code identifying the Cost Element,
- 5. Click the Save pushbutton to save details of the element schedule relationship for the CE Structure ID.

#### 2.1.12 MANAGE COST COLUMN STRUCTURE

| *      | ) N    | lanage Cost Co                       | lumn Structure        |                  |                  |             |         |         |                 |                                 | ≣ <i>"</i> ; | ē ( | i 🔶 | ? [ | \$ K |
|--------|--------|--------------------------------------|-----------------------|------------------|------------------|-------------|---------|---------|-----------------|---------------------------------|--------------|-----|-----|-----|------|
| Cost C | olumr  | <b>Structure Info</b><br>Column Stru | cture ID User Defined | CCCT-1 X V       |                  |             |         |         |                 |                                 |              |     |     |     |      |
|        |        | Column Struc                         | ture ID CCCT-1        |                  | I                | Description | TEST CT | (       |                 | No. of Columns                  | 2 💌          |     |     |     |      |
| 44     | 4      | 1 - 2 / 2 🕨                          | •• + O T T.           |                  |                  |             |         | ▶ ≞ ⋓ x |                 | # # III AI                      |              | T   |     |     | Q    |
| #      |        | Column ID                            | Column Name           | Source Info      | Data based on    | Qty/ Value  |         | Formula | Formula Display |                                 |              |     |     |     |      |
| 1      |        | 1                                    | BUDGET                | Budget 🗸         | Period 🗸         | Quantity    | ~       |         |                 |                                 |              |     |     |     |      |
| 2      |        | 2                                    | VARIANCE              | Actual 🗸         | Year to Date 🗸 🗸 | Quantity    | *       |         |                 |                                 |              |     |     |     |      |
| 3      |        |                                      |                       | *                | ×                |             | ~       |         |                 |                                 |              |     |     |     |      |
|        |        |                                      |                       |                  |                  |             |         |         |                 |                                 |              |     |     |     |      |
|        |        |                                      |                       |                  |                  | Save        |         |         |                 |                                 |              |     |     |     |      |
| - Re   | cord 9 | statistics                           | Created               | by DMUSER.<br>by |                  |             |         |         | Crea<br>Modif   | ted date 2014-29-09<br>ied date |              |     |     |     |      |

#### Figure 1.12 Manage Cost Column Structure

- 1. The Manage Cost Column Structure page is launched. See Figure 1.12.
- 2. Use the drop-down list box to specify the basis on which you wish to create / modify or view a column structure
- 3. Enter the unique code identifying the Column Structure ID.
- 4. Use the drop-down list box to select the **No. of Columns** in the column structure.
- 5. Enter the Column Name, Source Info. and other details in the multiline
- 6. Click the Save pushbutton to save the details against the Column Structure ID.

ramco

## 2.1.13 MANAGE FORMULA

| * |   | Manage Formula                         |                             |                 |             |        |           |                         |                  | [        | 3 74     | ē |   | + 3 |   | ĸ   |
|---|---|----------------------------------------|-----------------------------|-----------------|-------------|--------|-----------|-------------------------|------------------|----------|----------|---|---|-----|---|-----|
|   |   | Re                                     | ference Type<br>Column Name | CE Structure ID | ▼<br>▼      |        |           | Reference ID<br>Element | CECT-01<br>Wages |          | •        | • |   |     |   |     |
|   |   |                                        |                             |                 |             | Search |           |                         |                  |          |          |   |   |     |   |     |
|   | 4 | 1 - 2 / 2 <b>&gt; &gt;&gt; + -</b> 🗇 🗲 | T Tx                        |                 |             |        |           | × e #                   | + III A          | All      |          |   | r |     | _ | Q   |
| # |   | Element                                | Formula                     | /ariable        | Column Name |        | Column ID | Value                   |                  |          | Operatio | n |   |     |   |     |
| 1 |   | Indirect Total                         | ✓ R010                      |                 |             |        |           |                         |                  | 10000.00 | -        |   |   |     |   |     |
| 2 |   | Ind Material                           | ✓ R009                      |                 |             | *      |           |                         |                  | 20000.00 | +        |   |   |     |   |     |
| 3 |   |                                        | ~                           |                 |             | *      |           |                         |                  |          |          |   |   |     |   | · . |
|   |   |                                        |                             |                 |             |        |           |                         |                  |          |          |   |   |     |   |     |
|   |   |                                        |                             |                 |             |        |           |                         |                  |          |          |   |   |     |   |     |
|   |   |                                        |                             |                 |             |        |           |                         |                  |          |          |   |   |     |   |     |
|   |   |                                        |                             |                 |             |        |           |                         |                  |          |          |   |   |     |   |     |
|   |   |                                        |                             |                 |             |        |           |                         |                  |          |          |   |   |     |   |     |
| _ |   | Disp. In %                             | No 🔻                        |                 |             | 🖺 Save |           |                         |                  |          |          |   |   |     |   |     |
|   |   | Formula                                |                             |                 |             |        |           |                         |                  |          |          |   |   |     |   |     |

#### Figure 1.13 Manage Formula

- 1. The Manage Formula page is launched. *See Figure 1.13*.
- 2. Use the **Reference Type** drop-down list box to specify whether you wish to define formula for CE Structure ID, Col. Structure ID or Report ID.
- 3. Enter the **Element** for which formula is to be defined, **Column Name**, Column ID and a **Value** for a static column name or element name.
- 4. Use the drop-down list box to specify the symbol (+, -, \*, or / ) representing the **Operation** to be performed for the cost element specified.
- 5. Provide whether value in percentage is to be displayed in the report adjacent to the value in the **Disp. In%** field.
- 6. Select the **Save** pushbutton to save the formula for CE Structure ID/Col. Structure ID/Report ID and the Element/ Column Description.

#### 2.1.14 MANAGE COST & PROFITABILITY REPORT TEMPLATE

| * [ | D N                                                                                                    | lanage Cost | t & Profitability R | eport Template | <b>:</b> |   |       |           |            |   |                      |     |               |         | ~        | + 1    |       |
|-----|----------------------------------------------------------------------------------------------------|-------------|---------------------|----------------|----------|---|-------|-----------|------------|---|----------------------|-----|---------------|---------|----------|--------|-------|
|     |                                                                                                    |             | Company AVEOS       |                |          |   |       | Report ID |            |   |                      |     | Report Desc   | ription |          |        |       |
|     |                                                                                                    | Rep         | port Category       | •              |          |   |       | Status    |            | Ŧ |                      |     | Crea          | ted by  |          |        |       |
|     |                                                                                                    |             |                     |                |          |   |       | Sea       | irch       |   |                      |     |               |         |          |        |       |
|     | 4                                                                                                    | 1 - 5 / 5   | • • + @ 1           | r T.           |          |   |       |           |            |   | <b>人</b> 11 11 12 12 |     | 🏨 🖶 💷 🗛       |         | <b>v</b> |        | Q     |
| #   | Image: Report ID       Report Description       CE Struct. ID       Col. Struct. ID       C C Struct. ID       C C Struct. ID <td< td=""></td<>                                                                                                    |             |                     |                |          |   |       |           |            |   |                      |     |               |         |          |        |       |
| 1   | Image: Construction         Construction         Constr                                                                                                    |             |                     |                |          |   |       |           |            |   |                      |     |               |         |          |        |       |
| 2   | 1         TJRep         PLbyJOB         CCCT-01         v         CCSID-01         3         v         1         v         v         v           P         PLbyJOB         PLbyJOB         PLbyJOB         PLbyJOB         V         V         V         V         V         V           P         PLBUGO         PLbyJOB         PLbyJOB         V         Avecos         3         v         1         v         V         V                                                                                                    |             |                     |                |          |   |       |           |            |   |                      |     |               |         |          |        |       |
| 3   | Image: Image: |             |                     |                |          |   |       |           |            |   |                      |     |               |         |          |        |       |
| 4   |                                                                                                    | REP-02      | REP-CT              | CECT-01        | CCCT-01  | ~ | Aveos |           | 1          | ~ | 1 🗸                  | 1 🗸 | CC Detail 🗸 🗸 |         |          | COST F | EPORT |
| 5   |                                                                                                    | Rep-03      | test                | 1122           | CCCT-01  | ٠ | Aveos |           |            | * | ~                    | ~   | ~             |         |          |        |       |
| 6   |                                                                                                    |             |                     |                |          | * |       |           |            | ¥ | *                    | *   | <b>v</b>      |         |          |        |       |
|     |                                                                                                    |             |                     |                |          |   |       |           |            |   |                      |     |               |         |          |        |       |
|     |                                                                                                    | <           |                     |                |          |   |       |           |            |   |                      |     |               |         |          |        | >     |
|     |                                                                                                    |             |                     |                |          |   |       | + Create  | e Template |   |                      |     |               |         |          |        |       |

#### Figure 1.14 Manage Cost & Profitability Report Template

- 1. The Manage Cost & Profitability Report Template is launched. See Figure 1.14.
- 2. Enter the search criteria and click **Search** pushbutton to retrieve details of already saved Report Ids in the multiline.
- 3. Enter the **Report ID**, **Report Description** and specify the status of the report whether Fresh, active or inactive in the **Status** field.
- 4. Enter the CE Struct. ID , Col. Struct. ID , and the CC Struct. ID as defined in the Manage Cost Element Structure,

Manage Cost Column Structure and Manage Cost Center Structure activities respectively.

- 5. Specify the **CE Disp. Level** indicating the output as to the level of the CE Structure and provide the **CC Entry Level**, **CC Struct. Level**.
- 6. Use the **CC Report Option** drop-down list box to specify the basis on which CC is to be displayed in the report.
- 7. Select the **Group CC**, **Cost Center** as you wish the report to be displayed for respectively and enter the **Report Category** to which the report belongs and use the Status drop-down list box to select the status of the Report ID.
- 8. Click the Create **Template** pushbutton to create or modify a template.

## 2.1.15 GENERATE REPORTS

| ) G | ene     | rate Report | S                  |                           |                   |                   |         |          |                           |                                             |                           |                |                | 1      | +        | ? 🖪    |
|-----|---------|-------------|--------------------|---------------------------|-------------------|-------------------|---------|----------|---------------------------|---------------------------------------------|---------------------------|----------------|----------------|--------|----------|--------|
| •   | Offline | Report Save | On-Screen Laund    | h                         |                   | Run # 🔎 RUN       | 1-00000 | 4-2014   | 0                         |                                             | Report T                  | ype Bulk       | •              |        |          |        |
|     |         | Comp        | any RAMCO OU       |                           |                   | File Name         |         |          |                           |                                             | Sta                       | itus           |                |        |          |        |
| _   |         |             |                    |                           |                   |                   |         |          |                           |                                             |                           |                |                |        |          |        |
| 44  | 4       | 1 - 1 / 1 🕩 | » + - O            | * T Tx                    |                   |                   |         |          | <u>ہ</u>                  | <b>Ⅲ</b> 🛛 X 🖾 🖬 🛪 🔮                        | # # III                   | All            | •              |        |          | Q      |
| #   |         | Report ID 🔎 | Report Description | CE Structure ID 🔎         | Col. Structure ID | CC Structure ID 🔎 | Finar   | nce Book | Financial Year            | Financial Period                            | CE Display Level          | CC Entry Level | CC Structure L | evel C | C Report | Option |
| 1   |         |             |                    |                           | *                 |                   | All     | *        | 31 Dec 2015-31 Dec 2016 🔹 | • 01 Apr 2016-30 Apr 2016 •                 | *                         | *              |                | ✓ C    | C Detail | ~      |
| 2   |         |             |                    |                           | *                 |                   | All     | *        | 31 Dec 2015-31 Dec 2016 🔹 | <ul> <li>01 Dec 2016-31 Dec 2016</li> </ul> | <b>*</b>                  | *              |                | ✓ C    | C Detail | *      |
|     |         | 5           |                    |                           |                   |                   |         |          |                           |                                             |                           |                |                |        |          | >      |
| R   | ecore   | Statistics  | Get                |                           |                   | F                 | Print   |          | Save                      |                                             |                           | Confirm & I    | nitiate        |        |          |        |
|     |         |             |                    | Created by<br>Modified by |                   |                   |         |          |                           | Cr<br>Mc                                    | eated date<br>dified date |                |                |        |          |        |

#### Figure 1.15 Generate Reports

- 1. The **Generate Reports** page is launched. *See Figure 1.15*.
- 2. Select the **Offline Report Save** radio button if you wish to print more than one Cost and Profitability Reports in a single instance.
- 3. Select the **On-Screen Launch** radio button if you wish to print for one Cost and Profitability Reports in a single instance online.
- 4. Select 🔍 Go icon to retrieve all the details pertaining to the Run # specified.
- 5. Use the Report Type drop-down list box to specify whether you wish to generate more than one report i.e. Bulk or individual for every report.
- 6. Provide the details in the multiline and click the Save pushbutton to the details of the Run #.
- 7. Click the **Confirm & Initiate** pushbutton to confirm and initiate the report process.
- 8. Click the **Print** pushbutton to generate the Cost & Profitability Report based on the criteria specified.

#### 2.1.16 MANAGE FINANCE BOOK MAPPING FOR FINANCIAL DIMENTIONS

This screen enables the user to map the finance book with the financial dimensions such as Analysis code and Cost center.

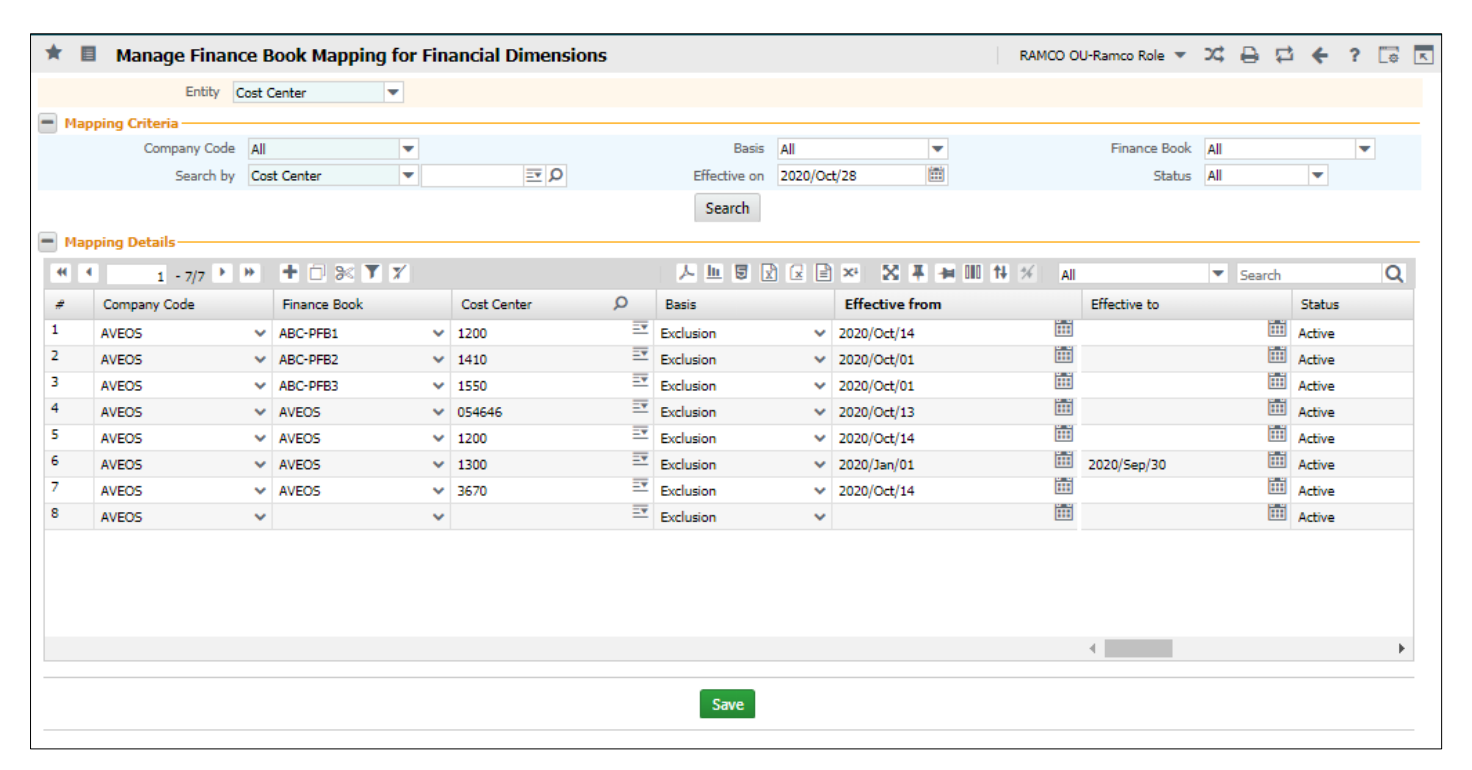

#### Figure 1.16 Manage Finance Book Mapping for Financial Dimensions

- 1. Select the **Entity** drop-down field to specify the financial dimension for which the finance books are mapped.
  - Analysis Code
  - Cost Center
- 2. Specify the Mapping criteria and click Search pushbutton to retrieve mapping details in the multiline.
- 3. Specify the **Company Code** and **Finance Book** that is to be mapped with the financial Dimension.
- 4. Specify the **Cost Center** and **Analysis Code** with which the finance Book is to be mapped.
  - Note: The 'Cost Center' field is visible only if the 'Entity' field is selected as "Cost Center" and 'Analysis Code' field is visible only if the 'Entity' field is selected as "Analysis Code".
- 5. Specify the Basis on which the Finance Book mapping with Financial Dimensions is to be enabled.
  - Exclusion Indicates that the Finance Book is to be excluded for the Financial Dimensions.
  - Inclusion Indicates that the Finance Book is to be included for the Financial Dimensions.
- 6. Enter the Effective From and Effective To dates for the Finance Book mapping with the Financial Dimensions.
- 7. Specify the **status** of the Finance Book mapping with the Financial Dimensions which could be 'Active' or 'Inactive'.
- 8. Click the Save pushbutton to record the Finance Book mapping with the Financial Dimensions.

ramco

## Theme Enterprise Setup: Scenario 2 - Cost Center Rule Definition

| SI. # | Flow of Events                                                      | Primary<br>Actor(s) | Component<br>Name | Activity Name                            | UI Name                                                      | Functional Steps                                                   |
|-------|---------------------------------------------------------------------|---------------------|-------------------|------------------------------------------|--------------------------------------------------------------|--------------------------------------------------------------------|
| 1     | Define Usages<br>to be used in<br>Sales, Purchase<br>and Inventory. | Cost<br>Accountant  | CCRD              | Maintain Sale<br>Definition              | Define Usage                                                 | 1.Define the Usages as<br>required by the<br>Transaction Entities. |
| 2     | Define Sale<br>Cost Center<br>Rule Definitions                      | Cost<br>Accountant  | CCRD              | Create Sale<br>Definition                | Create Sale Cost<br>Center Rule<br>Definition                | 1.Define Sale Cost Center<br>Rule Definitions                      |
| 3     | Define Purchase<br>Cost Center Rule<br>Definitions                  | Cost<br>Accountant  | CCRD              | Create Purchase<br>Definition            | Create Purchase<br>Cost Center<br>Definition                 | 1.Define Purchase Cost<br>Center Rule Definitions                  |
| 4     | Define<br>Inventory Cost<br>Center Rule<br>Definitions              | Cost<br>Accountant  | CCRD              | Create<br>Inventory Rule<br>Definition   | <u>Create</u><br>Inventory Cost<br>Center Rule<br>Definition | 1.Define Inventory Cost<br>Center Rule Definitions                 |
| 5     | Define<br>Maintenance<br>Cost Center<br>Rule Definitions            | Cost<br>Accountant  | CCRD              | Create<br>Maintenance<br>Rule Definition | Create<br>Maintenance<br>Cost Center Rule<br>Definition      | 1.Define Maintenance Cost<br>Center Rule Definitions               |

## 2.2 COST CENTER RULE DEFINITION

## 2.2.1 DEFINE USAGES

| *    | D.    | Define Usage      |                      |                               |            | 7\$ | ₽ 4 | - ? |        |
|------|-------|-------------------|----------------------|-------------------------------|------------|-----|-----|-----|--------|
|      | Isage | e Details         |                      |                               |            |     |     |     |        |
| 44   | 4     | 1 -1/1 > >> + = 🗇 | * © © T T.           | J                             | # = III AI |     |     |     | Q      |
| #    |       | Usage ID          | Usage Description    | Usage Short Description       |            |     |     |     |        |
| 1    | E     | 101               | Inventory Operations | Inventory Operations Expenses |            |     |     |     |        |
| 2    | E     | 3                 |                      |                               |            |     |     |     |        |
|      |       |                   |                      |                               |            |     |     |     |        |
|      |       |                   |                      |                               |            |     |     |     |        |
|      |       |                   |                      |                               |            |     |     |     |        |
| -    |       |                   |                      |                               |            |     |     | ſ   |        |
|      |       |                   |                      |                               |            |     |     |     | Create |
| View | Jsage |                   |                      |                               |            |     |     |     |        |
| View | Jsage |                   |                      |                               |            |     |     |     | creace |

#### Figure 1.17: Define Usage

- 1. The **Define Usage** page is launched. *See Figure 1.17*.
- 2. Enter the Usage ID, Usage Description and the Usage Short Description.
- 3. Click **Define** to define the usages.

## 2.2.2 CREATE PURCHASE COST CENTER RULE DEFINITION

| Cre    | ate Purchase definition                       |            |               |                                   |                              | 🗏 겨 좀 다 🗕 ? 🗔 🗖          |
|--------|-----------------------------------------------|------------|---------------|-----------------------------------|------------------------------|--------------------------|
|        | Company A                                     | •          | Acc           | count Code 👂                      | Expen                        | se Type Other Expenses 💌 |
|        | Order Type ALL<br>Receipt At                  | T          | Exect         | ution Category All  umbering Type | Ordering L<br>Ware           | Location V               |
| Cost ( | $1 - 1/1 \rightarrow \rightarrow + = \square$ | 4 0 0 T T. |               |                                   |                              | Q                        |
| # 🗉    | Aircraft Model 🔎                              | Part Type  | Part Category | Usage ID 🔎                        | Cost Center D CC Description | Effective from date      |
| 1 8    | 3                                             | All 🗸      | All           | ✓ ABC-6F                          | ABC-6F                       |                          |
| 2 E    |                                               | All 🗸      | All           | *                                 |                              |                          |
|        | 5                                             |            |               |                                   |                              | >                        |
|        |                                               |            |               |                                   |                              |                          |
|        |                                               |            |               | Create                            |                              |                          |
| V      | iew Purchase definition                       |            | Define usage  |                                   |                              |                          |

#### Figure 1.18 Create Purchase Definition

- 1. The Create Purchase Definition page is launched. See Figure 1.18.
- 2. Select the **Company code**.
- 3. Select the Account Code, Expense Type, Order Type and Order Category.
- 4. Select the Aircraft Registration number, Usage ID and Cost Center in the multiline.
- 5. Click **Create** to create the purchase definition.

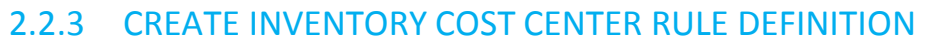

| 🗎 C     | eat   | e Inventory definition                                |               |           |                                             |                |   |   |      |      |   |   |     |   |     |    |                   |       | ] ];; | Ē       |        | + | ? | Ē¢ | ĸ |
|---------|-------|-------------------------------------------------------|---------------|-----------|---------------------------------------------|----------------|---|---|------|------|---|---|-----|---|-----|----|-------------------|-------|-------|---------|--------|---|---|----|---|
|         |       | Company A V<br>Event All V<br>Document Category All V |               |           | Account Code<br>Transaction<br>Numbering Ty | P All V        |   |   |      |      |   |   |     |   |     |    | Warehous<br>MR Ty | e# Al | •     |         |        |   |   |    |   |
| Cos     | t Ce  | nter Definition Details                               |               |           |                                             |                |   |   |      |      |   |   |     |   |     |    |                   |       |       |         |        |   |   |    | _ |
| 44 4    |       | 1 -1/1 🕨 🗰 🕂 — 🗆 🗲 🗘                                  | C T T,        |           |                                             |                | 7 | h | . (  | x e  |   | 1 | 224 | 4 | -94 |    | All               |       |       |         | Ŧ      |   |   |    | Q |
| #       |       | Part Account Group                                    | Part Category | Part Type |                                             | Component Type |   | U | Jsag | e ID | ρ |   |     |   |     | Co | st Center 🔎       |       | CC    | C Desci | iption |   |   |    |   |
| 1       |       | All 🗸                                                 | All 🗸         | All       | ~                                           |                | * | A | BC-  | 6F   |   |   |     |   |     | AB | C-6F              |       |       |         |        |   |   |    |   |
| 2       |       | All 🗸                                                 | All 🗸         | All       | *                                           |                | * |   |      |      |   |   |     |   |     |    |                   |       |       |         |        |   |   |    |   |
|         |       |                                                       |               |           |                                             |                |   |   |      |      |   |   |     |   |     |    |                   |       |       |         |        |   |   |    |   |
|         |       | <                                                     |               |           |                                             |                |   |   |      |      |   |   |     |   |     |    |                   |       |       |         |        |   |   |    | > |
|         |       |                                                       |               |           |                                             | Create         |   |   |      |      |   |   |     |   |     |    |                   |       |       |         |        |   |   |    |   |
| View In | rento | ry definition                                         | De            | îne usage |                                             |                |   |   |      |      |   |   |     |   |     |    |                   |       |       |         |        |   |   |    |   |

#### Figure 1.19: Create Inventory Definition

- 1. The **Create Purchase Definition** page is launched. *See Figure 1.19.*
- 2. Select the **Company code**.
- 3. Select the Account Code.
- 4. Enter the Part Account Group, Usage ID and Cost Center in the multiline.
- 5. Click **Create** to create the inventory definition.

#### 2.2.4 CREATE MAINTENANCE COST CENTER DEFINITION

|     | Cr     | eat  | te Maintena     | nce definitio                            | n                    |           |               |                      |                                                        |                |                       |               |                   | 자 좀 다 <    | +? 🖪 🗷        |
|-----|--------|------|-----------------|------------------------------------------|----------------------|-----------|---------------|----------------------|--------------------------------------------------------|----------------|-----------------------|---------------|-------------------|------------|---------------|
| -   | Cost   | Ce   | nter Definitio  | Company A<br>Event A,<br>Planning Base A | '⊄ Maint. Exe. Ref # |           | <b>T</b>      | Acco<br>Execut<br>Ex | unt Code 👂 001<br>ion Category ALL<br>ecution Base All | <b>V</b>       |                       |               | RO Type           | T          |               |
| 4   | 6 6    | -    | 1 - 1 / 1 🕠     |                                          | 7 4 0 C T T,         |           |               |                      |                                                        |                |                       | x # # III     | All               | T          | Q             |
| -   |        |      | Aircraft Model  | Aircraft Reg #                           | P Aircraft Ownership | Compone   | ent Ownership | Part Classification  | Component Type                                         | Part Model #   | Primary Work Center # | Work Center # | Reporting Station | Field Base | Cost Center 👂 |
| 1   |        |      | All 💊           | 1101                                     | Customer             | ✓ Custome | er 🗸 🗸        | Controllable 🗸       | APU 🗸                                                  | OIL UPLIFT AND | 01 🗸                  | 100-03 🗸      | AIR 🗸             | 100-50     | ~             |
| 2   |        |      |                 | •                                        |                      | *         | *             | *                    | *                                                      | *              | *                     | *             | *                 |            | ~             |
|     |        |      |                 |                                          |                      |           |               |                      |                                                        |                |                       |               |                   |            |               |
|     |        |      | <               |                                          |                      |           |               |                      |                                                        |                |                       |               |                   |            | >             |
| Vie | w Mair | nten | ance definition |                                          |                      |           |               |                      | Create                                                 |                |                       |               |                   |            |               |
| -   |        |      |                 |                                          |                      |           |               |                      |                                                        |                |                       |               |                   |            |               |

#### Figure 1.20: Create Maintenance Definition

- 1. The Create Maintenance Definition page is launched. See Figure 1.20.
- 2. Select the **Company code**.
- 3. Select the Account Code.
- 4. Enter the Aircraft Registration number, Aircraft ownership, Component Ownership, Part Classification, Primary Work Center #, Work Center #, Reporting Station, Field Base, and Cost Center in the multiline.
- 5. Click **Create** to create the maintenance definition.

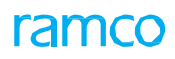

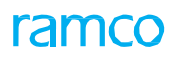

## 2.2.5 CREATE SALES COST CENTER DEFINITION

| *      | D)      | Create Sale    | s Defi          | inition           |                    |                               |                    |                           |                                    | 2                     | 4 帚 ₽ ← ?     | _ø |
|--------|---------|----------------|-----------------|-------------------|--------------------|-------------------------------|--------------------|---------------------------|------------------------------------|-----------------------|---------------|----|
|        |         | Customer       | Compar<br>Group | ny PFB1 V         |                    | Numberin                      | Event Service sale | e - Fixed Monthly Charges | ▼                                  | Account Code <b>P</b> |               | -  |
|        | Servio  | e Sale         |                 |                   |                    |                               |                    |                           |                                    |                       |               |    |
| 44     | 4       | 1 -1/1 >       | Þ               | + - 0 % \$        | St T Tx            |                               |                    | 人口日                       |                                    | tt 💉 All              | <b>v</b>      | Q  |
| #      |         | Execution Cate | gory            | Ordering Location | Execution Facility | Repair Order / Exec. Location | Work Center #      | Sale Type                 | Billing Element                    | Aircraft Model        | Part Category |    |
| 1      | E       | 1-Repair       | ~               | RAMCOOU 🗸         | External 🗸         | RAMCOOU 🗸                     | 12312 🗸            | Blended - MMC 🛛 🗸         | Per Aircraft Fee for IFE Service 🗸 | 0612 🗸                | CSC           |    |
| 2      |         |                | *               | *                 | *                  | •                             | ~                  | *                         | ~                                  | *                     |               |    |
|        |         | 4              |                 |                   |                    |                               |                    |                           |                                    |                       |               | •  |
|        |         |                |                 |                   |                    |                               |                    |                           |                                    |                       |               | -  |
| Create |         |                |                 |                   |                    |                               |                    |                           |                                    |                       |               |    |
| View   | Sales d | lefinition     |                 |                   |                    |                               |                    |                           |                                    |                       |               |    |

#### Figure 1.21: Create Sales Definition

- 1. The Create Sales Definition page is launched. See Figure 1.21.
- 2. Select the **Company code** and enter the **Account Code**.
- 3. Enter the part sales, service sales, rental, Service Sale Maint.based Part and Service Sale-Fixed Monthly Charges details in the multiline.
- 4. Click **Create** to create the sale definition.

## DELETE SALES COST CENTER DEFINITION

| * | D                                 | elete Sale        | e definition      |                 |                                |                |       |                | 7 |      | ⇒ ←   | 5 | 6 |
|---|-----------------------------------|-------------------|-------------------|-----------------|--------------------------------|----------------|-------|----------------|---|------|-------|---|---|
|   | Company PFB V<br>Customer Group # |                   |                   | Event Serv      | ce sale - Fixed Monthly Charge | s              | V     | Account Code 👂 |   | Sea  | rch   |   |   |
| - | Service :                         | 5ale<br>- 4 / 4 → | N + - 0 < 0 0 T T |                 | 上加同                            | 又反向            | x     |                |   | r    |       |   | Q |
| # |                                   | , . ,             | Work Center #     | Sale Type       | Billing Element                | Aircraft       | Model | Part Category  |   | Part | Group |   | - |
| 1 |                                   |                   |                   |                 |                                |                |       |                |   |      |       |   |   |
| 2 |                                   |                   |                   |                 |                                |                |       |                |   |      |       |   |   |
| 3 |                                   |                   |                   | Monthly Charges |                                | 737-200        | )     |                |   |      |       |   |   |
| 4 |                                   |                   |                   |                 | Per Flight Hour Fee for GCS (  | Out of 737-200 | )     |                |   |      |       |   |   |
| 5 |                                   |                   |                   |                 |                                |                |       |                |   |      |       |   |   |
|   | 4                                 | 1                 |                   |                 |                                |                | _     |                |   |      |       |   | • |
|   |                                   |                   |                   |                 |                                |                |       |                |   |      |       |   |   |
|   |                                   |                   |                   |                 | Delete                         |                |       |                |   |      |       |   | _ |

#### Figure 1.22: Delete Sales Definition

- 1. The **Delete sale Definition** page is launched. *See Figure 1.22*.
- 2. Enter the required search criteria and click the **Search** pushbutton to retrieve existing sales definition.
- 3. In the **Part Sale**, **Service Sale** and **Rentals** multiline, specify the date upto which the sale definition is valid in the **Valid Upto Date** field.
- 4. Click **Delete** to delete the sale definition.

## BUDGETING

Ramco Aviation Solution

## Theme Budgeting: Scenario 1 - Cost Center Wise Budgeting

| SI. # | Flow of Events                                         | Primary<br>Actor(s) | Component<br>Name | Activity<br>Name                        | UI Name                                                                          | Functional Steps                                                                                                    |
|-------|--------------------------------------------------------|---------------------|-------------------|-----------------------------------------|----------------------------------------------------------------------------------|----------------------------------------------------------------------------------------------------|
| 1     | Setting<br>Parameters                                  | Cost<br>Accountant  | CBUD              | Set<br>Parameters                       | <u>Set</u><br>Parameters                                                         | 1.Set the parameters as required by the Organization.                                                                                                    |
| 2     | Defining Cost<br>Center Budgets                        | Cost<br>Accountant  | CBUD              | Create Cost<br>Budget                   | Create Budget<br>Header<br>Create Budget<br>Details                              | <ol> <li>Create Budget Header</li> <li>Create the budget details<br/>using either Generation /<br/>Distribution Option or by<br/>specifying the details.</li> </ol>                                                                                                    |
| 3     | Editing Cost<br>Center Budgets                         | Cost<br>Accountant  | CBUD              | Edit Cost<br>Budget                     | Select Budget<br>Edit Budget<br>Header<br>Edit Budget<br>Details                 | <ol> <li>Edit existing Budget<br/>Header.</li> <li>Edit existing details by<br/>modifying the values<br/>retrieved or by using the<br/>Distribution Option to<br/>overwrite the existing<br/>details.</li> </ol>                                                                                                |
| 4     | Authorizing<br>Cost Center<br>Budgets                  | Cost<br>Accountant  | CBUD              | Authorize<br>Cost Budget                | Select Budget<br>Authorize<br>Budget<br>Header<br>Authorize<br>Budget<br>Details | <ul> <li>1.Authorize at Budget<br/>Header Level with /<br/>without modifications.</li> <li>2.Authorize at Budget Detail<br/>level with / without<br/>modifying the values<br/>(directly fetched or by using<br/>the Distribution Option to<br/>overwrite the existing<br/>details.)</li> </ul>                  |
| 5     | Amending Cost<br>Center Budgets                        | Cost<br>Accountant  | CBUD              | Amend Cost<br>Budget                    | Select Budget<br>Amend Budget<br>Header<br>Amend Budget<br>Details               | <ol> <li>Amend at Budget Header         Level with / without         modifications.     </li> <li>Amend at Budget Detail level         with / without modifying the         values (directly fetched or by         Using the Distribution Option         to overwrite the existing         details.)</li> </ol> |
| 6     | Activating /<br>Inactivating<br>Cost Center<br>Budgets | Cost<br>Accountant  | CBUD              | Activate /<br>Inactivate<br>Cost Budget | <u>Select Budget</u><br><u>Activate /</u><br><u>Inactivate</u><br><u>Budget</u>  | 1.Activate / Inactivate the<br>Budget.                                                                                                    |

## **3.1 COST CENTER WISE BUDGETING**

## 3.1.1 SET PARAMETERS

| ★ 🗎 Set Budget Parameters                   |                      |  | = # = ₽ ← ? □ |   |  |  |  |
|---------------------------------------------|----------------------|--|---------------|---|--|--|--|
| Function Defaults                           |                      |  |               |   |  |  |  |
| Restrict Access to Budgets at User Level No | ▼                    |  |               |   |  |  |  |
| Number of Super Users for Budgets           | 1                    |  |               |   |  |  |  |
| - Super User Details                        | - Super User Details |  |               |   |  |  |  |
| (4 4 1 - 1/1 ) → + ☆ ☆ T T;                 |                      |  | <b>•</b>      | Q |  |  |  |
| # Super User Number                         | User Name            |  |               |   |  |  |  |
| 1                                           | John                 |  |               |   |  |  |  |
| 2                                           |                      |  |               |   |  |  |  |
|                                             |                      |  |               |   |  |  |  |
|                                             |                      |  |               |   |  |  |  |
| - Process Parameters                        |                      |  |               |   |  |  |  |
| Budget Level Bus                            | ness Unit 💌          |  |               |   |  |  |  |
| Control Totals for Budgets No               | <b>v</b>             |  |               |   |  |  |  |
| Define Default Budgets No                   | <b>T</b>             |  |               |   |  |  |  |
| Provide Flexible Budgets No                 | ▼                    |  |               |   |  |  |  |
| Variability for Flexible Budgets Per        | entage 🔻             |  |               |   |  |  |  |
|                                             | Set                  |  |               |   |  |  |  |
|                                             |                      |  |               |   |  |  |  |

#### Figure 2.1: Set Parameters

- 1. The **Set Parameters** page is launched. *See Figure 2.1*.
- 2. Select Yes / No for the Restrict Access to Budgets at User Level and specify the value for Number of Super Users for Budgets function default.
- 3. On Enter the number of super users will populate the **Super User Number** in the multiline. Specify the **Super User Name** for all rows in the multiline.
- 4. Select the Business Unit / Organization Unit for the Budget Level process parameter.
- 5. Select Yes / No for the Control Totals for Budgets process parameter.
- 6. Select Yes / No for the Define Default Budgets process parameter and select Yes / No for the Provide Flexible Budgets process parameter.
- 7. Select Flat / Percentage for the Variability for Flexible Budgets process parameter and click Set to apply the parameters.

## 3.1.2 CREATE BUDGET HEADER

| ★ 🗎 Create Budget Header                                                  |                                                                        |                                                                                                    |                                                           |  |  |  |  |  |
|---------------------------------------------------------------------------|------------------------------------------------------------------------|----------------------------------------------------------------------------------------------------|-----------------------------------------------------------|--|--|--|--|--|
| Budget No.<br>Description<br>Budget Org Unit ALL<br>Effective Date 2011-0 | Version No<br>Definition Type<br>Responsibility<br>-01-01  Expiry Datu | 1     Aggregate / Perix       2     Cost Center     W       7     Org Ur       8     2017-12-31     W | ld Period ♥<br>Period ♥<br>iit ♥<br>ABCDEFGHIJKLMnkjsdf ♥ |  |  |  |  |  |
| Cost Center / Unit                                                        | Cost Center From \$                                                    | το ,                                                                                                  | P                                                         |  |  |  |  |  |
| Cost Element     Cost Element Structure Id                                | Cost Element From \$                                                   | το ,                                                                                                  | ρ                                                         |  |  |  |  |  |
| Create                                                                    |                                                                        |                                                                                                    |                                                           |  |  |  |  |  |
| Create Budget Details                                                     |                                                                        |                                                                                                    |                                                           |  |  |  |  |  |
|                                                                           |                                                                        |                                                                                                    |                                                           |  |  |  |  |  |

#### Figure 2.2: Create Budget Header

- 1. The Create Budget Header page is launched. See Figure 2.2.
- 2. Enter the **Budget No** and **Description** of the budget.
- 3. Select from the Aggregate / Period, Definition Type, Budget Type, Budget Org Unit, Responsibility, Org Unit, Effective Date, Expiry Date and Budget Category.
- 4. Specify the **Cost Center** and **Cost Element** range for which the budget is to be defined.
- 5. Click **Create** to create the budget header.

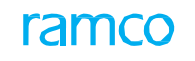

## 3.1.3 CREATE BUDGET DETAILS

|       | Crea              | te Budget Details    |                |              |                  |           |                                          |                      |                        |              |           | 갸름             |           | ← ?       | Lo I    |
|-------|-------------------|----------------------|----------------|--------------|------------------|-----------|------------------------------------------|----------------------|------------------------|--------------|-----------|----------------|-----------|-----------|---------|
| -     |                   | Budget No.           | 33333          |              |                  | v         | ersion No. 1                             |                      |                        |              | Status    | Fresh          |           |           |         |
|       |                   | Description          | ttttt          |              |                  | Aggrega   | Aggregate / Period Definition Type CC-An |                      |                        |              |           | CC-Analysis-CE |           |           |         |
|       |                   | Budget Type          | Value          |              |                  | Budge     | et Org Unit                              |                      |                        |              |           |                |           |           |         |
| E     | udge              | Details              |                |              |                  |           |                                          |                      |                        |              |           |                |           |           |         |
|       | •                 | 1 -1/1 > >> + -      | 0 * • • •      | T Tx         |                  |           |                                          | 人口                   |                        | # # W        | All       | T              |           |           | Q       |
| #     |                   | Cost Center / Unit 🔎 | Cost Element 🔎 | Analysis # 🔎 | Sub Analysis # 🔎 | Item Code | Item Variant                             | Budget Span          | Accounting Period      | Quantity     | Amount    | Variable Rat   | e / % for | Flex. Bud | lgeting |
| 1     |                   | 1200                 | 411400         | ANA00        | A100             |           |                                          |                      | 01 Nov 2017 - 30 Nov 2 | 01           | 0.0       | 0              |           |           |         |
| 2     |                   |                      |                |              |                  |           |                                          | ▼                    |                        |              |           |                |           |           |         |
|       | <                 |                      |                |              |                  |           |                                          |                      |                        |              |           |                |           |           | >       |
|       | Create            |                      |                |              |                  |           |                                          | Create And Authorize |                        |              |           |                |           |           |         |
| Attac | n Note            | s                    |                |              |                  |           |                                          |                      |                        |              |           |                |           |           |         |
|       | Created by DMUSER |                      |                |              |                  |           |                                          |                      | Cre                    | ated Date 20 | )17-07-18 |                |           |           |         |

#### Figure 2.3: Create Budget Details.

- 1. The Create Budget Details page is launched. See Figure 2.3.
- 2. Enter relevant details in the multiline.
- 3. Select a record in the multiline for which you wish to create a comprehensive or a period budget for an entity.
- 4. Click **Create** to create the budget in fresh status.
- 5. Click Create and Authorize to create the budget in active status.

#### 3.1.4 SELECT BUDGET

| ۰. |       | Bu          | idget No. 👂     |             |                    |                 | Version No.   |         |                |             | Edit Budget |                    |            |              |   |   |   |
|----|-------|-------------|-----------------|-------------|--------------------|-----------------|---------------|---------|----------------|-------------|-------------|--------------------|------------|--------------|---|---|---|
| 36 | arcii | Agg         | regate / Period | ALL 🔻       |                    |                 | Definition Ty | /pe CC- | Analysis-CE    | T           |             | Budget Type        | ALL        | Ŧ            |   |   |   |
|    |       | В           | udget No. From  |             |                    |                 |               | To      |                |             |             | Version No.        | Latest     |              |   |   |   |
|    |       |             | Description     |             |                    |                 | Effective D   | ate 201 | 1-01-01        |             |             | Expiry Date        | 2017-12-31 |              |   |   |   |
|    |       |             | Budget Org Unit |             |                    |                 | User          | ID      |                |             |             |                    |            |              |   |   |   |
|    |       |             | Responsibility  | , and       |                    |                 | Oral          | Init I  | -              |             |             |                    | Search     |              |   |   |   |
|    |       |             |                 |             |                    |                 |               |         |                |             |             |                    |            |              |   |   |   |
|    | arch  | Result(s)   |                 |             |                    |                 |               |         |                |             |             |                    |            |              |   |   |   |
| ľ  |       | 1 - 10 / 41 |                 | -           |                    |                 |               |         |                |             |             |                    |            | -            |   | _ | - |
|    |       | Budget No.  | Version No.     | Description | Aggregate / Period | Definition Type | Budget Type   | Budget  | Effective Date | Expiry Date |             | All Responsibility |            | •<br>Org Uni | t |   |   |
|    |       | 33333       | 1               | ttttt       | Period             | CC-Analysis-CE  | Value         | -       | 2011-01-01     | 2017-12-31  |             |                    |            | -            |   |   |   |
|    |       | 444445      | 1               | fffffff     | Period             | CC-Analysis-CE  | Value         |         | 2011-01-01     | 2017-12-31  |             |                    |            |              |   |   |   |
|    |       | 4545457     | 1               | agggggg     | Period             | CC-Analysis-CE  | Value         |         | 2011-01-01     | 2017-12-31  |             |                    |            |              |   |   |   |
|    |       | ACCOUNT     | 7               | ,           | Period             | CC-Analysis-CE  | Value         |         | 2017-01-01     | 2017-12-31  | 0           | MUSER              |            |              |   |   |   |
|    |       | ACCOUNT1    | 3               |             | Period             | CC-Analysis-CE  | Value         |         | 2017-01-01     | 2017-12-31  | 0           | MUSER              |            |              |   |   |   |
|    |       | ACCOUNT2    | 3               |             | Period             | CC-Analysis-CE  | Value         |         | 2017-01-01     | 2017-12-31  | 0           | MUSER              |            |              |   |   |   |
|    |       | ADMIN       | 1               | ADMIN       | Period             | CC-Analysis-CE  | Value         |         | 2016-01-01     | 2017-12-31  |             |                    |            |              |   |   |   |
|    |       | ADMIN00     | 1               | ADMIN00     | Period             | CC-Analysis-CE  | Value         |         | 2011-01-01     | 2017-12-31  |             |                    |            |              |   |   |   |
|    |       | ADMIN1      | 1               | ADMIN       | Period             | CC-Analysis-CE  | Value         |         | 2016-01-01     | 2017-12-31  |             |                    |            |              |   |   |   |
|    |       | AJSC1528    | 1               | AJSC-1528   | Period             | CC-Analysis-CE  | Value         |         | 2017-01-01     | 2017-12-31  |             |                    |            |              |   |   |   |
|    |       |             |                 |             |                    |                 |               |         |                |             |             |                    |            |              |   |   |   |

#### Figure 2.4: Select Budget

- 1. The **Select Budget** page is launched. *See Figure 2.4*.
- 2. Use the Search Criteria to retrieve the Budget details in the multiline.
- 3. Select a row from the multiline and click on Edit Budget to traverse to the Edit Budget Header page.

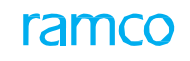

## 3.1.5 EDIT BUDGET HEADER

| 🗶 🏢 Edit Budget Header                                                 |                       |                           | 4            | 4 4 1 2 3 4 5 + ++ 1 /4 | 24 🖶 🛱 🛱 🕈 ? Loi 0 |
|------------------------------------------------------------------------|-----------------------|---------------------------|--------------|-------------------------|--------------------|
| - Budget Details                                                       |                       |                           |              |                         |                    |
| Budget No.                                                             | 33333                 | Version No. 1             |              | Status                  | Fresh              |
| Description                                                            | ttttt                 | Aggregate / Period P      | eriod        | Definition Type         | CC-Analysis-CE     |
| Budget Type                                                            | Value                 | Budget Org Unit           |              | Responsibility          |                    |
| Org Unit                                                               | T                     | Effective Date            | 2011-01-01 💌 | Expiry Date             | 2017-12-31 💌       |
| Budget Category                                                        | ABCDEFGHIJKLMnkjsdf 💌 |                           |              |                         |                    |
| Cost Center / Unit                                                     |                       | Cost Center From <b>P</b> |              | Το 👂                    |                    |
| Cost Element                                                           |                       |                           |              |                         |                    |
| CE Structure ID P                                                      |                       | Cost Element From 👂       |              | То                      |                    |
| Accounting Period  Accounting Period From  Increase / Decrease Details | 2011-01-01            | To                        | 2017-12-31 💌 |                         |                    |
| Percentage Increase or Decrease                                        |                       | Budget Type               | Value 🔻      |                         |                    |
| From Period                                                            | 2011-01-01            | To Period 2               | 2017-12-31 🔻 |                         |                    |
| Details                                                                | Get 💌                 | Increase / Decrease       | 1            |                         |                    |
|                                                                        |                       | Save                      |              |                         |                    |
| Edit                                                                   | Budget Details        |                           |              |                         |                    |

#### Figure 2.5: Edit Budget Header

- 1. The Edit Budget Header page is launched. See Figure 2.5.
- 2. Enter / change the Responsibility, Org Unit, Effective Date, Expiry Date and Budget Category.
- 3. Enter / change the Cost Center / Unit range for which the Budget is to be defined.
- 4. Enter the **Cost Element** range for which the **Budget** is to be defined.
- 5. Enter the Item Code range and Accounting Period for which the Budget is defined.
- 6. Enter the Increase / Decrease details and the Edit options.
- 7. Click Save to edit the Budget Header.

#### 3.1.6 EDIT BUDGET DETAILS

| Edit Budget Details                     |                               |                           |                    | 20                             |    | <b>→</b> 5 | ; 🖻 |
|-----------------------------------------|-------------------------------|---------------------------|--------------------|--------------------------------|----|------------|-----|
| Budget No. 33333                        |                               | Version No. 1             |                    | Status Fresh                   |    |            |     |
| Description ttttt                       |                               | Aggregate / Period Period |                    | Definition Type CC-Analysis-CE |    |            |     |
| Budget Type Value                       |                               | Budget Org Unit           |                    | Org Unit                       |    |            |     |
| Responsibility                          |                               | Effective Date 2011-01-01 |                    | Expiry Date 2017-12-3          | 31 |            |     |
| - Budget Details                        |                               |                           |                    |                                |    |            |     |
|                                         | r T.                          |                           |                    | 😑 💷 🛛 Al                       | Ŧ  |            | Q   |
| # 🗇 Cost Center / Unit 👂 Cost Element 👂 | Analysis # 🔎 Sub Analysis # 🔎 | Item Code Item Variant    | Budget Span        | Accounting Period              |    | Quantity   | ,   |
| 1 🗉 054646 1001004                      | 111 B0000                     |                           |                    | 01 Nov 2017 - 30 Nov 2017      | *  |            |     |
| 2                                       |                               |                           |                    |                                | *  |            |     |
| 4                                       |                               |                           |                    |                                |    |            | >   |
|                                         |                               |                           |                    |                                |    |            | -   |
| Edit                                    |                               |                           | Edit And Authorize |                                |    |            |     |
| Attach Notes                            |                               |                           |                    |                                |    |            |     |
| Created by                              | DMUSER                        |                           | Created            | Date 2017-07-18                |    |            |     |
| Last Modified by                        | ,                             |                           | Last Modified      | l Date                         |    |            |     |

#### Figure 2.6: Edit Budget Details.

- 1. The Edit Budget Details page is launched. See Figure 2.6.
- 2. Enter / change the relevant details in the multiline.
- 3. Click **Edit** to modify the budget in the fresh status.
- 4. Click Edit and Authorize to modify the budget in the active status.

## 3.1.7 SELECT BUDGET

| ★ 🗎 Select Budget                                |                                |                  | ≍ 틈 덛 ← '                | ? 🗟 🖪 |
|--------------------------------------------------|--------------------------------|------------------|--------------------------|-------|
| Budaet No. 9                                     | Version No.                    | Authorize Budget |                          |       |
| - Search Criteria                                |                                |                  |                          |       |
| Aggregate / Period                               | Definition Type CC-Analysis-CE | •                | Budget Type ALL 🔻        |       |
| Budget No. From                                  | То                             |                  | Version No. Latest 🔻     |       |
| Description                                      | Effective Date 2011-01-01 🔻    |                  | Expiry Date 2017-12-31 🔻 |       |
| Budget Org Unit 🛛 🗛 🖉                            | User ID                        |                  |                          |       |
| Responsibility                                   | Org Unit 🛛 🔻                   |                  | Search                   |       |
| Search Result(s)                                 |                                |                  |                          |       |
| (i) (i) − 10 / 41 (i) (ii) (T) (T <sub>k</sub> ) |                                |                  | T                        | Q     |
| # 🗉 Budget No. Version No. Description           | Aggregate / Period             | Definition Type  | Budget Type              | Bu    |
| 1 🖻 33333 1 ttttt                                | Period                         | CC-Analysis-CE   | Value                    |       |
| 2 🖻 4444445 1 fffffff                            | Period                         | CC-Analysis-CE   | Value                    |       |
| 3 🖻 4545457 1 ggggggg                            | Period                         | CC-Analysis-CE   | Value                    |       |
| 4 🖻 ACCOUNT 7                                    | Period                         | CC-Analysis-CE   | Value                    |       |
| 5 🖻 ACCOUNT1 3                                   | Period                         | CC-Analysis-CE   | Value                    |       |
| 6 🗈 ACCOUNT2 3                                   | Period                         | CC-Analysis-CE   | Value                    |       |
| 7 🖻 ADMIN 1 ADMIN                                | Period                         | CC-Analysis-CE   | Value                    |       |
| 8 🖾 ADMIN00 1 ADMIN00                            | Period                         | CC-Analysis-CE   | Value                    |       |
| 9 🗈 ADMIN1 1 ADMIN                               | Period                         | CC-Analysis-CE   | Value                    |       |
| 10 🗇 AJSC1528 1 AJSC-1528                        | Period                         | CC-Analysis-CE   | Value                    |       |
| <                                                |                                |                  |                          | >     |
|                                                  |                                |                  |                          |       |
|                                                  | Authorize Budget               |                  |                          |       |
|                                                  |                                |                  |                          |       |

#### Figure 2.7: Select Budget

- 1. The Select Budget page is launched. See Figure 2.7.
- 2. Use the Search Criteria to retrieve the Budget details in the multiline.
- 3. Select a row from the multiline and click on Authorize Budget to traverse to the Authorize Budget Header page.

#### 3.1.8 AUTHORIZE BUDGET HEADER

| ★ 🗎 Authorize Budget Header                                |              |                              |                    |                 | /3 끄4 🖶 🗗 🗲 ? |
|------------------------------------------------------------|--------------|------------------------------|--------------------|-----------------|---------------|
| - Budget Details                                           |              |                              |                    |                 |               |
| Budget No.                                                 | 0001         | Version No.                  | 1                  | Status          | Fresh         |
| Description                                                | 0001         | Aggregate / Period           | Aggregate          | Definition Type | Cost Center   |
| Budget Type                                                | Value        | Budget Org Unit              | RAMCOOU            | Responsibility  |               |
| Org Unit                                                   | •            | Effective Date               | 2014-01-01 💌       | Expiry Date     | 2014-12-31 💌  |
| Budget Category                                            | ABCDEFGH 💌   |                              |                    |                 |               |
| Cost Center / Unit<br>Cost Center Structure ID             |              | Cost Center From $ {m  ho} $ |                    | то р            |               |
| Cost Element Cost Element Structure Id P Accounting Period |              | Cost Element From 👂          |                    | το <b>ρ</b>     |               |
| Accounting Period From                                     | 2014-01-01 💌 | To                           | 2014-12-31 💌       |                 |               |
| Percentage Increase or Decrease<br>From Period             | 2014-01-01   | Budget Type<br>To Period     | Value   2014-12-31 |                 |               |
| Details                                                    | Get 💌        | Increase / Decrease          |                    |                 |               |
| Save                                                       |              | Authorize                    |                    | Make As Default |               |
| Authorize Budget Details                                   |              |                              |                    |                 |               |

#### Figure 2.8: Authorize Budget Header

- 1. The Authorize Budget Header page is launched. See Figure 2.8.
- 2. Enter / change the **Responsibility**, **Org Unit**, **Effective Date**, **Expiry Date** and **Budget Category** in the **Budget Details** group box.
- 3. Enter / change the **Cost Center / Unit** range for which the **Budget** is to be defined in the **Cost Center / Unit** group box.
- 4. Enter the Cost Element range for which the Budget is to be defined In the Cost Element group box.
- 5. Enter the Item Code range and Accounting Period for which the Budget is defined.

ramco

- 6. Enter the **Increase / Decrease** details and the **Edit** options.
- 7. Click Save to save the Budget Header.
- 8. Click Authorize to authorize the Budget Header level.

## 3.1.9 AUTHORIZE BUDGET DETAILS

| *  |     | Ĵ    | Authorize Budget Details  |                  |                        |                  |                             |                                                                                                    |                      | ⊢?⊡ |  |  |
|----|-----|------|---------------------------|------------------|------------------------|------------------|-----------------------------|----------------------------------------------------------------------------------------------------|----------------------|-----|--|--|
|    |     |      | Budget No. Bud01          |                  | Version No. 2          |                  |                             | Status Fresh                                                                                                    |                      |     |  |  |
|    |     |      | Description               |                  | Aggregate / Period Agg | regate           | Definition Type Cost Center |                                                                                                    |                      |     |  |  |
|    |     |      | Budget Type Value         |                  | Budget Org Unit        |                  |                             | Default Status No                                                                                                    |                      |     |  |  |
|    |     |      | Effective Date 2013-09-01 |                  | Expiry Date 201        | 3-12-31          |                             |                                                                                                    |                      |     |  |  |
|    | -Bu | dge  | t Details                 |                  |                        |                  |                             | -                                                                                                    |                      |     |  |  |
| 4  |     | L    | 1 - 2 / 2 → → + - □ < ☆ ☆ | T T <sub>x</sub> |                        |                  | 2 🗎 X C 🖡 🖛                 | all Discourse and Discourse and Discourse an | •                    | Q   |  |  |
| #  |     |      | Cost Center / Unit 🔎      | Cost Element 🔎   | Analysis # 🔎           | Sub Analysis # 🔎 | Item Code                   | Item Variant                                                                                                    | Budget Span          |     |  |  |
| 1  |     |      | 1100                      |                  |                        |                  |                             |                                                                                                    | 2013-09-01-2013-12-3 | L   |  |  |
| 2  |     |      | 1200                      |                  |                        |                  |                             |                                                                                                    | 2013-09-01-2013-12-3 | L   |  |  |
| 3  |     |      |                           |                  |                        |                  |                             |                                                                                                    |                      |     |  |  |
|    |     |      | ٩                         |                  |                        |                  |                             |                                                                                                    |                      | Þ   |  |  |
| At | ach | Note | Authorize                 |                  |                        |                  | Make As Default             |                                                                                                    |                      |     |  |  |

#### Figure 2.9: Authorize Budget Details

- 1. The Authorize Budget Details page is launched. See Figure 2.9.
- 2. Enter / change the relevant details in the multiline.
- 3. Click **Authorize** to authorize the budget in the active status.

## 3.1.10 SELECT BUDGET

| * [ | <u>)</u> | Select Budget |              |             |                    |                |               |              | <b>7</b> \$ ( |   | ± + | · ? | [a [ |
|-----|----------|---------------|--------------|-------------|--------------------|----------------|---------------|--------------|---------------|---|-----|-----|------|
|     | arch     | Budget I      | No.          |             | Version No.        |                | ,             | Amend Budget |               |   |     |     |      |
|     |          | Aggregate / I | Period ALL   | •           | Definition Type    | CC-Analysis-CE | T             | Budget Type  | ALL           | • |     |     |      |
|     |          | Budget No.    | From         |             | То                 |                |               | Version No.  | Latest 🔻      |   |     |     |      |
|     |          | Desc          | ription      |             | Effective Date     | 2011-01-01 🔻   |               | Expiry Date  | 2017-12-31    | Ŧ |     |     |      |
|     |          | Budget Or     | g Unit 🛛 🗶 🔻 |             | User ID            |                |               |              |               |   |     |     |      |
|     |          | Respon        | sibility     |             | Org Unit           | •              |               |              | Search        |   |     |     |      |
|     | arch     | Result(s)     |              |             |                    |                |               |              |               |   |     |     |      |
| 4   | (        | 1 -7/7        | T Tx         |             |                    | A DE U         | JXREC         | # # 00 AI    | T             |   |     | _   | Q    |
| #   |          | Budget No.    | Version No.  | Description | Aggregate / Period | d Def          | finition Type | Budget Ty    | pe            |   |     |     | Bu   |
| 1   |          | AJSC1342      |              | 1 AJSC-1342 | Period             | CC-            | Analysis-CE   | Value        |               |   |     |     |      |
| 2   |          | ANALYSIS      |              | 3           | Period             | CC-            | Analysis-CE   | Value        |               |   |     |     |      |
| 3   |          | COST001       |              | 3           | Period             | CC-            | Analysis-CE   | Value        |               |   |     |     |      |
| 4   |          | COST01        |              | 3           | Period             | CC-            | Analysis-CE   | Value        |               |   |     |     |      |
| 5   |          | CUSTOMER      |              | 3           | Period             | CC-            | Analysis-CE   | Value        |               |   |     |     |      |
| 6   |          | DEF-01        |              | 2 Ajsc1342  | Period             | CC-            | Analysis-CE   | Value        |               |   |     |     |      |
| 7   |          | SBD001        |              | 4           | Period             | CC-            | Analysis-CE   | Value        |               |   |     |     |      |
|     |          |               |              |             |                    |                |               |              |               |   |     |     |      |
|     |          | <             |              |             |                    |                |               |              |               |   |     |     | >    |
| _   |          |               |              |             |                    |                |               |              |               |   |     |     |      |
|     |          |               |              |             | Amend Budget       |                |               |              |               |   |     |     |      |
|     |          |               |              |             |                    |                |               |              |               |   |     |     |      |

#### Figure 2.10: Select Budget.

- 1. The Select Budget page is launched. See Figure 2.10.
- 2. Use the Search Criteria to retrieve the Budget details in the multiline.
- 3. Select a row from the multiline and click on Amend Budget to traverse to the Amend Budget Header page.

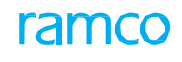

## 3.1.11 AMEND BUDGET HEADER

| * | Amend Budget Header                         |                           | « • 1 → » 1/1 ≭ 를 🛱 🗲 ? 🗔             |
|---|---------------------------------------------|---------------------------|---------------------------------------|
| - | Budget Details                              |                           |                                       |
|   | Budget No. 000                              | 001 Version No.           | 1 Status Active                       |
|   | Description 000                             | 001 Aggregate / Period    | Aggregate Definition Type Cost Center |
|   | Budget Type Val                             | alue Budget Org Unit      | RAMCOOU Responsibility                |
|   | Org Unit                                    | ▼ Effective Date          | 2014-01-01 🔻 Expiry Date 2014-12-31 💌 |
|   | Budget Category AB                          | BCD   Approved by         | Remarks                               |
| - | Cost Center / Unit Cost Center Structure ID | Cost Center From          | To                                    |
| - | Cost Element                                |                           |                                       |
|   | Cost Element Structure Id 👂                 | Cost Element From         | То                                    |
| - | Accounting Period                           |                           |                                       |
|   | Accounting Period From 20                   | 014-01-01 🔻 To            | 2014-12-31 💌                          |
| - | Increase / Decrease Details                 |                           |                                       |
|   | Percentage Increase or Decrease             | Budget Type               | Value 💌                               |
|   | From Period 20                              | 014-01-01 🔻 To Period     | 2014-12-31                            |
|   | Edit Options<br>Details Ge                  | iet 🔹 Increase / Decrease |                                       |
|   | Save                                        |                           | Make As Default                       |
|   | Amend Budge                                 | et Details                |                                       |

#### Figure 2.11: Amend Budget Header

- 1. The Amend Budget Header page is launched. See Figure 2.11.
- 2. Enter / change the Responsibility, Org Unit, Effective Date, Expiry Date and Budget Category.
- 3. Enter / change the **Cost Center / Unit** range for which the **Budget** is to be defined.
- 4. Enter the **Cost Element** range for which the **Budget** is to be defined.
- 5. Enter the Item Code range and Accounting Period for which the Budget is defined.
- 6. Enter the Increase / Decrease details and the Edit options.
- 7. Click Save to save the Budget Header.

## 3.1.12 AMEND BUDGET DETAILS

| *  | D     | Amend Budget Details                |                |                              |                  |               |                       | 7¢ ( |          | ŧ       | ?   | [ø |
|----|-------|-------------------------------------|----------------|------------------------------|------------------|---------------|-----------------------|------|----------|---------|-----|----|
|    |       | Budget No. 0001                     |                | Version No. 1                |                  |               | Status Active         |      |          |         |     |    |
|    |       | Description 0001                    |                | Aggregate / Period Aggregate |                  | Defini        | ition Type Cost Cente | r    |          |         |     |    |
|    |       | Budget Type Value                   |                | Budget Org Unit              |                  | Defa          | ult Status No         |      |          |         |     |    |
|    |       | Effective Date 2014-01-01           |                | Evoiry Date 2014-12-31       |                  | 500           |                       |      |          |         |     |    |
|    |       | Enclave Date 2014-01-01             |                | Expiry Date 2014-12-51       |                  |               |                       |      |          |         |     |    |
|    | ludge | t Details                           |                |                              |                  |               |                       |      |          |         |     |    |
| 44 | •     | 1 -2/2 <b>&gt; &gt; + = 0 % 0 0</b> | T Tx           |                              |                  | e 🗏 🖶 💷 🛛 All |                       | Ŧ    |          |         |     | Q  |
| #  |       | Cost Center / Unit 🔎                | Cost Element 🔎 | Analysis # 🔎                 | Sub Analysis # 🔎 | Item Code     | Item Variant          | Bud  | get Span |         |     |    |
| 1  |       | 054646                              |                |                              |                  |               |                       | 2014 | +-01-01- | 2014-12 | -31 |    |
| 2  |       | 054646                              |                |                              |                  |               |                       | 2014 | +-01-01- | 2014-12 | -31 |    |
| 3  |       |                                     |                |                              |                  |               |                       |      |          |         |     |    |
|    |       |                                     |                |                              |                  |               |                       |      |          |         |     |    |
|    |       |                                     |                |                              |                  |               |                       |      |          |         |     |    |
|    |       |                                     |                |                              |                  |               |                       |      |          |         |     |    |
|    |       |                                     |                |                              |                  |               |                       |      |          |         |     |    |
|    |       |                                     |                |                              |                  |               |                       |      |          |         |     |    |
|    |       |                                     |                |                              |                  |               |                       |      |          |         |     |    |
|    |       |                                     |                |                              |                  |               |                       |      |          |         |     |    |
|    |       | 4                                   |                |                              |                  |               |                       |      |          |         |     |    |
|    |       |                                     |                |                              |                  |               |                       |      |          |         |     | r  |
|    |       | Amend                               |                |                              | Make As De       | efault        |                       |      |          |         |     | _  |

#### Figure 2.12: Amend Budget Details

- 1. The Amend Budget Details page is launched. See Figure 2.12.
- 2. Enter / change the relevant details in the multiline.
- 3. Click on **Amend** to amend the budget.

## 3.1.13 SELECT BUDGET

| ★ 🗎 S       | elect Budget                                                   |                                                                                                    |             |                    |                                                     |                           |             |                 |                                                     | ≣ <i>'</i> ,                        |        | +    | ? | 6 |
|-------------|----------------------------------------------------------------|----------------------------------------------------------------------------------------------------|-------------|--------------------|-----------------------------------------------------|---------------------------|-------------|-----------------|-----------------------------------------------------|-------------------------------------|--------|------|---|---|
| - Search C  | B                                                              | udget No.                                                                                                    |             |                    | Ver                                                 | rsion No.                 |             | Act             | tivate / Inactivate B                               | udget                               |        |      |   |   |
| 6 Gaarda 11 | Aggregate / P<br>Budget No.<br>Descri<br>Budget Org<br>Respons | From guide Aggregate view of the second second seco |             | Definit            | tion Type<br>To<br>tive Date<br>User ID<br>Org Unit | Cost Center<br>2011-01-01 |             | •               | Budget Type<br>Version No.<br>Expiry Date<br>Status | ALL Latest 2016-31-12 Active Search | •<br>• |      |   |   |
| - Search K  | 1 - 1 / 1 🕨 👐 🤊                                                | T T.                                                                                                    |             |                    |                                                     |                           |             |                 | All                                                 |                                     | 7      |      |   | Q |
| # 8         | Budget No.                                                     | Version No.                                                                                                    | Description | Aggregate / Period | Definition                                          | Туре                      | Budget Type | Budget Org Unit | Effective Date                                      |                                     | Expiry | Date |   |   |
| 1           | Bud01                                                          | 1                                                                                                    | Bud01       | Aggregate          | Cost Cen                                            | ter                       | Value       |                 | 2013-01-09                                          |                                     | 2013-3 | 1-12 |   |   |
|             | <                                                              |                                                                                                    |             |                    |                                                     |                           |             |                 |                                                     |                                     |        |      | > | • |
|             |                                                                |                                                                                                    |             |                    |                                                     |                           |             |                 |                                                     | _                                   |        |      |   |   |
|             |                                                                | Activ                                                                                                    | ate         |                    |                                                     |                           |             | Inactivate      |                                                     |                                     |        |      |   |   |

#### Figure 2.13: Select Budget

- 1. The **Select Budget** page is launched. *See Figure 2.13*.
- 2. Use the Search Criteria to retrieve the Budget details in the multiline.
- 3. Select a row from the multiline and click on **Activate** to activate the budget and click on **Inactivate** to inactivate the budget.
- 4. Click on Activate / Inactivate Budget to traverse to the Activate / Inactivate Budget page.

## 3.1.14 ACTIVATE / INACTIVATE BUDGET

| *      | Activate / In       | activate Budge    | :t        |              |                       |                         |          |       |         | 44 4 1            | ▶ ▶▶ 1 /1                 | = z; i         |              | + '      | :<br>©] |
|--------|---------------------|-------------------|-----------|--------------|-----------------------|-------------------------|----------|-------|---------|-------------------|---------------------------|----------------|--------------|----------|---------|
|        |                     | Budget No. Bud01  |           |              | Ân                    | Version No. 1           |          |       |         |                   | Status<br>Definition Type | Active         |              |          |         |
|        |                     | Budget Type Value |           |              | E                     | ludget Org Unit         | ~        |       |         |                   | Org Unit                  | Cost Center    |              |          |         |
|        | R                   | esponsibility     |           |              |                       | Effective Date 2013-01- | 09       |       |         |                   | Expiry Date               | 2013-31-12     |              |          |         |
|        | ,                   | Approved by       |           |              |                       | Remarks                 |          |       |         |                   |                           |                |              |          |         |
|        |                     |                   |           |              |                       |                         |          |       |         |                   |                           |                |              |          |         |
|        | udget Details       |                   |           |              |                       |                         |          |       |         |                   | _                         |                |              |          |         |
| 44     | ↓ 1 - 1 / 1 →       | IF T Tx           |           |              |                       |                         |          | L III |         |                   | All                       | <b>•</b>       |              |          | Q       |
| #      | Cost Center / Unit  | Cost Element      | Item Code | Item Variant | Budget Span           | Accounting Period       | Quantity |       | Amount  | Variable Rate / % | for Flex. Budgeting       | Variable Prope | ortion for ( | :E-Produ | ct      |
| 1      | 1100                |                   |           |              | 2013-09-01-2013-12-31 |                         |          |       | 2100.00 |                   | 0.00                      |                |              |          |         |
|        | (                   |                   |           |              |                       |                         |          |       |         |                   |                           |                |              |          |         |
|        |                     |                   |           |              |                       |                         |          |       |         |                   |                           |                |              |          | -       |
|        |                     |                   | Activate  |              |                       |                         |          |       |         | Inactivate        | 2                         |                |              |          |         |
| Delete | Seasonal Adaptation |                   |           |              |                       | Attach N                | lotes    |       |         |                   |                           |                |              |          |         |

#### Figure 2.14: Activate / Inactivate Budget

- 1. The Activate / Inactivate Budget page is launched. See Figure 2.14.
- 2. Click **Activate** to activate an Inactive budget.
- 3. Click **Inactivate** to inactivate an Active budget.

## Theme Budgeting: Scenario 2 - Cost Center - Cost Element Wise Budgeting

| SI. # | Flow of Events    | Primary    | Component | Activity        | UI Name        | Functional Steps               |
|-------|-------------------|------------|-----------|-----------------|----------------|--------------------------------|
|       |                   | Actor(s)   | Name      | Name            |                |                                |
| 1     | Setting           | Cost       | CBUD      | Set             | Set Parameters | 1.Set the parameters as        |
|       | Parameters        | Accountant |           | Parameters      |                | required by the Organization.  |
| 2     | Defining Cost     | Cost       | CBUD      | Create Cost     | Create Budget  | 1.Create Budget Header         |
|       | Center-Cost       | Accountant |           | Budget          | Header         |                                |
|       | Element           |            |           |                 | Croate Budget  | 2.Create the budget Details    |
|       | buugets           |            |           |                 | Details        | Distribution Option or by      |
|       |                   |            |           |                 |                | specifying the details.        |
| 3     | Editing Cost      | Cost       | CBUD      | Edit Cost       | Select Budget  | 1.Edit existing Budget         |
|       | Center-Cost       | Accountant |           | Budget          |                | Header.                        |
|       | Element           |            |           |                 | Edit Budget    |                                |
|       | Budgets           |            |           |                 | Header         | 2.Edit existing details by     |
|       |                   |            |           |                 | Edit Budget    | retrieved by using the         |
|       |                   |            |           |                 | Details        | Distribution Option to         |
|       |                   |            |           |                 |                | overwrite the existing         |
| 4     | Authorizing Cost  | Cost       | CBUD      | Authorize       | Select Budget  | 1.Authorize at Budget Header   |
|       | Center- Cost      | Accountant |           | Cost Budget     |                | level with / without           |
|       | Element           |            |           |                 | Authorize      | modifications.                 |
|       | Budgets           |            |           |                 | Budget Header  |                                |
|       |                   |            |           |                 | Authorize      | Detail level with / without    |
|       |                   |            |           |                 | Budget Details | modifying the values           |
|       |                   |            |           |                 |                | (directly retrieved or by      |
|       |                   |            |           |                 |                | using the Distribution         |
|       |                   |            |           |                 |                | Option to overwrite the        |
| 5     | Amending Cost     | Cost       | CBUD      | Amend Cost      | Select Budget  | 1.Amend at Budget Header       |
|       | Center-Cost       | Accountant |           | Budget          | Amond Budgot   | Level with / without           |
|       | Budgets           |            |           |                 | Header         | modifications.                 |
|       | Duagets           |            |           |                 | <u>incuder</u> | 2.Amend at Budget Detail level |
|       |                   |            |           |                 | Amend Budget   | with / without Modifying the   |
|       |                   |            |           |                 | <u>Details</u> | values (directly retrieved or  |
|       |                   |            |           |                 |                | by using the Distribution      |
|       |                   |            |           |                 |                | existing Details.)             |
| 6     | Activating /      | Cost       | CBUD      | Activate /      | Select Budget  | 1.Activate / Inactivate the    |
|       | Inactivating Cost | Accountant |           | Inactivate Cost | :              | Budget.                        |
|       | Center- Cost      |            |           | Budget          | Activate /     |                                |
|       | Element           |            |           |                 | Inactivate     |                                |
| 1     | Budgets           | 1          | 1         | 1               | Budget         |                                |

## **3.2 COST CENTER – COST ELEMENT WISE BUDGETING**

## 3.2.1 SET PARAMETERS

| ★ 🗎 Set Budget Parameters                                         |               | E 7 | 4 🖶 🖬 🗲 ? 🗔 🗖 |
|-------------------------------------------------------------------|---------------|-----|---------------|
| Function Defaults     Restrict Access to Budgets at User Level No | 7             |     |               |
| Number of Super Users for Budgets                                 | 5 ×           |     |               |
| 44 ← [No records to display] → → + ☆ ☆ ▼ ▼.                       | 人业日本          |     | ٩ 🔻           |
| # Super User Number                                               | User Name     |     |               |
| 1                                                                 |               |     |               |
|                                                                   |               |     |               |
|                                                                   |               |     |               |
| Process Parameters                                                |               |     |               |
| Budget Level Organ                                                | zation Unit 💌 |     |               |
| Control Totals for Budgets No                                     | r             |     |               |
| Define Default Budgets No                                         | r             |     |               |
| Provide Flexible Budgets No                                       | ·             |     |               |
| Variability for Flexible Budgets Rate                             | <b>v</b>      |     |               |
|                                                                   | Set           |     |               |
|                                                                   |               |     |               |

#### Figure 2.15: Set Parameters

- 1. The Set Parameters page is launched. See Figure 2.15.
- 2. Select Yes / No for the Restrict Access to Budgets at User Level Function default.
- 3. Specify the value for **Number of Super Users for Budgets** function default.
- 4. On enter; the number of super users will populate the **Super User Number** in the multiline. Specify the **Super User Name** for all rows in the multiline.
- 5. Select the Business Unit / Organization Unit for the Budget Level process parameter.
- 6. Select Yes / No for the Control Totals for Budgets process parameter.
- 7. Select Yes / No for the Define Default Budgets process parameter.
- 8. Select Yes / No for the Provide Flexible Budgets process parameter.
- 9. Select Flat / Percentage for the Variability for Flexible Budgets process parameter.
- 10. Click **Set** to apply the parameters.

#### 3.2.2 CREATE BUDGET HEADER

| Create Budg                       | et Header                                                      |                                                 |                                                                 |                                               |                                               | 갸 름             |          | +    | ?      |      |
|-----------------------------------|----------------------------------------------------------------|-------------------------------------------------|-----------------------------------------------------------------|-----------------------------------------------|-----------------------------------------------|-----------------|----------|------|--------|------|
|                                   | Budget No.<br>Description<br>Budget Org Unit<br>Effective Date | 100<br>Annual Budget ×<br>ALL ▼<br>01-2011-01 ▼ | Version No.<br>Definition Type<br>Responsibility<br>Expiry Date | 1<br>Cost Center - Cost Element<br>12-2016-31 | Aggregate / Period<br>Budget Type<br>Org Unit | Period<br>Value | <b>v</b> |      |        |      |
| Cost Center / Un     Cost Element | Cost Center Structure ID P<br>Entry Point P                    | DEFAULT                                         | Cost Center From <b>P</b>                                       |                                               | το β                                          |                 |          |      |        |      |
|                                   | Cost Element Structure Id $  ho $                              |                                                 | Cost Element From <b>P</b>                                      |                                               | то 👂                                          |                 |          |      |        |      |
|                                   |                                                                |                                                 | Create                                                          |                                               |                                               |                 |          |      |        |      |
| Create Budg                       | et Details                                                     | C                                               | enerate Budget                                                  | Distribute Budget                             |                                               |                 |          | Atta | ich Ne | otes |

#### Figure 2.16: Create Budget Header

- 1. The Create Budget Header page is launched. See Figure 2.16.
- 2. Enter the **Budget No** and **Description** of the budget.
- 3. Select from the Aggregate / Period, Definition Type, Budget Type, Budget Org Unit, Responsibility, Org Unit, Effective Date and Expiry Date.
- 4. Specify the **Cost Center** and **Cost Element** range for which the budget is to be defined.
- 5. Click **Create** to create the budget header.

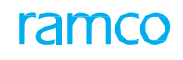

## 3.2.3 CREATE BUDGET DETAILS

| Create Budge   | t Details                               |                                                               |           |              |             |                                                         |            |          |                             |           |               | 7\$               |            | •    | ? | [ø |
|----------------|-----------------------------------------|---------------------------------------------------------------|-----------|--------------|-------------|---------------------------------------------------------|------------|----------|-----------------------------|-----------|---------------|-------------------|------------|------|---|----|
|                | Budget No<br>Description<br>Budget Type | <ul> <li>100</li> <li>Annual Budget</li> <li>Value</li> </ul> |           |              | Aggre<br>Bu | Version No. 1<br>egate / Period Period<br>dget Org Unit |            |          |                             | Defi      | Status Fre    | esh<br>Ist Center | - Cost Ele | ment |   |    |
| Budget Details |                                         |                                                               |           |              |             |                                                         |            |          |                             | 10 41     |               |                   | -          |      |   | 0  |
| # Cost Cente   | r/Unit O                                | Cost Element Q                                                | Item Code | Item Variant | Budget Span | Accounting Period                                       | Ouantity   | Amount   | Variable Rate / % for Flex. | Budaetina | Variable Prop | ortion for (      | CE-Produ   | t    |   | ~  |
| 1 1100         |                                         |                                                               |           |              |             | <b>~</b>                                                | <b>L</b> , | 0.00     | ,                           |           |               |                   |            |      |   |    |
| 2              |                                         |                                                               |           |              |             | ~                                                       |            |          |                             |           |               |                   |            |      |   |    |
| 3              |                                         |                                                               |           |              |             | ~                                                       |            |          |                             |           |               |                   |            |      |   |    |
|                |                                         |                                                               |           |              |             |                                                         |            |          |                             |           |               |                   |            |      |   |    |
|                |                                         |                                                               |           |              |             |                                                         |            |          |                             |           |               | _                 |            |      |   |    |
|                | Creat                                   | te                                                            |           |              |             |                                                         |            | Create A | nd Authorize                |           |               |                   |            |      |   |    |
| Attach Notes   |                                         |                                                               |           |              |             |                                                         |            |          |                             |           |               |                   |            |      |   |    |
|                |                                         | Created by                                                    | DMUSER    |              |             |                                                         |            |          | Created Date                | 07-2016-1 | 9             |                   |            |      |   |    |

#### Figure 2.17: Create Budget Details

- 1. The Create Budget Details page is launched. See Figure 2.17.
- 2. Enter relevant details in the multiline.
- 3. This can be done by importing from a MS Excel file and clicking on the **Upload Budget** pushbutton.
- 4. The same can be downloaded to a MS Excel file by clicking on the **Download Budget** pushbutton.
- 5. Click **Create** to create the budget in fresh status.
- 6. Click **Create and Authorize** to create the budget in active status.

## 3.2.4 SELECT BUDGET

| * [  | ) s                                                                                                    | elect Budget                        |                                                                                |      |                |                    |                                                                |                            |                 |                |                             | = x                                                   |          | ⇒ ← | ? | [ø |
|------|----------------------------------------------------------------------------------------------------|-------------------------------------|--------------------------------------------------------------------------------|------|----------------|--------------------|----------------------------------------------------------------|----------------------------|-----------------|----------------|-----------------------------|-------------------------------------------------------|----------|-----|---|----|
| - 50 | arch                                                                                                    | Budget                              | tNo. 👂                                                                         |      |                |                    | Version No.                                                    |                            |                 | Edit Budg      | et                          |                                                       |          |     |   |    |
|      |                                                                                                    | Aggrega<br>Budge<br>I<br>Budg<br>Re | te / Period AL<br>tt No. From<br>Description<br>et Org Unit AL<br>sponsibility | L    | V              |                    | Definition Type<br>To<br>Effective Date<br>User ID<br>Org Unit | Cost Center - Cost Element | t v             |                | Budget<br>Versior<br>Expiry | Type Value<br>n No. Latest<br>Date 2016-31-1<br>Searc | •<br>2 • |     |   |    |
| - Se | Search Result(s)     J.     Int     Int     Int       4     1     -4/4     4     10     X.     Int     Int |                                     |                                                                                |      |                |                    |                                                                |                            |                 |                |                             |                                                       | <b>v</b> |     |   | Q  |
| #    |                                                                                                    | Budget No.                          | Version No.                                                                    | D    | Description    | Aggregate / Period | Definition Type                                                | Budget Type                | Budget Org Unit | Effective Date | Expiry Date                 | Responsibility                                        | Org Un   | it  |   |    |
| 1    |                                                                                                    | 2016CE                              |                                                                                | 1 CE | EBudget        | Period             | Cost Center - Cost Element                                     | Value                      |                 | 2011-01-01     | 2016-31-12                  |                                                       |          |     |   |    |
| 2    | E                                                                                                    | bud2013                             |                                                                                | 1 Bu | udget 2013     | Period             | Cost Center - Cost Element                                     | Value                      |                 | 2013-01-01     | 2013-31-12                  |                                                       |          |     |   |    |
| 3    | E                                                                                                    | CostBudget                          |                                                                                | 2 Co | ostBudget-2016 | Period             | Cost Center - Cost Element                                     | Value                      |                 | 2016-01-01     | 2016-31-12                  |                                                       |          |     |   |    |
| 4    |                                                                                                    | Test01                              |                                                                                | 1 Te | est01          | Period             | Cost Center - Cost Element                                     | Value                      |                 | 2014-01-01     | 2014-31-12                  |                                                       |          |     |   |    |
|      |                                                                                                    | <                                   |                                                                                |      |                |                    |                                                                |                            |                 |                |                             |                                                       |          |     |   | >  |
|      |                                                                                                    |                                     |                                                                                |      |                |                    | Edit Budget                                                    |                            |                 |                |                             |                                                       |          |     |   |    |

#### Figure 2.18: Select Budget

- 1. The **Select Budget** page is launched. *See Figure 2.18*.
- 2. Use the Search Criteria to retrieve the Budget details in the multiline.
- 3. Select a row from the multiline and click on **Edit Budget** to traverse to the **Edit Budget Header** page.

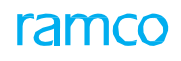

## 3.2.5 EDIT BUDGET HEADER

| ★ 🗻 Edit Budget Header          |               |                     |              | < <p>(4 4 1 2 3 → )» 1 /3 二 = □ ← ? □</p>  |
|---------------------------------|---------------|---------------------|--------------|--------------------------------------------|
| Budget Details                  |               |                     |              |                                            |
| Budget No.                      | 100           | Version No.         | 1            | Status Fresh                               |
| Description                     | Annual Budget | Aggregate / Period  | Period       | Definition Type Cost Center - Cost Element |
| Budget Type                     | Value         | Budget Org Unit     |              | Responsibility                             |
| Org Unit                        | •             | Effective Date      | 01-2011-01 💌 | Expiry Date 12-2016-31 🔻                   |
| Cost Center / Unit              |               | Sant Santas Francis |              |                                            |
| Cost Center Structure ID        |               | Cost Center From P  |              |                                            |
| Cost Element                    |               |                     |              |                                            |
| CE Structure ID 👂               |               | Cost Element From 👂 |              | То                                         |
| Accounting Period               |               |                     |              |                                            |
| Accounting Period From          | 01-2011-01 💌  | To                  | 12-2016-31 💌 |                                            |
| Increase / Decrease Details     |               | Dudent Ture         |              |                                            |
| Percentage increase or Decrease |               | Budget Type         | Value 🔻      |                                            |
| Edit Options                    | 01-2011-01    | To Penoa            | 12-2016-31   |                                            |
| Details                         | Get 🔻         | Increase / Decrease |              |                                            |
|                                 |               | Save                |              |                                            |
| Edit Budget Details             |               | Distribute B        | udget        | Attach Notes                               |

#### Figure 2.19: Edit Budget Header

- 1. The Edit Budget Header page is launched. See Figure 2.19.
- 2. Enter / change the Responsibility, Org Unit, Effective Date and Expiry Date.
- 3. Enter / change the **Cost Center / Unit** range for which the **Budget** is to be defined.
- 4. Enter the **Cost Element** range for which the **Budget** is to be defined.
- 5. Enter the Item Code range and Accounting Period for which the Budget is defined.
- 6. Enter the Increase / Decrease details and the Edit options.
- 7. Click Save to edit the Budget Header.

#### 3.2.6 EDIT BUDGET DETAILS

|       | Edit  | Budget Details                                                                     |                 |           |              |                                                                              |                     |        |               |                   |                                                      | 7\$                                |        |        | + ' | ? 🗔 |
|-------|-------|------------------------------------------------------------------------------------|-----------------|-----------|--------------|------------------------------------------------------------------------------|---------------------|--------|---------------|-------------------|------------------------------------------------------|------------------------------------|--------|--------|-----|-----|
|       |       | Budget No. Tester01<br>Description Tester01<br>Budget Type Value<br>Responsibility |                 |           | Ag           | Version No. 1<br>gregate / Period Ag<br>Budget Org Unit<br>Effective Date 01 | gregate<br>-2011-01 |        |               |                   | Status<br>Definition Type<br>Org Unit<br>Expiry Date | Fresh<br>Cost Center<br>12-2014-31 | - Cost | Elemen | t   |     |
|       | udget | Details                                                                            |                 |           |              |                                                                              |                     |        |               |                   |                                                      |                                    |        |        |     |     |
|       | •     | 1 -1/1 → → + - □ % ¢                                                               | Kt ▼ Tx         |           |              |                                                                              | <u>له الم</u>       | 5      | XZİX          | C 4 = 0           | All                                                  |                                    | •      |        |     | Q   |
| #     |       | Cost Center / Unit 🔎                                                               | Cost Element 🔎  | Item Code | Item Variant | Budget Span                                                                  | Accounting Period   |        | Quantity      | Amount            | Variable Rate / % f                                  | or Flex. Budge                     | ting   |        |     |     |
| 1     |       | 1100                                                                               | 1001002         |           |              |                                                                              |                     | ×      |               |                   |                                                      |                                    |        |        |     |     |
| -     |       |                                                                                    |                 |           |              |                                                                              |                     |        |               |                   |                                                      |                                    |        |        |     |     |
|       |       |                                                                                    |                 |           |              |                                                                              |                     |        |               |                   |                                                      |                                    |        |        |     |     |
|       |       |                                                                                    |                 |           |              |                                                                              |                     |        |               |                   |                                                      |                                    |        |        |     |     |
|       |       |                                                                                    |                 |           |              |                                                                              |                     |        |               |                   |                                                      |                                    |        |        |     |     |
|       |       |                                                                                    |                 |           |              |                                                                              |                     |        |               |                   |                                                      |                                    |        |        |     |     |
|       |       |                                                                                    |                 |           |              |                                                                              |                     |        |               |                   |                                                      |                                    |        |        |     |     |
|       |       | <                                                                                  |                 |           |              |                                                                              |                     |        |               |                   |                                                      |                                    |        |        |     | >   |
|       |       | Υ.                                                                                 |                 |           |              |                                                                              |                     |        |               |                   |                                                      |                                    |        |        |     | -   |
|       |       | Edit                                                                               |                 |           |              |                                                                              |                     | Edit A | And Authorize |                   |                                                      |                                    |        |        |     |     |
| Attac | Note  | 5                                                                                  |                 |           |              |                                                                              |                     |        |               |                   |                                                      |                                    |        |        |     |     |
|       |       | Cr                                                                                 | eated by DMUSER |           |              |                                                                              |                     |        |               | Created Date      | 05-2014-30                                           |                                    |        |        |     |     |
|       |       | Last Mo                                                                            | dified by       |           |              |                                                                              |                     |        | L             | ast Modified Date |                                                      |                                    |        |        |     |     |

#### Figure 2.20: Edit Budget Details

- 1. The Edit Budget Details page is launched. Figure 2.20.
- 2. Enter / change the relevant details in the multiline.
- 3. Click **Edit** to modify the budget in the fresh status.
- 4. Click Edit and Authorize to modify the budget in the active status.

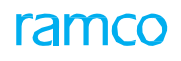

## 3.2.7 SELECT BUDGET

| *  | ) (   | Select Budget |               |                 |                    |                            |                  |                 |                |               |                  | JC\$ 1 |     | • | ? | Cō. |
|----|-------|---------------|---------------|-----------------|--------------------|----------------------------|------------------|-----------------|----------------|---------------|------------------|--------|-----|---|---|-----|
|    | arch  | Budge         | et No. 👂      |                 |                    | Version No.                |                  |                 | Aut            | horize Budget |                  |        |     |   |   |     |
|    |       | Aggregate     | e / Period AL | L               |                    | Definition Type            | Cost Center - Co | st Element      | T              | Buc           | dget Type Value  |        |     |   |   |     |
|    |       | Budget        | No. From      |                 |                    | То                         |                  |                 |                | Ve            | ersion No. Lates | t 🔻    |     |   |   |     |
|    |       | De            | escription    |                 |                    | Effective Date             | 2011-01-01       | •               |                | Đ             | piry Date 2016   | -31-12 | Ŧ   |   |   |     |
|    |       | Budget        | t Org Unit AL | LV              |                    | User ID                    |                  |                 |                |               |                  |        |     |   |   |     |
|    |       | Resp          | oonsibility   |                 |                    | Org Unit                   | V                |                 |                |               |                  | Search |     |   |   |     |
|    | earch | Result(s)     |               |                 |                    |                            |                  | _               |                |               |                  |        |     | _ |   |     |
| 44 | •     | 1 - 4 / 4 🕨 🕨 | T Tx          |                 |                    |                            |                  |                 |                | H III All     |                  | -      |     |   | _ | Q   |
| #  |       | Budget No.    | Version No.   | Description     | Aggregate / Period | Definition Type            | Budget Type      | Budget Org Unit | Effective Date | Expiry Date   | Responsibility   | Org U  | nit |   |   |     |
| 1  | V     | 2016CE        | 1             | CEBudget        | Period             | Cost Center - Cost Element | Value            |                 | 2011-01-01     | 2016-31-12    |                  |        |     |   |   |     |
| 2  |       | bud2013       | 1             | Budget 2013     | Period             | Cost Center - Cost Element | Value            |                 | 2013-01-01     | 2013-31-12    |                  |        |     |   |   |     |
| 3  |       | CostBudget    | 2             | CostBudget-2016 | Period             | Cost Center - Cost Element | Value            |                 | 2016-01-01     | 2016-31-12    |                  |        |     |   |   |     |
| 4  |       | Test01        | 1             | Test01          | Period             | Cost Center - Cost Element | Value            |                 | 2014-01-01     | 2014-31-12    |                  |        |     |   |   |     |
|    |       |               |               |                 |                    |                            |                  |                 |                |               |                  |        |     |   |   |     |
|    |       |               |               |                 |                    |                            |                  |                 |                |               |                  |        |     |   |   |     |
|    |       |               |               |                 |                    |                            |                  |                 |                |               |                  |        |     |   |   |     |
|    |       |               |               |                 |                    |                            |                  |                 |                |               |                  |        |     |   |   |     |
|    |       |               |               |                 |                    |                            |                  |                 |                |               |                  |        |     |   |   |     |
|    |       | <             |               |                 |                    |                            |                  |                 |                |               |                  |        |     |   | 2 | >   |
| -  |       |               |               |                 |                    |                            |                  |                 |                |               |                  |        | _   | _ |   |     |
|    |       |               |               |                 |                    | Authorize Budget           |                  |                 |                |               |                  |        |     |   |   |     |

Figure 2.21: Select Budget

- 1. The Select Budget page is launched. See Figure 2.21.
- 2. Use the Search Criteria to retrieve the Budget details in the multiline.
- 3. Select a row from the multiline and click on Authorize Budget to traverse to the Authorize Budget Header page.

## 3.2.8 AUTHORIZE BUDGET HEADER

| ★ 📋 Authorize Budget Header                                     |                   |                               |                                                                                                    |                 | ≭ 🖶 🛱 🗲 ? 🗔 🗖              |
|-----------------------------------------------------------------|-------------------|-------------------------------|----------------------------------------------------------------------------------------------------|-----------------|----------------------------|
| Budget Details                                                  |                   |                               |                                                                                                    |                 |                            |
| Budget No. Te                                                   | ester01           | Version No. 1                 | L                                                                                                    | Status          | Fresh                      |
| Description Te                                                  | ester01           | Aggregate / Period A          | Aggregate                                                                                                    | Definition Type | Cost Center - Cost Element |
| Budget Type Va                                                  | alue              | Budget Org Unit               | RAMCOOU                                                                                                    | Responsibility  |                            |
| Org Unit                                                        | <b>v</b>          | Effective Date                | 2011-01-01 🔻                                                                                                    | Expiry Date     | 2014-31-12 💌               |
| Cost Center / Unit     Cost Center Structure ID     Entry Point |                   | Cost Center From $ {\cal P} $ |                                                                                                    | To Ø            |                            |
| Cost Element Structure Id P                                     |                   | Cost Element From $ \wp $     |                                                                                                    | то 👂            |                            |
| Accounting Period From 20                                       | 011-01-01 💌       | То                            | 2014-31-12 🔻                                                                                                    |                 |                            |
| Percentage Increase or Decrease<br>From Period                  | 011-01-01         | Budget Type<br>To Period      | Value  Value Value |                 |                            |
| – Edit Options<br>Details Ge                                    | iet 💌             | Increase / Decrease           |                                                                                                    |                 |                            |
| Save                                                            | Authorize         |                               |                                                                                                    | Make As Default |                            |
| Authorize Budget Details                                        | Distribute Budget |                               |                                                                                                    | Attach Notes    |                            |

#### Figure 2.22: Authorize Budget Header

- 1. The Authorize Budget Header page is launched. See Figure 2.22.
- 2. Enter / change the Responsibility, Org Unit, Effective Date and Expiry Date.
- 3. Enter / change the **Cost Center / Unit** range for which the **Budget** is to be defined.
- 4. Enter the **Cost Element** range for which the **Budget** is to be defined.
- 5. Enter the Item Code range and Accounting Period for which the Budget is defined.
- 6. Enter the Increase / Decrease details and the Edit options.
- 7. Click Save to save the Budget Header.
- 8. Click Authorize to authorize the Budget Header level.

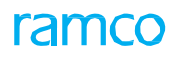

## 3.2.9 AUTHORIZE BUDGET DETAILS

|      | Aut     | horize Budget Detaik | s                 |           |              |             |                             |          |        |                 |              |             |             | 7\$      |            | •     | ? | 6 |
|------|---------|----------------------|-------------------|-----------|--------------|-------------|-----------------------------|----------|--------|-----------------|--------------|-------------|-------------|----------|------------|-------|---|---|
| -    |         | Budget M             | io. 100           |           |              |             | Version No. 1               |          |        |                 |              |             | Status Fre  | sh       |            |       |   |   |
|      |         | Descripti            | ion Annual Budget |           |              | A           | ggregate / Period Period    |          |        |                 |              | Definitio   | n Type Cos  | t Center | - Cost Ele | ment  |   |   |
|      |         | Budget Ty            | pe Value          |           |              |             | Budget Org Unit             |          |        |                 |              | Default     | Status No   |          |            |       |   |   |
|      |         | Effective Da         | ate 01-Jan-2011   |           |              |             | Expiry Date 31-Dec-2016     |          |        |                 |              |             |             |          |            |       |   |   |
|      | Budg    | et Details           |                   |           |              |             |                             |          |        |                 |              |             |             |          |            |       |   |   |
| 4    |         | 1 -1/1 > >> +        |                   | T Tx      |              |             |                             | 人上       |        | i ∞ e           | # # II       | All         |             |          | Ŧ          |       |   | Q |
| #    | Ε       | Cost Center / Unit 🔎 | Cost Element 🔎    | Item Code | Item Variant | Budget Span | Accounting Period           | Quantity | Amount | Variable Rate / | / % for Flex | . Budgeting | Variable Pr | oportion | for CE-P   | oduct |   |   |
| 1    | 1       | 1200                 | 1001007           |           |              |             | 01 Dec 2016 - 31 Dec 2016 🗸 | 100.00   |        |                 |              |             |             |          |            |       |   |   |
| 2    | Ĩ       | 5                    |                   |           |              |             | •                           |          |        |                 |              |             |             |          |            |       |   |   |
|      |         |                      |                   |           |              |             |                             |          |        |                 |              |             |             |          |            |       |   |   |
|      |         |                      |                   |           |              |             |                             |          |        |                 |              |             |             |          |            |       |   |   |
|      |         |                      |                   |           |              |             |                             |          |        |                 |              |             |             |          |            |       |   |   |
|      |         |                      |                   |           |              |             |                             |          |        |                 |              |             |             |          |            |       |   |   |
|      |         |                      |                   |           |              |             |                             |          |        |                 |              |             |             |          |            |       |   |   |
|      |         |                      |                   |           |              |             |                             |          |        |                 |              |             |             |          |            |       |   |   |
|      |         |                      |                   |           |              |             |                             |          |        |                 |              |             |             |          |            |       |   |   |
|      |         | <                    |                   |           |              |             |                             |          |        |                 |              |             |             |          |            |       | 2 | > |
| _    |         |                      |                   |           |              |             |                             |          |        |                 |              |             |             |          |            |       |   | _ |
|      |         |                      | Authorize         |           |              |             |                             |          |        | Make As D       | Default      |             |             |          |            |       |   |   |
| Atta | ich Not | es                   |                   |           |              |             |                             |          |        |                 |              |             |             |          |            |       |   |   |
| _    |         |                      | Created           | by DMUSER |              |             |                             |          |        | Crea            | ted Date     | L9-Jul-2016 |             |          |            |       |   |   |
|      |         |                      | Last Modified     | by        |              |             |                             |          |        | Last Modi       | fied Date    |             |             |          |            |       |   |   |

#### Figure 2.23: Authorize Budget Details

- 1. The Authorize Budget Details page is launched. See Figure 2.23.
- 2. Enter / change the relevant details in the multiline.
- 3. Click Authorize to authorize the budget in the active status.

## 3.2.10 SELECT BUDGET

| *    | ) S                                                                                                    | Select Budg    | jet         |             |                    |                            |             |                 |                |             |                                                              | <b>7</b> ‡ (   |          | + | ? | 6 |
|------|----------------------------------------------------------------------------------------------------|----------------|-------------|-------------|--------------------|----------------------------|-------------|-----------------|----------------|-------------|--------------------------------------------------------------|----------------|----------|---|---|---|
|      |                                                                                                    | <b>C</b> .(1)- | Budget No.  |             |                    | Version No.                |             |                 | Ame            | end Budget  |                                                              |                |          |   |   |   |
| - 36 | Aggregate / Period ALL  Aggregate / Period ALL Budget No. From Description Description Budget Org Unit ALL Corg Unit ALL Corg Unit Corg Unit Corg |                |             |             |                    |                            |             |                 |                |             | dget Type ALL<br>(ersion No. Latest<br>xpiry Date 2016-<br>S | 31-12<br>earch | <b>*</b> |   |   |   |
| - Se | arch I                                                                                                    | Result(s)      |             |             |                    |                            |             |                 |                |             |                                                              |                |          |   |   |   |
| 44 4 |                                                                                                    | 1 - 2 / 2 🕨    | H T T       |             |                    |                            |             |                 |                |             |                                                              |                | 1        |   |   | ρ |
| #    |                                                                                                    | Budget No.     | Version No. | Description | Aggregate / Period | Definition Type            | Budget Type | Budget Org Unit | Effective Date | Expiry Date | Responsibility                                               | Orgl           | Jnit     |   |   |   |
| 1    |                                                                                                    | bud20131       | 2           | ±0.1        | Period             | Cost Center - Cost Element | Value       |                 | 2013-01-01     | 2013-31-12  | DMUSER                                                       |                |          |   |   |   |
|      |                                                                                                    | <              |             |             |                    |                            |             |                 |                |             |                                                              |                |          |   | > |   |
|      |                                                                                                    |                |             |             |                    | Amend Budget               |             |                 |                |             |                                                              |                |          |   |   |   |

#### Figure 2.24: Select Budget

- 1. The **Select Budget** page is launched. *See Figure 2.24*.
- 2. Use the Search Criteria to retrieve the Budget details in the multiline.
- 3. Select a row from the multiline and click on Amend Budget to traverse to the Amend Budget Header page.

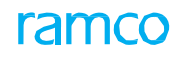

## 3.2.11 AMEND BUDGET HEADER

| ★ 🗎 Amend Budget Header               |              |                     |              | 44 4 1 2        | > >> 1 /        | 2 🗐 🗆       |   | + | ? | 6 |
|---------------------------------------|--------------|---------------------|--------------|-----------------|-----------------|-------------|---|---|---|---|
| – Budget Details                      |              |                     |              |                 |                 |             |   |   |   |   |
| Budget No.                            | bud20131     | Version No.         | 2            | Status          | Active          |             |   |   |   |   |
| Description                           |              | Aggregate / Period  | Period       | Definition Type | Cost Center - C | ost Element |   |   |   |   |
| Budget Type                           | Value        | Budget Org Unit     | RAMCOOU      | Responsibility  | DMUSER          |             | × |   |   |   |
| Org Unit                              | •            | Effective Date      | 2013-01-01 💌 | Expiry Date     | 2013-31-12      | Ŧ           |   |   |   |   |
| Approved by <b>P</b>                  |              | Remarks             |              |                 |                 |             |   |   |   |   |
| Cost Center / Unit                    |              |                     |              | _               |                 |             |   |   |   |   |
| Cost Center Structure ID              |              | Cost Center From    |              | То              |                 |             |   |   |   |   |
| Entry Point P                         |              |                     |              |                 |                 |             |   |   |   |   |
| Cost Element Structure Id Ø           |              | Cost Element From   |              | То              |                 |             |   |   |   |   |
| <ul> <li>Accounting Period</li> </ul> |              |                     |              |                 |                 |             |   |   |   |   |
| Accounting Period From                | 2013-01-01 💌 | То                  | 2013-31-12 💌 |                 |                 |             |   |   |   |   |
| Increase / Decrease Details           |              |                     |              |                 |                 |             |   |   |   |   |
| Percentage Increase or Decrease       |              | Budget Type         | Value 🔻      |                 |                 |             |   |   |   |   |
| From Period                           | 2013-01-01 💌 | To Period           | 2013-31-12 💌 |                 |                 |             |   |   |   |   |
| - Edit Options                        |              | T                   |              |                 |                 |             |   |   |   |   |
| Details                               | Get 🔻        | Increase / Decrease |              |                 |                 |             |   |   |   |   |
| Save                                  |              |                     |              | Make As Default |                 |             |   |   |   |   |

#### Figure 2.25: Amend Budget Header

- 1. The Amend Budget Header page is launched. See Figure 2.25.
- 2. Enter / change the Responsibility, Org Unit, Effective Date and Expiry Date.
- 3. Enter / change the **Cost Center / Unit** range for which the **Budget** is to be defined.
- 4. Enter the **Cost Element** range for which the **Budget** is to be defined.
- 5. Enter the Item Code range and Accounting Period for which the Budget is defined.
- 6. Enter the Increase / Decrease details and the Edit options.
- 7. Click Save to save the Budget Header.

#### 3.2.12 AMEND BUDGET DETAILS

| *    |       | Amend Budget Deta                                  | ails                                             |           |              |                                                     |                                                    |          |        |                       |                                             | 7\$                        |            | ₽ ◆       | · ?   | ©] |
|------|-------|----------------------------------------------------|--------------------------------------------------|-----------|--------------|-----------------------------------------------------|----------------------------------------------------|----------|--------|-----------------------|---------------------------------------------|----------------------------|------------|-----------|-------|----|
|      |       | Budget N<br>Descripti<br>Budget Ty<br>Effective Da | lo. t01<br>ion t01<br>pe Value<br>ate 01-2011-01 |           |              | Version<br>Aggregate / Pe<br>Budget Org<br>Expiry [ | No. 1<br>riod Aggregate<br>Unit<br>Date 12-2014-31 |          |        |                       | Statu:<br>Definition Type<br>Default Statu: | Active<br>Cost Cente<br>No | r - Cost I | Element   |       |    |
|      | Budg  | et Details                                         |                                                  |           |              |                                                     |                                                    |          |        |                       |                                             |                            |            |           |       |    |
| 44   | •     | 1 -1/1 > >> +                                      |                                                  | T Tx      |              |                                                     |                                                    | 人上日      |        | x C 🖡 🖷 🔟             | All                                         |                            | Ŧ          |           |       | Q  |
| #    |       | Cost Center / Unit 🔎                               | Cost Element 🔎                                   | Item Code | Item Variant | Budget Span                                         | Accounting Period                                  | Quantity | Amount | Variable Rate / % for | Flex. Budgeting                             | Variable Pro               | portion f  | or CE-Pro | oduct |    |
| 1    | 1     | 1100                                               | 411300                                           |           |              | 2011-01-01-2014-12-31                               | ~                                                  |          | 0.00   |                       |                                             |                            |            |           |       | _  |
| 2    | 1     |                                                    |                                                  |           |              |                                                     | ~                                                  |          |        |                       |                                             |                            |            |           |       |    |
|      |       |                                                    |                                                  |           |              |                                                     |                                                    |          |        |                       |                                             |                            |            |           |       |    |
|      |       | <                                                  |                                                  |           |              |                                                     |                                                    |          |        |                       |                                             |                            |            |           | 2     | >  |
|      |       |                                                    | Amend                                            |           |              |                                                     |                                                    |          | Make   | As Default            |                                             |                            |            |           |       |    |
| Atta | ch No | es                                                 |                                                  |           |              |                                                     |                                                    |          |        |                       |                                             |                            |            |           |       |    |
|      |       |                                                    | Created<br>Last Modified                         | by DMUSER |              |                                                     |                                                    |          |        | Created Date 0        | i-2014-30                                   |                            |            |           |       |    |
|      |       |                                                    | and moundu                                       | -,        |              |                                                     |                                                    |          |        | Loss i roundu Dutu    |                                             |                            |            |           |       |    |

#### Figure 2.26: Amend Budget Details

- 1. The Amend Budget Details page is launched. See Figure 2.26.
- 2. Enter / change the relevant details in the multiline.
- 3. Click on Amend to amend the budget.

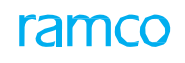

## 3.2.13 SELECT BUDGET

| * [     | 9       | Select Budget     |             |             |                    |                    |          |             |                |                |                   |                   |          |      | + | ? | Ľ. |
|---------|---------|-------------------|-------------|-------------|--------------------|--------------------|----------|-------------|----------------|----------------|-------------------|-------------------|----------|------|---|---|----|
| - Se    | arch    | Budg              | jet No.     |             |                    | v                  | ersion N | No.         |                |                | Acti              | vate / Inactivate | Budget   |      |   |   |    |
|         |         | Aggregate / Perio | ALL         | •           |                    | Definition Type    | Cost C   | Center - Co | st Element     | •              |                   | Budget Type       | Value    | Ŧ    |   |   |    |
|         |         | Budget No. Fro    | m           |             |                    | То                 |          |             |                |                |                   | Version No.       | Latest   | •    |   |   |    |
|         |         | Descriptio        | n           |             |                    | Effective Date     | 2011-0   | 01-01       | Ŧ              |                |                   | Expiry Date       | 2016-31- | 2 🔻  |   |   |    |
|         |         | Budget Org Un     | nit ALL 🔻   |             |                    | User ID            |          |             |                |                |                   | Status            | Active   | Ŧ    |   |   |    |
|         |         | Responsibilit     | ty          |             |                    | Org Unit           | •        |             |                |                |                   |                   | Sear     | :h   |   |   |    |
| - Se    | arch    | Result(s)         |             |             |                    |                    |          |             |                |                |                   |                   |          |      |   |   |    |
| 44      | 0       | 1 - 2 / 2 🕨 🗰     | T Tx        |             |                    |                    |          | 7           | . <u>L</u> 🛛 🛛 | . 🛛 🗎 🖕        | 🐺 📁 💷 🗛           |                   |          | ·    |   |   | Q  |
| #       |         | Budget No.        | Version No. | Description | Aggregate / Period | Definition Type    |          | Budget 1    | Туре           | Budget Org Uni | it Effective Date | Expiry Date       | Si       | atus |   |   |    |
| 1       |         | bud20131          |             | 2           | Period             | Cost Center - Cost |          | Value       |                |                | 2013-01-01        | 2013-31-12        | A        | tive |   |   |    |
| 2       | 1       | t01               |             | 1 t01       | Aggregate          | Cost Center - Cost |          | Value       |                |                | 2011-01-01        | 2014-31-12        | Ad       | tive |   |   |    |
|         |         |                   |             |             |                    |                    |          |             |                |                |                   |                   |          |      |   |   |    |
|         |         | <                 |             |             |                    |                    |          |             |                |                |                   |                   |          |      |   |   | >  |
|         |         |                   |             | Activate    |                    |                    |          |             |                |                | Inactivate        |                   |          |      |   |   |    |
| Activat | e / Ina | activate Budget   |             |             |                    |                    |          |             |                |                |                   |                   |          |      |   |   |    |

#### Figure 2.27: Select Budget

- 1. The Select Budget page is launched. See Figure 2.27.
- 2. Use the **Search Criteria** to retrieve the **Budget** details in the multiline.
- 3. Select a row from the multiline and click on **Activate** to activate the budget and click on **Inactivate** to inactivate the budget.
- 4. Click on Activate / Inactivate Budget to traverse to the Activate / Inactivate Budget page.

## 3.2.14 ACTIVATE / INACTIVATE BUDGET

| *    | Activate / In      | activate Budget      |           |               |             |                       |            |       |          | 44 4 1 2             | ▶ ₩ 1 /2         | ≣ ≭          |            | +        | ? 🗟  |
|------|--------------------|----------------------|-----------|---------------|-------------|-----------------------|------------|-------|----------|----------------------|------------------|--------------|------------|----------|------|
|      |                    | Budget No. bud2013   | 31        |               |             | Version No. 2         | 2          |       |          |                      | Status           | Active       |            |          |      |
|      |                    | Description          |           |               |             | Aggregate / Period Pe | Period     |       |          |                      | Definition Type  | Cost Center  | - Cost Ele | ment     |      |
|      | E                  | udget Type Value     |           |               |             | Budget Org Unit       |            |       |          |                      | Org Unit         |              |            |          |      |
|      | R                  | esponsibility DMUSER | 1         |               |             | Effective Date 2      | 2013-01-01 |       |          |                      | Expiry Date      | 2013-31-12   |            |          |      |
|      | A                  | pproved by           |           |               |             | Remarks               |            |       |          |                      |                  |              |            |          |      |
| C Ru | daet Details       |                      |           |               |             |                       |            |       |          |                      |                  |              |            |          |      |
|      |                    |                      |           |               |             |                       |            |       |          |                      | 41               |              | -          |          | 0    |
|      | 1-3/3 1            | PP T T <sub>x</sub>  | the Code  | These Manhaed | Budeet Gere | Annual track Deviced  | 0          |       |          |                      |                  | 11-12-14-10  | *          |          |      |
| #    | Cost Center / Unit | Cost Element         | Item Code | Item variant  | Budget Span | Accounting Period     | Qua        | anaty | Amount   | variable kate / % to | r Hex. Budgeting | variable Pro | oportion n | or CE+ro | JUCT |
| 1    | 1100               | 411200               |           |               |             | 2013-01-01-2013-01-31 |            |       | 10000.00 |                      |                  |              |            |          |      |
| 2    | 1200               | 411300               |           |               |             | 2013-02-01-2013-02-28 |            |       | 10000.00 |                      |                  |              |            |          |      |
| 3    | 1210               | 411400               |           |               |             | 2013-03-01-2013-03-31 |            |       | 1500.00  |                      |                  |              |            |          |      |
|      | <                  |                      |           |               |             |                       |            |       |          |                      |                  |              |            |          | >    |
|      |                    |                      | Activate  |               |             |                       |            |       |          | Inactivate           |                  |              |            |          |      |

#### Figure 2.28: Activate / Inactivate Budget

- 1. The Activate / Inactivate Budget page is launched. See Figure 2.28.
- 2. Click Activate to activate an Inactive budget.
- 3. Click Inactivate to inactivate an Active budget.

# MAC INCORPORATION

## Theme MAC Incorporation: Scenario 1 – MAC Incorporation

| SI. # | Flow of Events                                           | Primary<br>Actor(s)  | Component<br>Name | Activity Name                            | UI Name                                  | Functional Steps                                                                          |
|-------|----------------------------------------------------------|----------------------|-------------------|------------------------------------------|------------------------------------------|-------------------------------------------------------------------------------------------|
| 1.    | Incorporate the<br>financial<br>transactions<br>into MAC | Senior<br>Accountant | MINC              | Incorporate<br>Financial<br>Transactions | Incorporate<br>Financial<br>Transactions | 1.Incorporate financial<br>transactions into MAC<br>and view the logged error<br>details. |
|       |                                                          |                      |                   |                                          | View Error Log<br>Details                |                                                                                           |

## 4.1 MAC INCORPORATION

## 4.1.1 INCORPORATE FINANCIAL TRANSACTION

| \star 🗎 Incorporate Financial                            | Transactions      |         |                    |       | ■ 겨 帚 댜 ←                            | ? 🗔 🖪    |
|----------------------------------------------------------|-------------------|---------|--------------------|-------|--------------------------------------|----------|
| Incorporation Information     From Date     Finance Book | 2016-01-05<br>ALL | <b></b> | To Date 2016-15-05 | × iii | Business Function Group Book Keeping | <b>v</b> |
|                                                          |                   |         | Incorporate        |       |                                      |          |
| View Error Log                                           |                   |         |                    |       |                                      |          |

#### Figure 3.1: Incorporating financial transactions

- 1. The Incorporate Financial Transactions page is launched. See Figure 3.1.
- 2. Enter the **From Date** and **To Date** in the **Incorporation Information** group box, to specify the period within which the financial transactions have been posted to the corresponding finance book.
  - Note: Ensure that the date entered in the "To Date" field is later than the date entered in the "From Date" field.
- 3. Select the Business Function Group, whose financial transactions have to be incorporated into MAC.
- 4. Select the **Finance Book**, to which the financial transactions of a business function group are posted.
- 5. Click the **Incorporate** pushbutton to incorporate the financial transactions.
- 6. Select the **View Error Log** link to view the error log details.

#### 4.1.2 VIEW ERROR LOG

| *    | View Erro    | or Log File |                            |                  |                  |            |           |                 |             |                   |               | ⇒ ← | ? [ | ¢ K |
|------|--------------|-------------|----------------------------|------------------|------------------|------------|-----------|-----------------|-------------|-------------------|---------------|-----|-----|-----|
| - Er | ror Details  |             |                            |                  |                  |            |           |                 |             |                   |               |     |     |     |
| 44   | 1 - 2 / 2    | P P T T     | T <sub>x</sub>             |                  |                  |            | <u>بر</u> |                 | e           | All               | •             |     |     | Q   |
| #    | Finance Book | Org. Unit   | Business Function Group ID | Transaction Type | Transaction No   | Date       | Quantity  | Unit of Measure | Base Amount | Error Description |               |     |     |     |
| 1    | A            | 2           | ВК                         | BK_CREVJV        | CRV-000006-2011  | 2011-30-11 | 0.00      |                 | 0.00        | BASE TRANSACTIO   | N AMOUNT IS Z | ERO |     |     |
| 2    | A            | 2           | ВК                         | BK_CREVJV        | RCRV-000006-2011 | 2011-01-12 | 0.00      |                 | 0.00        | BASE TRANSACTIO   | N AMOUNT IS Z | ERO |     |     |
|      |              |             |                            |                  |                  |            |           |                 |             |                   |               |     |     |     |
|      |              |             |                            |                  |                  |            |           |                 |             |                   |               |     |     |     |
|      |              |             |                            |                  |                  |            |           |                 |             |                   | _             |     |     |     |
|      | <            |             |                            |                  |                  |            |           |                 |             |                   |               |     |     | >   |
|      |              |             |                            |                  |                  |            |           |                 |             |                   |               |     |     |     |

#### Figure 3.2: Viewing error log file

- 1. The View Error Log page is launched. See Figure 3.2
- 2. View the error details that have been logged while the transactions are being incorporated.

# COST ALLOCATION

## Theme Cost Allocation: Scenario 1 - Allocation of Actual Costs across Cost Centers

| SI. # | Flow of Events        | Primary<br>Actor(s) | Component<br>Name | Activity Name                      | UI Name                                 | Functional Steps                                           |
|-------|-----------------------|---------------------|-------------------|------------------------------------|-----------------------------------------|------------------------------------------------------------|
| 1     | Set the<br>Parameters | Cost<br>Accountant  | CALL              | Set Parameters                     | <u>Set Parameters</u>                   | 1.Set the Parameters as<br>required by the<br>Organization |
| 2     |                       | Cost<br>Accountant  | CALL              | Maintain<br>Complex<br>Allocation  | Maintain<br>Complex<br>Allocation Setup | 1.Maintain Complex<br>Allocation Run.                      |
| 3     |                       | Cost<br>Accountant  | CALL              | Simulate<br>Multiple<br>Allocation | Simulate Multiple<br>Allocation         | 1.Simulate the multiple<br>allocation run                  |

## 5.1 ALLOCATION OF ACTUAL COSTS ACROSS COST CENTERS

## 5.1.1 SET PARAMETERS

| Set Parameters                                          | <b>7</b> \$ | • | ? |  |
|---------------------------------------------------------|-------------|---|---|--|
| Process Parameters                                      |             |   |   |  |
| Include Activity Balance in Allocation YES 💌            |             |   |   |  |
| Use Credit Cost Element NO 💌                            |             |   |   |  |
| Overwrite Credit Cost Element                           |             |   |   |  |
| Punction Defaults Default Credit Cost Element  ρ 109902 |             |   |   |  |
| Set                                                     |             |   |   |  |
| Set                                                     |             |   |   |  |

#### Figure 4.1: Set Parameters

- 1. The **Set Parameters** page is launched. *See Figure 4.1*.
- 2. Select Yes / No for the Include Activity Balance in Allocation process parameter.
- 3. Select Yes / No for the Use Credit Cost Element process parameter.
- 4. Select Yes / No for the Overwrite Credit Cost Element process parameter.
- 5. Specify the Cost Element Value for the Default Credit Cost Element function default.
- 6. Click **Set** to apply the parameters.

#### 5.1.2 MAINTAIN COMPLEX ALLOCATION

| *  | D     | Maintain Con            | nplex Allo   | ocation Setup                     |                                               |                         |                          |                 | □ x = ↓ ←               | • ? 🖪 |
|----|-------|-------------------------|--------------|-----------------------------------|-----------------------------------------------|-------------------------|--------------------------|-----------------|-------------------------|-------|
|    |       |                         |              |                                   |                                               |                         |                          |                 |                         |       |
|    |       |                         | Report Type  |                                   | Status                                        |                         |                          |                 |                         |       |
|    |       | F                       | Finance Book | AVEOS V                           | Year                                          | 31 Dec 2015-31 Dec 2016 | <b>T</b>                 | Period          | 01 Mar 2016-31 Mar 2016 | •     |
|    |       |                         | Run No.      |                                   | Run Description                               | <b>v</b>                |                          |                 |                         |       |
| A  | locat | tion Details            |              |                                   |                                               | ·                       |                          |                 |                         |       |
|    |       | Alle                    | ocation Leve | Cost Center 💌                     | Source Cost Center Type                       |                         | <b>v</b>                 |                 |                         |       |
|    |       | Source Cost             | Center From  | 1                                 | То                                            |                         |                          |                 |                         |       |
|    |       | Source Cost E           | Element From | 1                                 | То                                            |                         |                          |                 |                         |       |
|    |       |                         |              |                                   |                                               |                         |                          |                 | Get Details             | 5     |
|    | ource | e Cost Center / E       | element De   | tails                             |                                               |                         |                          |                 |                         |       |
| 44 | •     | 1 - 5 / 167             |              |                                   |                                               | - 一 一                   | 8 X 2 8 X 8 4 4          | All DIO         | •                       | Q     |
| #  |       | Cost Center             |              | Cost Center Description           | Cost Element                                  |                         | Cost Element Description |                 | Allocation %            |       |
| 1  |       | 054646                  |              | Engine Tail Repair Shop           |                                               |                         |                          |                 |                         |       |
| 2  |       | 1100                    |              | 1100 - EMC GENERAL MANAGER        |                                               |                         |                          |                 |                         |       |
| 3  |       | 1200                    |              | 1200 - EMC ENV HEALTH AND SAFETY  |                                               |                         |                          |                 |                         |       |
| 4  |       | 1210                    |              | 1210 - EMC MAINTENANCE SRVCS MGMT |                                               |                         |                          |                 |                         |       |
| 5  |       | 1220                    |              | 1220 - EMC TOOLING                |                                               |                         |                          |                 |                         |       |
|    |       | Target Cost<br>Apportic | Center Type  |                                   | Target Cost Center From<br>Allocation Element |                         |                          | То              | Get Details             | 5     |
|    | arget | t Cost Center De        | itails       |                                   |                                               | 1. Di                   |                          |                 | -                       | 0     |
| ** | 1.00  | No records co di        | ispiay] /    |                                   | Datia (Daarahara                              | <u> </u>                | UAKENG # #               | All             | •                       | Þ     |
| *  |       | Cost Center             |              | lost Center Description           | Ratio / Percentage                            |                         |                          |                 |                         |       |
|    |       |                         |              |                                   |                                               |                         |                          |                 |                         |       |
|    |       |                         |              | Create                            | E                                             | dit                     |                          | Delet           | te                      |       |
|    | Crea  | te/Edit Allocation B    | lasis        |                                   |                                               |                         |                          | Copy Allocation |                         |       |
|    |       |                         |              | Created by                        |                                               |                         | Created Dat              | 'e              |                         |       |
|    |       |                         |              | Last Modified by                  |                                               |                         | Last Modified Dat        |                 |                         |       |
|    |       |                         |              | coast - Outried by                |                                               |                         | Last Houlited Dat        | A               |                         |       |

#### Figure 4.2: Maintain complex allocation setup

- 1. The Maintain Complex Allocation Setup page appears. See Figure 4.2.
- 2. Specify the **Report Type** for which the cost allocation has to be done.
- 3. Enter the **Run #** of the sequence of allocations that have been defined on a finance book for a particular accounting period.
- 4. Specify the Allocation Level, Source Cost Center Type, Source Cost Center From and To, Source Cost Element From and To, in the Allocation Details group box.

- 5. Click the **Get Details** pushbutton to retrieve the source cost center details. Cost element details will also be displayed, if allocation level selected is cost center-cost element.
- 6. Modify the Allocation % displayed in the Source Cost Center/Element Details multiline, if required.
- 7. Specify the Target Cost Center Type, Target Cost Center From and To.
  - Ensure that the target cost center is of type "Detail" except for cost centers with "Reporting cost center" is set as "Yes" in "Create Analysis Code" activity of "Account Based Budget" business component.
- 8. Specify the allocation basis in the **Apportionment Basis** drop-down list box.
- 9. Click the **Get Details** pushbutton to retrieve the target cost center details.
  - Note: The system retrieves and displays all the cost centers falling within the specified "Target Cost Center" range
  - Note: Within the specified "Target Cost Center" range, if "Target Cost Center Type" is set the system retrieves and displays the following:

a. The source cost centers that are of type "Detail".

*b.All the analysis codes defined for the login OU for which "Reporting Cost Center" is set to "Yes" in "Create Analysis Code" activity of "Account Based Budget" business component.* 

- 10. Enter the Ratio / Percentage of the allocation in the Target Cost Center Details multiline.
  - Note: Ensure that a positive value is entered in this field, if the "Apportionment Basis" field is set as either "Ratio" or "Percentage".
- 11. Click the **Create** pushbutton provide below the multiline to create the allocation details.
- 12. Click the **Edit** pushbutton to modify the allocation details.
- 13. Click the **Delete** pushbutton to delete the records.
  - Note: You can modify or delete only those records for which the run number is in either "Fresh" or "Active" status, and for which the allocation has not been processed for the run number.

#### 5.1.3 SIMULATE COMPLEX ALLOCATIONS

| Process / Cancel Allocation                                              |                                                                                                    |                                                    | ≡ ≭ ≑ ⊄ + ? ⊡ ⊾                        |
|--------------------------------------------------------------------------|----------------------------------------------------------------------------------------------------|----------------------------------------------------|----------------------------------------|
| Report Type AIRCI<br>Run No. Ø<br>Finance Book AVEO<br>Budget No. Ø Budo | RAFT  Run Description OS Comparison OS Comparison O Comparison O Compa | Allocated On<br>01 Jan 2015-30 Dec 2015 × • Period | Actuals 💌<br>01 Jan 2015-31 Jan 2015 💌 |
|                                                                          | Process                                                                                                    | Cancel                                             |                                        |
|                                                                          | Created by                                                                                                    | Created Date                                       |                                        |

#### Figure 4.3: Simulate Multiple Cost Allocations

- 1. The **Process / Cancel Allocation** page is launched. *See Figure 4.3*.
- 2. Specify the **Report Type** for which the cost allocation has to be done.
- 3. Enter the **Run #** of the allocation.
  - 🖎 Note: Help menu is available to select the run number.
- 4. Set the **Allocated On** drop-down list box to "Actuals", "Budgets" or "Both", to specify the type of cost involved in the allocation simulation.
- 5. Enter the Budget # of the cost element.
  - Note: Entry in this field is mandatory, if the "Allocation On" field is set as "Budget".
- 6. Enter the **Version #** of the budget.
- 7. Click the **Process** pushbutton, to simulate the allocations.
- 8. Click the Cancel pushbutton to cancel the allocation process.

- Note: When "Allocation On" is set as 'Actuals', and 'Reporting Cost Centers" has been set in "Allocation Setup" in the "Maintain Complex Allocation" page, then reporting cost center will also be considered for allocation process similar to that of detailed cost center.
- 🏽 Note: You can cancel the simulation of allocation process, only if the run number is in "Active" status.

# MANAGEMENT ACCOUNTING ENTRIES

## Theme Management Accounting Entries: Scenario 1 – Management Accounting Entries

| SI. # | Flow of Events               | Primary<br>Actor(s)  | Component<br>Name | Activity<br>Name            | UI Name                                           | Functional Steps                                                                                          |
|-------|------------------------------|----------------------|-------------------|-----------------------------|---------------------------------------------------|----------------------------------------------------------------------------------------------------|
| 1.    | Create the MAC<br>voucher.   | Senior<br>Accountant | MENT              | Create MAC<br>Voucher       | <u>Create MAC</u><br>Voucher                      | 1.Create MAC voucher to post<br>financial entries to cost<br>centers.                                     |
| 2     | Edit the MAC<br>voucher      | Senior<br>Accountant | MENT              | Edit MAC<br>Voucher         | <u>Select MAC</u><br>Voucher                      | 1.Select MAC voucher for modification or deletion.                                                        |
|       |                              |                      |                   |                             | <u>Edit MAC</u><br>Voucher                        | 2.Modify, Delete or Authorize the existing details retrieved.                                             |
| 3.    | Authorize the<br>MAC voucher | Senior<br>Accountant | MENT              | Authorize<br>MAC<br>Voucher | Select MAC<br>Voucher<br>Authorize MAC<br>Voucher | <ol> <li>Select MAC voucher for<br/>authorizing.</li> <li>Authorize or return MAC<br/>vouchers</li> </ol> |
| 3.    | Reverse the MAC<br>voucher   | Senior<br>Accountant | MENT              | Reverse<br>MAC<br>Voucher   | Select MAC<br>Voucher<br>Reverse MAC<br>Voucher   | 1.Reverse MAC vouchers<br>posted to the cost center                                                       |

## 6.1 MANAGEMENT ACCOUNTING ENTRIES

## 6.1.1 CREATE MAC VOUCHER

1. Select the **Create MAC Voucher** link under the **Management Accounting Entries** business component. The **Create MAC Voucher** page appears. *See Figure 5.1.* 

|          | Create MAC Voucher                  |                    |              |                        |                         |          |                         | :⊄ ≣   | □ + □ | • ?  | C K |
|----------|-------------------------------------|--------------------|--------------|------------------------|-------------------------|----------|-------------------------|--------|-------|------|-----|
|          | Voucher 1                           | No. ME-000002-2016 | ,            | Voucher Date 2016-26-0 | 15                      |          | Status Fresh<br>Remarks |        |       |      |     |
| <b>v</b> | oucher Details                      |                    |              |                        |                         |          |                         |        |       |      |     |
| -        | <ul> <li>&lt; 1 −1/1 → →</li> </ul> | + 0 0 T T.         |              |                        | 🖌 🗉 🖾 🖾 🖬 🖉 🕒           | # # III  | All                     |        | r     |      | Q   |
| #        | aference No.                        | Item Code 🔎        | Item Variant | Cost Center 🔎          | Cost Element 🔎          | Quantity |                         | Amount | t     |      |     |
| 1        |                                     |                    |              | 054646                 | 411100                  |          | 1000.00                 |        | 10000 | 0.00 |     |
| 2        |                                     |                    |              |                        |                         |          |                         |        |       |      |     |
|          |                                     |                    |              |                        |                         |          |                         |        |       |      |     |
|          | <                                   |                    |              |                        |                         |          |                         |        |       |      | >   |
| Edit V   | Creat                               | e                  |              | Attach No              | Create And Authorize    |          |                         |        |       |      |     |
|          |                                     | Created By         |              | Attastito              | Created Date 2016-26-05 |          |                         |        |       |      |     |

#### Figure 5.1: Create MAC Voucher

- 2. Enter the date on which the voucher is created, in the **Voucher Date** field.
- 3. Enter the Cost Center and the Cost Element to which the transaction is posted, in the Voucher Details multiline.
- 4. Enter the **Quantity** of the item involved in the transaction and the transaction **Amount** that has to be posted to the Cost Center Cost Element.
- 5. Click the **Create** pushbutton to create voucher in fresh status.
- 6. Click the Create and Authorize pushbutton to create and authorize the voucher.

#### 6.1.2 SELECT MAC VOUCHER

| * 🗎    | S     | elect MAC Voucher   |         |              |                |           |        |        |         |              |                | ≣ ≭    |   | 4 | + | ? | 0 |
|--------|-------|---------------------|---------|--------------|----------------|-----------|--------|--------|---------|--------------|----------------|--------|---|---|---|---|---|
|        |       | Voucher No.         |         | Edit Voucher |                |           |        |        |         |              |                |        |   |   |   |   |   |
| - Sear | ch (  | ritoria             |         |              |                |           |        |        |         |              |                |        |   |   |   |   |   |
|        | circ  | Voucher No. From    |         |              |                | То        |        |        |         |              | User ID        | DMUSER |   |   |   |   |   |
|        |       | Voucher Date From   |         | <b></b>      |                | То        |        |        |         |              | Cost Center 👂  |        |   |   |   |   |   |
|        |       | Voucher Amount From |         |              |                | То        |        |        |         |              | Cost Element 👂 |        |   |   |   |   |   |
|        |       | Status              | Fresh 💌 |              |                |           |        |        |         |              |                | Search |   |   |   |   |   |
| - Sear | rch F | Result(s)           |         |              |                |           |        |        |         |              |                |        |   |   |   | _ |   |
| 44 4   | 1     | 1 - 1 / 1 🕨 🕨 🝸 🏹   |         |              |                |           |        | Y TO 2 | K 🛛 🗎 🔮 | <b>₽ ₽ Ш</b> | All            |        | Ŧ |   |   |   | ρ |
| # 1    |       | Voucher No.         |         | Voucher Date | Voucher Amount |           | Status |        |         |              |                |        |   |   |   |   |   |
| 1      |       | ME-000002-2016      | :       | 2016-26-05   |                | 100000.00 | Fresh  |        |         |              |                |        |   |   |   |   |   |
|        |       |                     |         |              |                |           |        |        |         |              |                |        |   |   |   |   |   |
|        |       |                     |         |              |                |           |        |        |         |              |                |        |   |   |   |   |   |
|        |       |                     |         |              |                |           |        |        |         |              |                |        |   |   |   |   |   |
|        |       |                     |         |              |                |           |        |        |         |              |                |        |   |   |   |   |   |
|        |       |                     |         |              |                |           |        |        |         |              |                |        |   |   |   |   |   |
|        |       |                     |         |              |                |           |        |        |         |              |                |        |   |   |   |   |   |
|        |       |                     |         |              |                |           |        |        |         |              |                |        |   |   |   |   |   |
|        |       |                     |         |              |                |           |        |        |         |              |                |        |   |   |   |   |   |
|        |       |                     |         |              |                |           |        |        |         |              |                |        |   |   |   |   | _ |
|        |       |                     |         |              |                | Delete    |        |        |         |              |                |        |   |   |   |   |   |
| -      |       |                     |         |              |                |           |        |        |         |              |                |        |   |   |   |   | _ |

#### Figure 5.2: Selecting MAC Voucher for editing

- 1. The Select MAC Voucher page is launched. See Figure 5.2.
- 2. Use the Search Criteria to retrieve the details of the voucher in the multiline.
- 3. Select a row in the multiline.
- 4. Click the **Delete** pushbutton, to delete the voucher.

## 6.1.3 EDIT MAC VOUCHER

| *     |       | Edit MAC Vouch | er                                |              |                        | 44                       | 4 1 >         | ▶ 1 /1                  | /# <b>F</b> | ₽ ← 1     | 2 |
|-------|-------|----------------|-----------------------------------|--------------|------------------------|--------------------------|---------------|-------------------------|-------------|-----------|---|
| - v   | ouche | Voud           | ner No. ME-000002-2016            |              | Voucher Date 2016-26-0 | 5 <u></u> 趙              |               | Status Fresh<br>Remarks |             |           |   |
| •     | 4     | 1 -1/1 > >>    | + 0 ¢ ¢ T T,                      |              |                        | ▶ 늘 등 곳 문 븝 ∞ €          | # # M         | All                     | T           |           | Q |
| #     |       | Reference No.  | Item Code 🔎                       | Item Variant | Cost Center 🔎          | Cost Element 🔎           | Quantity      |                         | Amount      |           |   |
| 1     |       |                |                                   |              | 054646                 | 411100                   |               | 1000.00                 |             | 100000.00 |   |
| 2     |       |                |                                   |              |                        |                          |               |                         |             |           |   |
|       |       |                |                                   |              |                        |                          |               |                         |             |           |   |
|       |       |                |                                   |              |                        |                          |               |                         |             |           |   |
| _     |       | Edit           |                                   | Delete       |                        | Edit An                  | d Authorize   |                         |             |           |   |
| Attad | Note  | s              |                                   |              |                        |                          |               |                         |             |           |   |
|       |       |                | Created By DN<br>Last Modified By | IUSER        |                        | Created<br>Last Modified | Date 2016-26- | 05                      |             |           |   |

#### Figure 5.3: Edit MAC Voucher

- 1. The Edit MAC Voucher page is launched. See Figure 5.3.
- 2. Modify the date on which the voucher is created, in the **Voucher Date** field.
- 3. Modify the details in the **Voucher Details** multiline.
- 4. Click the **Edit** pushbutton to modify the voucher details that are in "Fresh" or "Returned" status.
- 5. Click the Edit and Authorize pushbutton to modify and authorize the voucher details.
- 6. Click the **Delete** pushbutton to delete the voucher.

#### 6.1.4 SELECT MAC VOUCHER

1. Select the Authorize MAC Voucher link under the Management Accounting Entries business component. The Select MAC Voucher page is launched. *See Figure 5.4.* 

| * 🗎 🤅    | k 🗎 Select Budget 🗐 🖾 🖶 ? 🖸                                                 |                                                                                                    |             |                    |                                                                |             |             |                 |                                           |                                         |        |          |      |
|----------|-----------------------------------------------------------------------------|----------------------------------------------------------------------------------------------------|-------------|--------------------|----------------------------------------------------------------|-------------|-------------|-----------------|-------------------------------------------|-----------------------------------------|--------|----------|------|
| - Search | Budget No                                                                   | o. P                                                                                                    |             |                    | Version No.                                                    |             |             | Authorize Budge | t                                         |                                         |        |          |      |
| - Search | Aggregate / P<br>Budget No.<br>Descri<br>Budget Org<br>Respons<br>Result(s) | eriod Aggregate  From Difference Difference |             |                    | Definition Type<br>To<br>Effective Date<br>User ID<br>Org Unit | Cost Center | ▼           |                 | Budget Type<br>Version No.<br>Expiry Date | ALL<br>Latest V<br>2016-31-12<br>Search | •<br>• |          |      |
| 44 4     | 1 - 2 / 2 🕨 🙌                                                               | T T.                                                                                                    |             |                    |                                                                |             |             | F 🖶 💷           | All                                       |                                         | T      |          | Q    |
| # 🗉      | Budget No.                                                                  | Version No.                                                                                                    | Description | Aggregate / Period | Definition Type                                                |             | Budget Type | Budget Org Unit | Effective D                               | ate                                     |        | Expiry L | Date |
| 1        | 0001                                                                        | 1                                                                                                    | 0001        | Aggregate          | Cost Center                                                    |             | Value       |                 | 2014-01-01                                |                                         |        | 2014-3   | -12  |
| 2        | Tester01                                                                    | 1                                                                                                    | Tester01    | Aggregate          | Cost Center                                                    |             | Value       |                 | 2011-01-01                                |                                         |        | 2014-3   | -12  |
|          | <                                                                           |                                                                                                    |             |                    |                                                                |             |             |                 |                                           |                                         |        |          | >    |
|          |                                                                             |                                                                                                    |             |                    |                                                                |             |             |                 |                                           |                                         |        |          |      |
|          | Authorize Budget                                                            |                                                                                                    |             |                    |                                                                |             |             |                 |                                           |                                         |        |          |      |

#### Figure 5.4: Select MAC voucher for authorizing

- 2. Use the Search Criteria to retrieve the details of the voucher in the multiline
- 3. Select a row in the multiline.
- 4. Click the Authorize pushbutton, to authorize the vouchers.
  - >> Note: You can authorize only those vouchers that are in "Fresh" or "Returned" status.

## 6.1.5 AUTHORIZE MAC VOUCHER

1. Enter the Voucher No. and select the Authorize MAC Voucher link provided alongside in the Select MAC Voucher page.

Or

2. Use the **Search Criteria** to search for the voucher that must be authorized. Select the hyperlinked **Voucher #** field in the multiline. The **Authorize MAC Voucher** page appears. *See Figure 5.5.* 

| *      | Authorize MAC Vo | ucher              | 44 4         | 1 > >> 1 /1 = 73        |                    | ← ? 🗔                   |        |           |
|--------|------------------|--------------------|--------------|-------------------------|--------------------|-------------------------|--------|-----------|
|        | Voucher          | No. ME-000002-2016 |              | Voucher Date 2016-26-05 | × iii              | Status Fresh<br>Remarks |        |           |
| Ve     | oucher Details   |                    |              |                         |                    |                         | -      | 0         |
| #      | Reference No.    | Item Code D        | Item Variant | Cost Center &           | Cost Element Q     | - Al                    | Amount |           |
| 1      |                  |                    |              | 054646                  | 411100             | 1000.00                 |        | 100000.00 |
| 2      |                  |                    |              |                         |                    |                         |        |           |
|        |                  |                    |              |                         |                    |                         |        |           |
|        |                  |                    |              |                         |                    |                         |        |           |
|        |                  |                    |              |                         |                    |                         |        |           |
|        |                  |                    |              |                         |                    |                         |        |           |
|        |                  |                    |              |                         |                    |                         |        |           |
|        | <                |                    |              |                         |                    |                         |        | >         |
| _      |                  |                    |              |                         |                    |                         |        |           |
|        |                  | Author             | ize          |                         |                    | Return                  |        |           |
| Attach | Notes            |                    |              |                         |                    |                         |        |           |
|        |                  | Created By DMUSER  |              |                         | Created Date       | ≥ 2016-26-05            |        |           |
|        |                  | Last Modified By   |              |                         | Last Modified Date | 2                       |        |           |

#### Figure 5.5: Authorizing MAC Voucher

- 3. Enter the date on which the voucher is created, in the Voucher Date field.
- 4. Modify the **Reference No**, **Item Code**, and **Item Variant**, in the **Voucher Details** multiline if required and modify the **Cost Center** and the **Cost Element** to which the transaction is posted, if required.
- 5. Modify the **Quantity** of the item involved in the transaction and the transaction **Amount** to be posted to the cost center-cost element.
- 6. Click the **Authorize** pushbutton to authorize the voucher and click the **Return** pushbutton to return the voucher.
  - Note: You can modify and authorize the details of only those vouchers that are in "Fresh" or "Returned" status.

#### 6.1.6 SELECT MAC VOUCHER

1. Select the **Reverse MAC Voucher** link under the **Management Accounting Entries** business component. The Select **MAC Voucher** page appears. *See Figure 5.6.* 

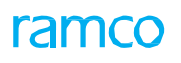

| \star 🗎 Select MAC Voucher                                                       |              |                |            |                            | = x    |   | + | ? | Lø. |
|----------------------------------------------------------------------------------|--------------|----------------|------------|----------------------------|--------|---|---|---|-----|
| Voucher No.                                                                      | Reverse Vou  | ther           |            |                            |        |   |   |   |     |
| Voucher No. From                                                                 |              | То             | (m)        | User ID<br>Cost Center . P | DMUSER |   |   |   |     |
| Voucher Amount From                                                              |              | То             |            | Cost Element 👂             | Soarch |   |   |   |     |
| – Search Result(s)                                                               |              |                |            |                            | Jearch |   |   |   |     |
| 44     4     1     -1     /     1     ▶     ▼     ▼       #     □     Voucher No | Voucher Date | Vaucher Amount | Status     |                            |        | • |   | _ | Q   |
| 1 ME-000001-2014                                                                 | 2014-15-04   | 19850.00       | Authorized |                            |        |   |   |   |     |
|                                                                                  |              |                |            |                            |        |   |   |   |     |
|                                                                                  |              |                |            |                            |        |   |   |   |     |
|                                                                                  |              |                |            |                            |        |   |   |   |     |
|                                                                                  |              |                |            |                            |        |   |   |   |     |
|                                                                                  |              |                |            |                            |        |   |   |   |     |
|                                                                                  |              |                |            |                            |        |   |   |   |     |
|                                                                                  |              | Reverse        |            |                            |        |   |   |   |     |
| Reverse Voucher                                                                  |              |                |            |                            |        |   |   |   |     |

#### Figure 5.6: Selecting MAC Voucher for Reversing

- 2. Enter the number identifying the MAC voucher in the Voucher No. field.
- 3. Enter the **Cost Center** and the **Cost Element** to which the transaction is posted.
- 4. Click the **Search** pushbutton to retrieve the voucher details in the **Voucher Details** multiline.
- 5. Select at least one voucher in the multiline and click the **Reverse** pushbutton to reverse the voucher.

#### 6.1.7 REVERSE MAC VOUCHER

1. Enter the Voucher No. in the Select MAC Voucher page and select the Reverse MAC Voucher link provided alongside.

Or

2. Use the **Search Criteria** to search for a voucher that has to be reversed. Select the hyperlinked **Voucher #** in the multiline. The **Reverse MAC Voucher** page appears. *See Figure 5.7.* 

| *      | Reverse MAC Voucher                 |                                       |                |                                               | 44                             |                                                      | : 🖶 🗗 🕈 2 La |
|--------|-------------------------------------|---------------------------------------|----------------|-----------------------------------------------|--------------------------------|------------------------------------------------------|--------------|
| -      | Reversal Voucher no.<br>Voucher No. | ME-000001-2014                        | Reve           | rsal Date 2016-26-05<br>ucher Date 2014-15-04 | ×                              | Status Authorized<br>Remarks for Reversal<br>Remarks |              |
| V      | oucher Details                      |                                       |                |                                               |                                |                                                      |              |
|        |                                     | then Code                             | These Manian & | Cost Costs                                    |                                | - UL A                                               | 4            |
|        | Kelerence No.                       | Item Code                             | item vananc    | Cost Center                                   | Cost Element                   | Quantity                                             | Amount       |
| 1      |                                     |                                       |                | 1100                                          | 511100                         | 0.00                                                 | 7520.00      |
| 2      |                                     |                                       |                | 1200                                          | 500000                         | 0.00                                                 | 2580.00      |
| 4      |                                     |                                       |                | 1200                                          | 500000                         | 0.00                                                 | 3550.00      |
| 5      |                                     |                                       |                | 1100                                          | 514100                         | 0.00                                                 | 1850.00      |
| 6      |                                     |                                       |                | 1200                                          | 514100                         | 0.00                                                 | 2540.00      |
|        | <                                   |                                       |                |                                               |                                |                                                      | >            |
| -      |                                     |                                       |                |                                               |                                |                                                      |              |
|        |                                     |                                       |                | Reverse                                       |                                |                                                      |              |
| Attach | Notes                               |                                       |                |                                               |                                |                                                      |              |
|        |                                     | Created By DMUSER<br>Last Modified By |                |                                               | Created Da<br>Last Modified Da | te 2014-29-09<br>te                                  |              |

#### Figure 5.7: Reversing MAC Voucher

- 3. Enter the date on which the reversal voucher is created in the Reversal Date field.
- 4. Click the **Reverse** pushbutton to reverse the voucher.
  - Note: You can reverse only those vouchers that are in "Authorized" status.

# FINANCIAL BOOK CLOSURE

## Theme Financial Book Closure: Scenario 1 – Financial Book Closure

| SI. # | Flow of Events | Primary  | Component | Activity  | UI Name                    | Functional Steps           |
|-------|----------------|----------|-----------|-----------|----------------------------|----------------------------|
|       |                | Actor(s) | Name      | Name      |                            |                            |
| 1.    | Close MAC      | Chief    | FCC       | Close MAC | Close MAC Calendar         | 1.Close the MAC Calendar   |
|       | Calendar       | Finance  |           | Calendar  |                            | 2.View the BFG Details     |
|       |                | Officer  |           |           | View BFG Details           |                            |
|       |                |          |           |           |                            | 3.View the Pending         |
|       |                |          |           |           | View Costing               | Transactions               |
|       |                |          |           |           | Function Pending           |                            |
|       |                |          |           |           | Transactions               | 4.View the preceding       |
|       |                |          |           |           |                            | BFG Status                 |
|       |                |          |           |           | View Period Closure        |                            |
|       |                |          |           |           | <u>Status</u>              | 5.View the Error Log File. |
|       |                |          |           |           | View Preceding BFG         |                            |
|       |                |          |           |           | <u>Status</u>              |                            |
|       |                |          |           |           | <u>View Error Log File</u> |                            |
|       |                |          |           |           |                            |                            |

## 7.1 FINANCIAL BOOK CLOSURE

## 7.1.1 CLOSE MAC CALENDAR

| ★ 🔋 Close MAC Calendar 🗐 🎞 🖶 🛱 🔶 우 🗔 🖥                                                                                                    |                                       |                                                         |                                              |                       |                           |                               |            |     |  |   |  |
|----------------------------------------------------------------------------------------------------|---------------------------------------|---------------------------------------------------------|----------------------------------------------|-----------------------|---------------------------|-------------------------------|------------|-----|--|---|--|
| Run No.<br>Closure Type Final<br>Period Code From 01 Jan 2011 - 33                                                                                            | Jan 2011                              | usiness Function Group M<br>Close Period/Year F<br>To C | IAC<br>Period 💌<br>01 Jan 2011 - 31 Jan 2011 | v                     | Finance Book<br>Year Code | AVEOS V<br>01 JAN 2011<br>Get | - 31 DEC 2 | 011 |  | r |  |
| Year Code FY11                                                                                                    |                                       | Description F                                           | inancial Year 2011                           |                       | Year Status               | OPEN                          |            |     |  |   |  |
| Period Details                                                                                                    |                                       |                                                         |                                              |                       |                           |                               |            |     |  |   |  |
| $\underbrace{\longleftrightarrow} \underbrace{\bullet} 1 - 1 / 1 \underbrace{\bullet} \underbrace{\bullet} - \underbrace{\intercal} \underbrace{\intercal}_x$ |                                       |                                                         |                                              |                       | All                       |                               | T          |     |  | Q |  |
| # 🖻 Period Code                                                                                                    | Description                           | Start Date                                              | End Date                                     | Period Status         |                           |                               |            |     |  |   |  |
| 1 🗇 JAN11                                                                                                    | January 2011                          | 2011-01-01                                              | 2011-31-01                                   | OPEN                  |                           |                               |            |     |  |   |  |
|                                                                                                    |                                       |                                                         |                                              |                       |                           |                               |            |     |  |   |  |
|                                                                                                    |                                       |                                                         |                                              |                       |                           |                               |            |     |  |   |  |
|                                                                                                    |                                       | Clos                                                    | e                                            |                       |                           |                               |            |     |  | _ |  |
| BFG Components<br>Preceding BFG Closure Status                                                                                                    | Pending Transaction<br>View Error Log | s                                                       |                                              | Period Closure Status |                           |                               |            |     |  |   |  |

#### Figure 6.1: Close MAC Calendar

- 1. The **Close MAC Calendar** page is launched. *See Figure 6.1*.
- 2. Enter the Run No.
- 3. Select the Finance Book, Closure Period / Year, Year Code, Period Code From and Period Code
- 4. Click **Get** the retrieve the details in the multiline.
- 5. Click **Close** to close the MAC period.
- 6. Click **BFG Components** to launch the **View BFG Details** page.
- 7. Click Pending Transactions to launch the View Costing Function Pending Transactions page.
- 8. Click Period Closure Status to launch the View Period Closure Status page.
- 9. Click Preceding BFG Closure Status to launch the View Preceding BFG Status page.
- 10. Click View Error Log to launch the View Error Log File page.

#### 7.1.2 VIEW BFG DETAILS

| ★ 🗎 View BFG Details                               |                             | ≍ = □ ← ? | Co K |
|----------------------------------------------------|-----------------------------|-----------|------|
| Business Function Group Name Management Accounting | Org. Unit RAMCOOU X 💌       |           |      |
| Function                                           |                             |           |      |
| •• • [No records to display] • • • T               |                             | •         | Q    |
| # Org. Unit Function                               |                             |           |      |
|                                                    | Found no rows to display!!! |           |      |
|                                                    |                             |           |      |
|                                                    |                             |           |      |
|                                                    |                             |           |      |
|                                                    |                             |           |      |
|                                                    |                             |           |      |
|                                                    |                             |           |      |
|                                                    |                             |           |      |
|                                                    |                             |           |      |

#### Figure 6.2: View BFG Details

- 1. The View BFG Details page is launched. See Figure 6.2.
- 2. Select the Organization Unit to retrieve the relevant details in the multiline.
- 3. View the BFG details.

## 7.1.3 VIEW COSTING FUNCTION PENDING TRANSACTIONS

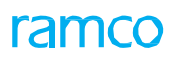

| * 🗈    | View Costing Function                   | Pending Transactions  |                |                              |                  |   |                          | 74                  |                 |         | - ? | Ľ¢  | K |
|--------|-----------------------------------------|-----------------------|----------------|------------------------------|------------------|---|--------------------------|---------------------|-----------------|---------|-----|-----|---|
| Trança | Business Function Group<br>Finance Book | Management Accounting |                | Function MINC V<br>rear Code |                  |   | Org. Unit<br>Period Code | RAMCOO<br>01 JUL 20 | J▼<br>12 - 31 J | JUL 201 | 2   | Get | • |
|        | No records to display] 🕨 🕅              | T T.                  |                |                              |                  | - | All                      |                     |                 | r       |     |     | Q |
| # Fun  | nction                                  | Org Unit              | Transaction No | Transaction Type             | Transaction Date |   | Status                   |                     |                 |         |     |     |   |
|        |                                         |                       |                |                              |                  |   |                          |                     |                 |         |     |     |   |

#### Figure 6.3: View Costing Function Pending Transactions

- 1. The View Costing Function Pending Transactions page is launched. See Figure 6.3.
- 2. Select the Function, Organization Unit, Finance Book, Year Code and Period Code.
- 3. Click **Get** to retrieve the details in the multiline.

#### 7.1.4 VIEW PERIOD CLOSURE STATUS

| ★ 📋 View Period Closure Status                                                                                                    | ;                 |                        |             | 24          |   | + | ? [ | Ø K |
|----------------------------------------------------------------------------------------------------|-------------------|------------------------|-------------|-------------|---|---|-----|-----|
| Business Function Group Mana                                                                                                    | gement Accounting | Finance Book           | Year Code 🔍 |             |   |   |     |     |
| Year Code ~#~                                                                                                    |                   | Description            | 1           | Year Status |   |   |     |     |
| - Period Details                                                                                                    |                   |                        |             |             |   |   |     |     |
| (In the image of the image of t | T T.              |                        |             | All         | Ŧ |   |     | Q   |
| # Period Code Description                                                                                                    | Start Date        | End Date Period Status |             |             |   |   |     |     |
|                                                                                                    |                   |                        |             |             |   |   |     |     |

#### Figure 6.4: View Period Closure Status

- 1. The View Period Closure Status page is launched. See Figure 6.4.
- 2. Select the Finance Book and Year Code.
- 3. Click **Get** to retrieve the details in the multiline.

## 7.1.5 VIEW PRECEDING BFG STATUS

| ★ 🗎 View Preceding BFG Status                                                          |                                                   | ≭ 클 댜 ← ? ☞ 토                       |
|----------------------------------------------------------------------------------------|---------------------------------------------------|-------------------------------------|
| Business Function Group Management Accounting<br>Year Code 01 JAN 2012 - 31 DEC 2012 V | Preceding Business Function Group AV  Period Code | Finance Book   a × +                |
| Business Function Group                                                                |                                                   |                                     |
| (i) I (No records to display] I II II T                                                |                                                   |                                     |
| # Preceding Business Function Group                                                    | Finance Book Financial Period                     | Closed Status Closed Date Closed by |
|                                                                                        |                                                   |                                     |
|                                                                                        |                                                   |                                     |
|                                                                                        |                                                   |                                     |
|                                                                                        |                                                   |                                     |
|                                                                                        |                                                   |                                     |

#### Figure 6.5: View Preceding BFG Status

- 1. The View Preceding BFG Status page is launched. See Figure 6.5.
- 2. Select the Preceding Business Function Group, Finance Book, Year Code and Period Code.
- 3. Click **Get** to retrieve the details in the multiline.

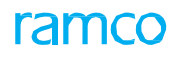

## 7.1.6 VIEW ERROR LOG FILE

| *   | ★ 🔋 View Error Log File 🔲 겨 룸 ♬ ← ? 🗔 |           |                            |                  |                  |            |          |                 |             |                    |               | ← ? ⊡ ⊡ | ĸ |
|-----|---------------------------------------|-----------|----------------------------|------------------|------------------|------------|----------|-----------------|-------------|--------------------|---------------|---------|---|
| - E | - Error Details                       |           |                            |                  |                  |            |          |                 |             |                    |               |         |   |
| 44  | • <u>1</u> - 2 / 2                    | ► ₩ T     | τ.                         |                  |                  |            |          |                 | e = = =     | All                | T             | Q       | Ś |
| #   | Finance Book                          | Org. Unit | Business Function Group ID | Transaction Type | Transaction No   | Date       | Quantity | Unit of Measure | Base Amount | Error Description  |               |         |   |
| 1   | A                                     | 2         | ВК                         | BK_CREVJV        | CRV-000006-2011  | 2011-30-11 | 0.00     |                 | 0.00        | BASE TRANSACTION A | MOUNT IS ZERC | )       |   |
| 2   | A                                     | 2         | ВК                         | BK_CREVJV        | RCRV-000006-2011 | 2011-01-12 | 0.00     |                 | 0.00        | BASE TRANSACTION A | MOUNT IS ZERC | )       |   |
|     |                                       |           |                            |                  |                  |            |          |                 |             |                    |               |         |   |
|     |                                       |           |                            |                  |                  |            |          |                 |             |                    |               |         |   |
|     | /                                     |           |                            |                  |                  |            |          |                 |             |                    |               |         |   |
|     |                                       |           |                            |                  |                  |            |          |                 |             |                    |               | /       |   |
|     |                                       |           |                            |                  |                  |            |          |                 |             |                    |               |         |   |

#### Figure 6.6: View Error Log File

- 1. The **View Error Log File** page is launched. *See Figure 6.6*.
- 2. View the exceptions generated by the system while processing the closure run.

## Index

#### Α

Account Code, 24 Account Codes, 17 Accounting Period, 31, 39 Activate, 34, 42 Activate / inactivate budget, 34, 42 Aggregate / Period, 28 Aircraft ownership, 24 Aircraft Registration number, 24 Allocation %, 47 Allocation of actual costs across cost centers, 46 Alternate Rates, 16 Amend budget details, 33, 41 budget header, 33, 41 Amount, 51 Apportionment Basis, 47 Assign Detail Cost Centers, 17 Authorize budget details, 32, 40 budget header, 31, 39 mac voucher, 53 Authorize Budget, 31 Auto Generate Normal Cost Elements, 13

## В

Behavior, 16 BFG Components, 56 Budget, 29 Budget #, 47 Budget Category, 33 Budget No, 16 Budgeting, 8 Bulk copy cost setup, 18 Business scenarios, 9 for budgeting, 9 for cost allocation, 9 for enterprise setup, 9 for financial book closure, 9 for mac incorporation, 9 for management accounting entries, 9 **Business Unit**, 18

## С

CC Report Option, 21 CC Struct. ID, 20 CE Disp. Level, 21 CE Struct. ID, 20 CE Structure ID, 18 Center / Unit Type, 14 Close mac calendar, 56 Closure Period / Year, 56 Col. Struct. ID, 20 Column Name, 19, 20 Column Structure ID, 19 Company code, 23 Component Ownership, 24 Compute Period, 14 Control Totals for Budgets, 28, 36 Copy CC Structure, 14 Copy Cost Setup, 18 Cost allocation, 8 Cost center - cost element wise budgeting, 36 Cost Center / Unit, 17, 31, 39 Cost Center Code, 15, 16 Cost center rule definition, 23 Cost Center Type No, 13 Cost center wise budgeting, 28 Cost Element, 17, 30, 33, 41 Cost Element Type, 15 cost Setup, 13 Create budget details, 29, 37 budget header, 28, 36 cost center / unit & copy attributes, 14 cost center structure, 17 cost element, 15 inventory cost center rule definition, 24 mac calendar, 13 mac voucher, 51 maintenance cost center definition, 24 purchase cost center rule definition, 23 sales cost center definition, 25

## D

Default, 15 Default Calendar From GL, 13 Default Cost Element Layout, 13 Default Rate, 16 Define, 23 Define usages, 23

#### Delete

sales cost center definition, 25 Description, 14 Disp. In%, 20

#### Ε

Edit budget details, 30, 38 budget header, 30, 38 mac voucher, 52 Effective Date, 14, 15 End Date, 14 Enterprise setup, 8 Error details, 44 Exceptions, 58 Expiry Date, 14, 15, 39

#### F

Finance Book, 44, 57 Financial book closure, 8, 56 Function, 57

## G

Generate reports, 21 Generate Usage & Copy CCRD, 14 Group CC, 21 Group Cost Center, 17 Group Cost Centers, 17

#### I

Inactivate, 42 Include Activity Balance in Allocation, 46 Incorporate, 44 Incorporate financial transaction, 44 Incorporation Information, 44 Increase / Decrease, 30, 32, 38, 41 Item Code, 30, 31, 33, 38, 53 Item Variant, 53

#### L

Layout, 18

#### Μ

MAC incorporation, 8, 44 Maintain complex allocation, 46 Manage cost & profitability report template, 20 cost column structure, 19 cost element structure – element relationship, 18 cost element structure - layout, 18 formula, 20 Finance Book Mapping for Financial Dimensions 21 Management accounting – themes, 8 Management accounting entries, 8, 51 Map accounts, 16 activity cost elements, 16 normal / allocation cost elements, 15 Mapping criteria, 21

#### Ν

No. of Cost Center Types, 13

#### 0

Offline Report Save, 21 On-Screen Launch, 21 Operation, 20 Organization Unit, 14, 57 Overwrite Credit Cost Element, 46

## Ρ

Part Sale, 25 Pending Transactions, 56 Period Code, 14, 56, 57 Period Frequency, 14 Preceding BFG Closure Status, 56 Preceding Business Function Group, 57 Primary Work Center #, 24 Process, 47

## Q

Quantity, 51, 53

#### R

Ratio / Percentage, 47 Reference Cost Center, 14 Reference No, 53 Reference Type, 20 Rental details, 25 Rentals, 25 Report Description, 20 Report ID, 20 Report Type, 46, 47 Reporting Station, 24 Responsibility, 31

Responsibility Validation Against Employee Master, 13 Reverse mac voucher, 54 Run #, 46, 47 Run No, 56

#### S

Schedules, 19 Select budget, 29, 31, 32, 34, 37, 39, 40, 42 mac voucher, 51, 52, 53 Service Sale, 25 Set parameters, 13, 28, 36, 46 Simulate complex allocations, 47 Source Info., 19 Standard Rate, 16 Start Date, 14 Super User Number, 28

#### Т

Template, 21 The Business Function Group, 44 **Theme Budgeting** scenario 1 - Cost Center Wise Budgeting, 27 scenario 2 - Cost Center - Cost Element Wise Budgeting, 35 **Theme Cost Allocation** scenario 1 - Allocation of Actual Costs across Cost Centers, 45 Theme Enterprise Setup scenario 1 - Cost Setup, 11 scenario 2 - Cost Center Rule Definition, 22 Theme Financial Book Closure scenario 1 – Financial Book Closure, 55 Theme MAC Incorporation scenario 1 - MAC Incorporation, 43 **Theme Management Accounting Entries** scenario 1 - Management Accounting Entries, 50 Traceability, 16 U Use Credit Cost Element, 46 V

Valid Upto Date, 25 Version #, 47 View bfg details, 56 costing function pending transactions, 57 error log file, 58 error log, 44 period closure status, 57 preceding bfg status, 57 View Period Closure Status, 56 Voucher #, 53 Voucher Date, 52 Voucher Details, 51, 52, 53 Voucher No, 54 Voucher No., 53

Υ

Year Code, 14, 56, 57

#### Ramco Aviation Solution

## **Corporate Office and R&D Center**

#### **RAMCO SYSTEMS LIMITED**

64, Sardar Patel Road, Taramani,

Chennai – 600 113, India

Office :+91 44 2235 4510 / 6653 4000

Fax : +91 44 2235 2884

Website : www.ramco.com